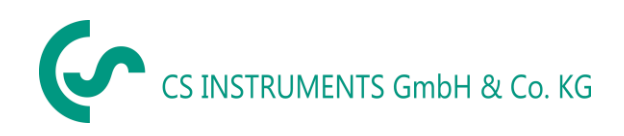

CZ- Česky

# Návod k použití

Detektor úniku s integrovanou kamerou

# LD 500 / LD 510

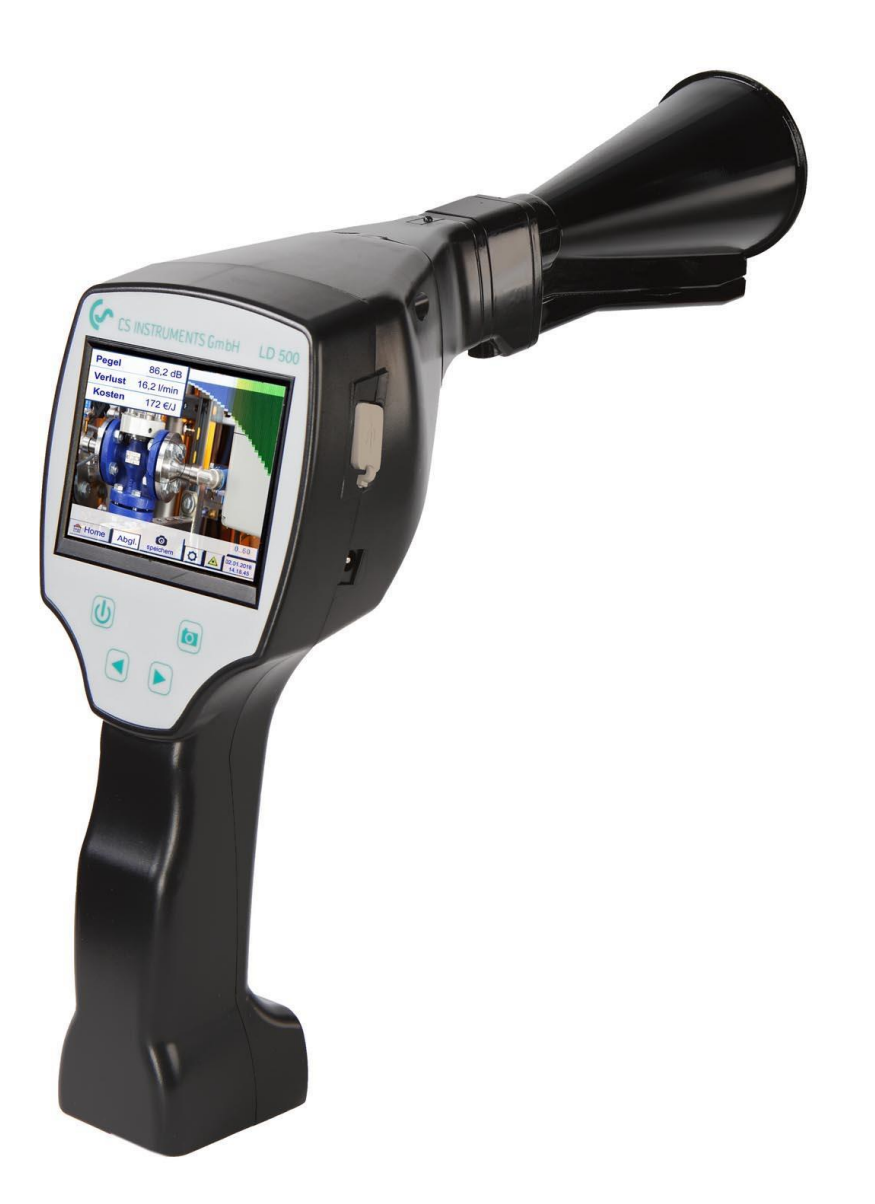

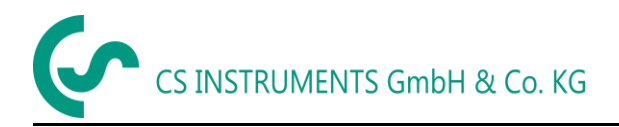

## 1 Obsah

| 2 | F    | PŘEDMLUVA                                          | 4  |
|---|------|----------------------------------------------------|----|
| 3 | E    | BEZPEČNOSTNÍ POKYNY                                | 5  |
|   | 3.1  | O Dokumentu                                        | .5 |
|   | 3.2  | Zajištění Bezpečnosti                              | .5 |
|   | 3.3  | Ochrana životního prostředí                        | .5 |
| 4 | ١    | /ŠEOBECNÝ POPIS FUNKCÍ                             | 6  |
| 5 | т    |                                                    | 7  |
|   |      |                                                    | ,  |
| 6 | F    | POSTUP DETEKCE UNIKU / MERENI                      | 8  |
| 7 | S    | SOUČÁSTI A OVLÁDACÍ PRVKY ZAŘÍZENÍ                 | 9  |
|   | 7.1  | LD 500                                             | 9  |
|   | 7.2  | Předzesilovač1                                     | 10 |
|   | 7.3  | Akustická trubka s kamerou                         | 0  |
|   | 7.4  | Trubice se zaměřovacím hrotem                      | 1  |
|   | 7.5  | Husí krk s kamerou (Volitelné) 1                   | 1  |
|   | 7.6  | Zrcadlová sonda (Volitelné)                        | 1  |
|   | 7.7  | Montáž Akustické Trubice                           | 12 |
|   | 7.8  | Montáž Zaměřovací trubice s hrotem                 | 12 |
|   | 7.9  | Montáž Husího krku s kamerou                       | 13 |
|   | 7.10 | 0 Montáž Zrcadlové sondy1                          | 13 |
| 8 | ı    | ΙΥΕΩΕΝΊ DO PROVOZU / ΡΟΙΙΖΊΤΙ D 500                | 14 |
| Ũ |      |                                                    |    |
|   | 8.1  | Zapnuti1                                           | .4 |
|   | 8.2  | Zvýšení a snížení hlasitosti zvuku                 | .4 |
|   | 8.3  | Uroveň citlivosti                                  | 14 |
|   | 8.4  | LASER ON/OFF                                       | .4 |
| 9 | F    | PROVOZ1                                            | 15 |
|   | 9.1  | Spuštění                                           | 15 |
|   | 9.2  | Obrazovka                                          | 16 |
|   | 9.3  | Nabídka LD 500                                     | 17 |
|   | 9    | 9.3.1 Nastavení LD500                              | 18 |
|   |      | 9.3.1.1 Výběr typu senzoru (Měřící nástroj)        | 19 |
|   | 9    | 9.3.2 Úrovně citlivosti                            | 21 |
|   | 9    | 9.3.3 Uložení měření                               | 21 |
|   |      | 9.3.3.1 Parametr / Bod měření (opakovaná kontrola) | 22 |
|   |      | 9.3.3.2 Komentář                                   | 23 |
|   |      | 9.3.3.3 Uložení naměřených dat na vnitřní SD kartu | 23 |
|   | 9.4  | Export/Import                                      | 24 |
|   | 9    | 9.4.1 Export                                       | 25 |
|   |      | 9.4.1.1 Export "Deníkových dat"                    | 25 |
|   |      | 9.4.1.2 Export Systémového nastavení               | 26 |
|   | 9    | 9.4.2 Import                                       | 27 |
|   |      | 9.4.2.1 Import Systémového nastavení               | 27 |
|   |      | 9.4.2.2 Import nového měřícího nástroje            | 28 |
|   | 9    | 9.4.3 Export / Import Zákaznické databáze          | 29 |
|   | 9.5  | Zobrazeni dat                                      | 30 |

CS INSTRUMENTS GmbH & Co. KG

|                                                                     | Obsah      |
|---------------------------------------------------------------------|------------|
| 9.6 Nastavení Přístroje                                             |            |
| 9.6.1 Nastavení hesla                                               |            |
| 9.6.2 Nastavení přístroje                                           |            |
| 9.6.2.1 Jazyk                                                       |            |
| 9.6.2.2 Datum a čas                                                 |            |
| 9.6.2.3 SD-Karta                                                    |            |
| 9.6.2.4 Aktualizace                                                 |            |
| 9.6.2.5 Tovární nastavení                                           |            |
| 9.6.2.6 Kalibrace dotykového panelu                                 |            |
| 9.6.3 Nastavení jasu                                                |            |
| 9.6.4 Čištění                                                       |            |
| 9.6.5 Stav systému                                                  |            |
| 9.6.6 O přístroji LD 500                                            |            |
| · · · ·                                                             |            |
| NABİJENİ BATERIİ                                                    |            |
| LD 510                                                              |            |
| 1.1 Výběr externího senzoru                                         |            |
| 11.2 Vstupní signály externího senzoru I D510                       | 4          |
| 13 Průřez kaholu                                                    | Λ,         |
| 11.2.1 Pody obyody snímača ////stuppí signál:                       |            |
| 11.5.1 Bouy obvouu shimuce/vystupin signal                          |            |
| 1.4 Schema zapojeni pro jine typy snimacu                           |            |
| 11.4.1 Prirazeni konektoroveho koliku pro vsechny senzory at PI 50  |            |
| 11.4.2 Připojení pro čidla rosného bodu a spotřeby, série FA/VA 5x  | x          |
| 11.4.3 Propojení s RS485                                            |            |
| 11.4.4 Tří a čtyřvodičový napájecí zdroj 0 - 1/10/30 VDC            |            |
| 11.4.5 Analogový dvou, tří a čtyřvodičový proudový signál           |            |
| 11.4.6 Přiřazení dvou, tří a čtyřvodičových kolíků proPT100/PT100   | 0/KTY81    |
| 1.5 Senzor rosného bodu FA 500 / FA 510 (RS 485 MODBUS)             |            |
| 11 5 1 Nastavení senzoru rosného hodu FA 500 / FA 510               | 41         |
| 11 5 1 1 Volba jednotky pro tenlotu a vlhkost                       | <u>م</u>   |
| 11 5 1 2 Definice tlaku v svstému (hodnota relativního tlaku)       | <u>م</u>   |
| 11.5.1.3 Definice referenčního tlaku (absolutní hodnota tlaku)      | 4          |
| 11.5.1.4 Kalibrace                                                  | 4          |
| 11.5.1.5 Další nastavení analogového výstupu 4-20mA                 |            |
| 1.6 Průtokový snímač tvpu VA 500 / VA 520 / VA 550 / VA 570 (RS 485 | MODBUS) 50 |
| 11 6 1 Ναstavení nrůtoku snímače VA 5xx                             | 5          |
| 11.6.1 1 Nastavení průběru (pouze pro VA 500 pebo VA 550)           |            |
| 11 6 1 2 Nastavení plynové konstanty                                | 5          |
| 11.6.1.3 Definice referenčních podmínek                             | 5          |
| 11.6.1.4 Definice jednotky průtoku a rychlosti                      | 5          |
| 11.6.1.5 Definice hodntov počítadla spotřeby a spotřební jednotky   | 54         |
| 11.6.1.6 Nastavení analogového výstupu 4-20mA z VA 5xx              |            |
| 11.6.1.7 Nastavení Pulsu / Alarmového výstupu pro VA 5xx            |            |
| 11.6.1.8 Nastavení nulového bodu nebo Odříznutí nízkého průtoku pro | VA 5xx     |
| 1.7 Typ Protokolu MODBUS                                            | ς(         |
| 11 7 1 Výhěr a Aktivace tvnu senzorů Modhus                         | 5          |
| 11.7.1 vyber a Antivace typa serizora ivioabas                      |            |
| 1 9 Nastavení záznamů dat                                           |            |
| .1.0 INASLAVEIII ZAZIIAIIIU Udl                                     |            |

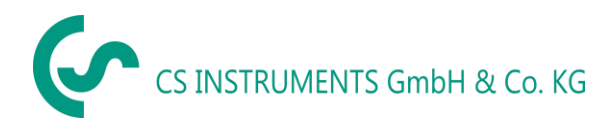

## 2 Předmluva

Vážený Zákazníku,

děkujeme, že jste si zakoupili náš měřič úniků s kamerou **LD 500**. Nové měřič úniků LD500 s integrovanou kamerou a výpočtem úniků je ideálním měřícím přístrojem, který pomáhá najít a dokumentovat i ty nejmenší úniky (0.1 l/min odpovídá cca. 1 € ročně) snadno i na velké vzdálenosti.

**LD 510** je první měřič úniků na světě s dodatečně volně přiřaditelným vstupem pro všechny CS senzory. Kromě měření a detekce úniků lze provádět všechna nezbytná měření rosného bodu, průtoku, tlaku a teploty.

## Hlavní funkce:

- Sledování a lokalizace úniků
  - Stlačený vzduch, plyn, pára a vákuové systémy
  - Odtok kondenzátu
  - Těsnění
  - Chladící systémy

## • Dokumentace / Skladování úniků

- Fotografie pozice úniku
- Datum / Čas
- Popis polohy úniků s označením společnosti / oddělení nebo haly / stroje
- Rozsah úniku v litrech / min (Nastavitelné jednotky)
- Roční náklady z úniku v € (Měna volně definovatlená)

**Poznámka:** Prostřednictvím dalšího dostupného zpravodaje CS úniků (Order No.: 0554 0105) mohou být vytvořeny detailní zprávy se souhrnými součty, mezisoučty

(oddělení / sklady etc.).

Dále také zprávy o historii (pro dočasná / trvalá vylepšení).

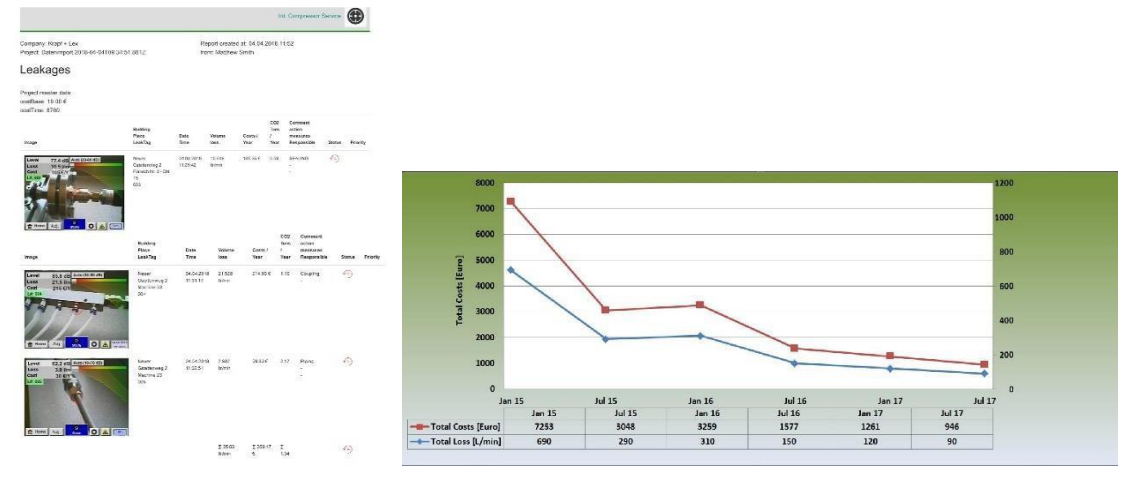

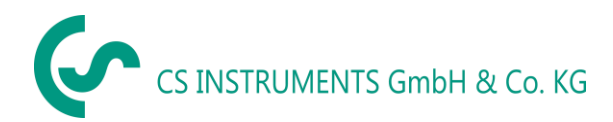

#### Bezpečnostní instrukce 3

#### 3.1 O tomto dokumentu

- Před použitím si pozorně přečtěte tuto dokumentaci a seznamte se s výrobkem. Zvláštní pozornost věnujte bezpečnostním varováním, abyste zabránili zranění a poškození produktu.
  - V případě potřeby uschovejte tuto dokumentaci pro snadnou orientaci.
  - Předejte tuto dokumentaci všem následným uživatelům produktu.

#### 3.2 Zajištění bezpečnosti

 Výrobek používejte pouze v souladu s určením a v rámci parametrů uvedených v technických údajích. K ovládání nepoužívejte sílu. Nikdy neměřte se zařízením v blízkosti nebo pod částmi pod napětím! Při detekci netěsností v elektrických systémech dodržujte dostatečnou

bezpečnostní vzdálenost, abyste zabránili nebezpečným elektrickým proudům! Vyvarujte se přímého kontaktu s horkými nebo rotujícími částmi.

- Před nasazením sluchátek vždy zapněte zařízení! Při vysokých úrovních signálu (sluchátka se sloupcovým grafem v červené oblasti) může být hlasitost odpovídajícím způsobem vysoká. Nastavení citlivosti lze použít ke snížení hlasitosti.

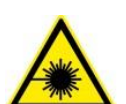

- Nikdy nemiřte laserem přímo do očí! Absolutně se vyhněte přímému ozáření očí lidí a zvířat!
  - Laserový modul: odpovídá DIN EN 60825-1: 2015-07 třída 2 (<1mW)
- Dodržujte předepsané skladovací a provozní teploty.
- Nesprávné zacházení nebo násilí zruší záruku.
- Jakýkoli zásah do zařízení, pokud neodpovídá zamýšleným a popsaným postupům, vede k vypršení záruky a vyloučení odpovědnosti.
- Zařízení je určeno výhradně k popsanému účelu.

#### 3.3 Ochrana životního prostředí

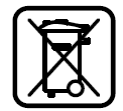

- Likvidace vadných akumulátorů / prázdných baterií v souladu s platnými právními předpisy.
  - Po skončení doby používání, produkt vraťte zpět do odděleného sběru elektrických a elektronických zařízení (dodržujte místní předpisy) nebo jej vraťe k likvidaci společnosti CS Instruments GmbH & Co.KG.

CS Instruments GmbH & Co.KG neposkytuje žádnou záruku ohledně vhodnosti pro konkrétní účel a nepřebírá žádnou odpovědnost za chyby obsažené v této příručce. Ani za následné škody v souvislosti s dodávkou, výkonem nebo používáním tohoto zařízení.

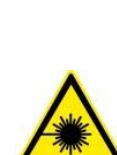

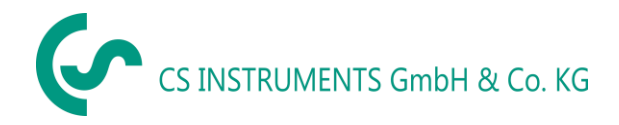

## 4 Obecný popis funkce

Když plyny unikají z netěsností v potrubních systémech (netěsné šroubové spoje, koroze atd.), v ultrazvukové oblasti se generují zvuky. S LD 500 lze i ty nejmenší netěsnosti, které jsou lidskému uchu neslyšitelné a díky své velikosti neviditelné, najít v dosahu několika metrů.

Neslyšitelný ultrazvuk je převeden na slyšitelné frekvence navíc k emisní úrovni displeje zobrazené na displeji. Díky pohodlným zvukotěsným sluchátkům lze tyto zvuky slyšet i v hlučném prostředí.

Nové zařízení LD500 navíc vypočítává náklady spojené s úniky, čímž poskytuje další průhlednost o stavu testovaného systému nebo potenciálních úsporách nákladů. Ztráta se zobrazuje v l / min stejně jako ve volně volitelné měně.V zařízení lze uložit náklady na litr nebo na metr krychlový stlačeného vzduchu.

Profesionální měřicí přístroj LD500 nachází typické použití v detekci netěsností v systémech stlačeného vzduchu a testování netěsností systémů bez tlaku.

S pomocí integrovaného laserového ukazovátka, který slouží jako cíl, lze únik přesně určit.

V závislosti na netěsnosti lze použít vhodné příslušenství ke zvýšení citlivosti zařízení LD500 k použití, dostupné příslušenství je:

- Akustická trubka
   Pro obecná měření (0.2 6m) v přímo přístupných oblastech
- Trubice se zaměřovacím hrotem Pro přesné měření v přímo přístupných oblastech
- Husí krk s kamerou
   Pro přesně měření v těžko přístupných oblastech
- Zrcadlová sonda
   Pro měření úniku (3m 12m) na větší vdálenosti

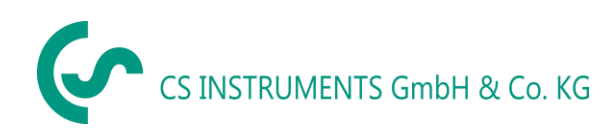

## 5 Technická data LD500

| Rozměry            | 263 x 96 x 280 mm (vč. PreAmp modulu a akustické trubky)                                          |  |  |  |
|--------------------|---------------------------------------------------------------------------------------------------|--|--|--|
| Váha               | 0,55 kg vč PreAmp modulu a akustické trubice,<br>kompletní set s přepravním pouzdrem ca.3,5 kg    |  |  |  |
| Frekvenční rozsah  | 40kHz (+/- 2kHz)                                                                                  |  |  |  |
| Zdroj napájení     | Vnitřní 7.4 V lithium-ion babterie                                                                |  |  |  |
| Provozní doba      | > 9 h (nepřetržitý provoz)                                                                        |  |  |  |
| Provozní teplota   | -5 °C až +40 °C                                                                                   |  |  |  |
| Nabíjení           | Ext. nabíječka (součástí dodávky)                                                                 |  |  |  |
| Doba nabíjení      | Cca. 1.5 h                                                                                        |  |  |  |
| Skladovací teplota | -20 °C až +50 °C                                                                                  |  |  |  |
| Laser              | Vlnová délka 645-660nm, výkon < 1mW (Laserová třída 2)                                            |  |  |  |
| Spojení            | 3.5 mm jack pro sluchátka,<br>napájecí konektor pro připojení externí<br>nabíječky -USB připojení |  |  |  |
| Obrazovka          | 3.5"-Přenosný TFT dotykový panel                                                                  |  |  |  |
| Rozhraní           | USB pro data export / -import, SW aktualizací atd.                                                |  |  |  |
| Úložiště           | 4 GB-Paměťová karta (Micro SD Třída 4)                                                            |  |  |  |
| Citlivost          | min: 0,1l/min při vzdálenosti 6bar / 5m                                                           |  |  |  |

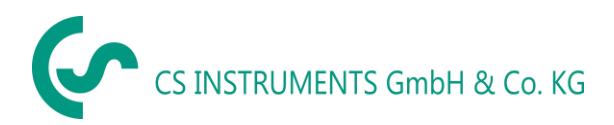

## 6 Postup detekce / měření úniku

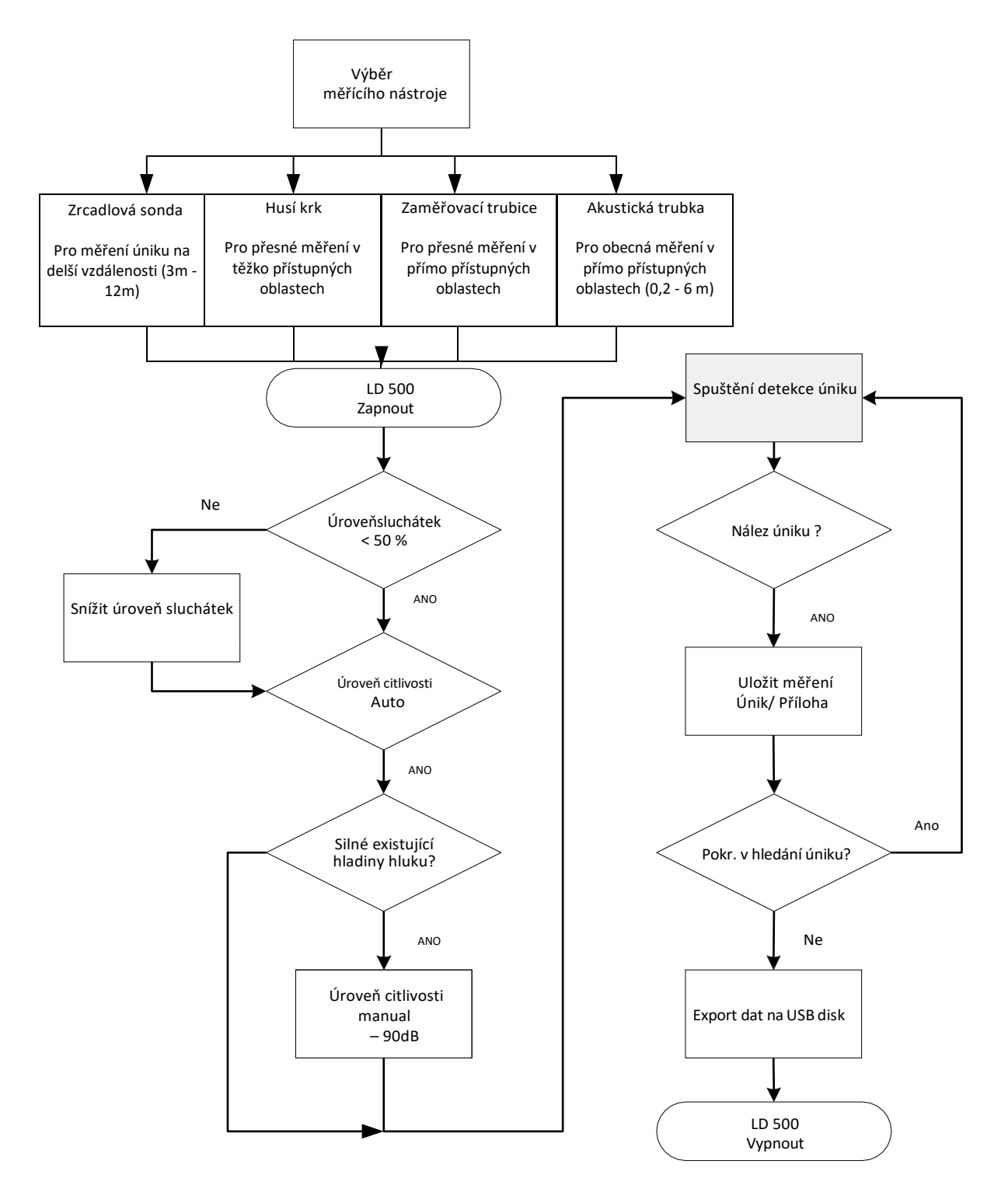

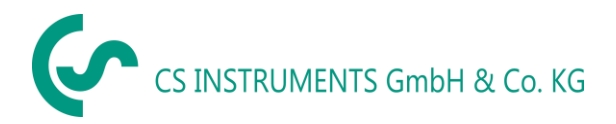

## 7 Součásti a ovládací prvky zařízení

#### 7.1 LD 500

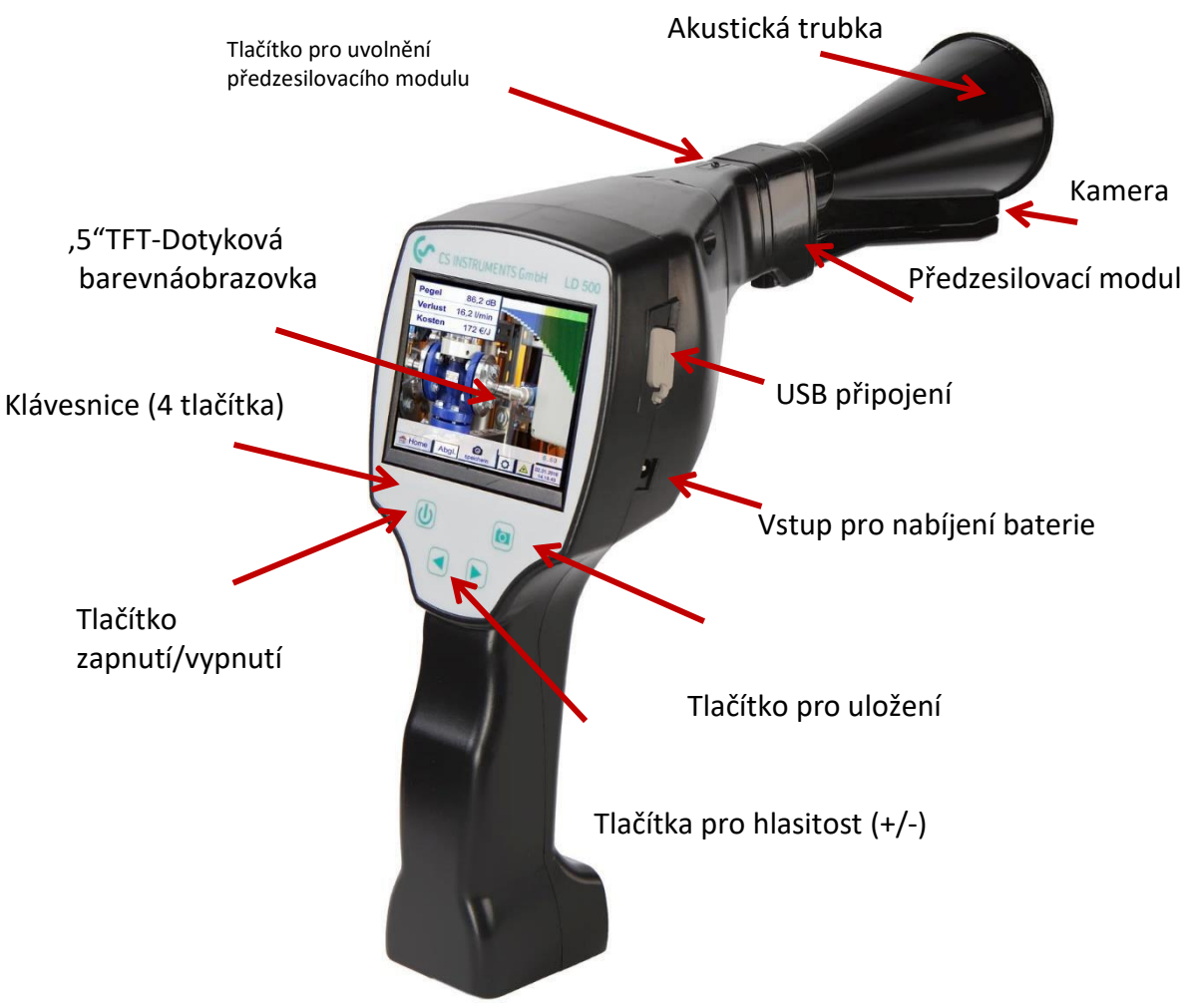

Obrázek 1

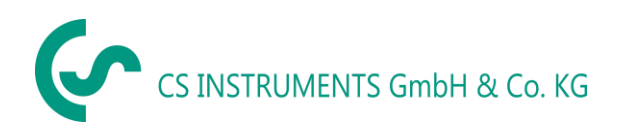

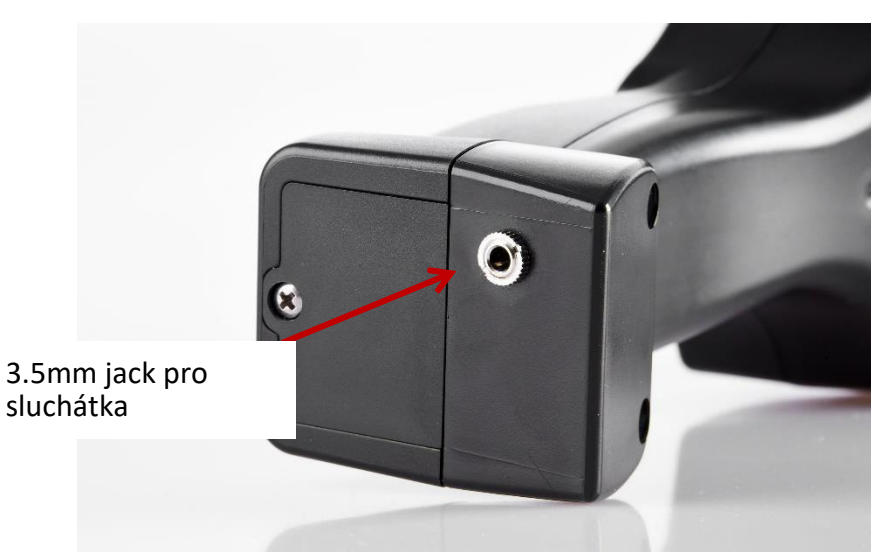

Obrázek 2

7.2 Předzesilovací modul

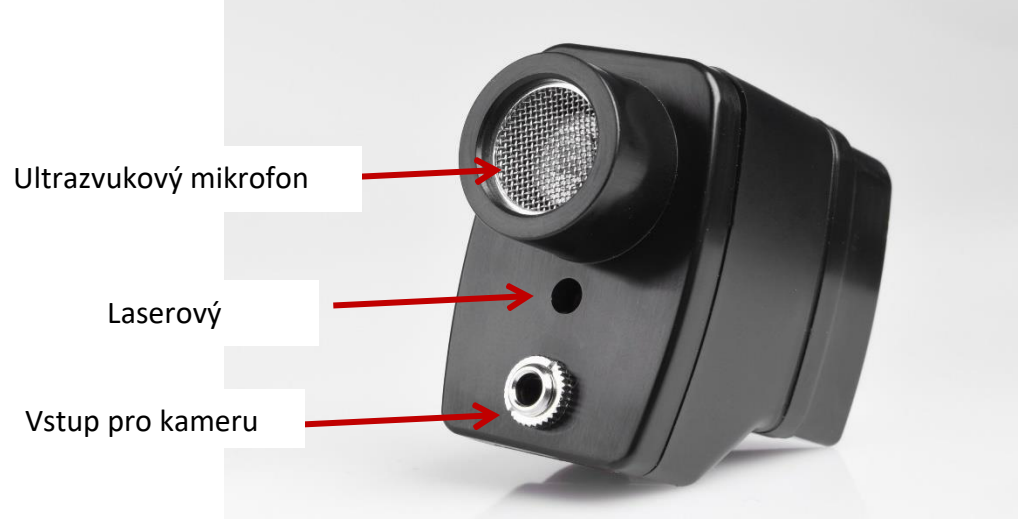

Obrázek 3

7.3 Akustická trubka s kamerou

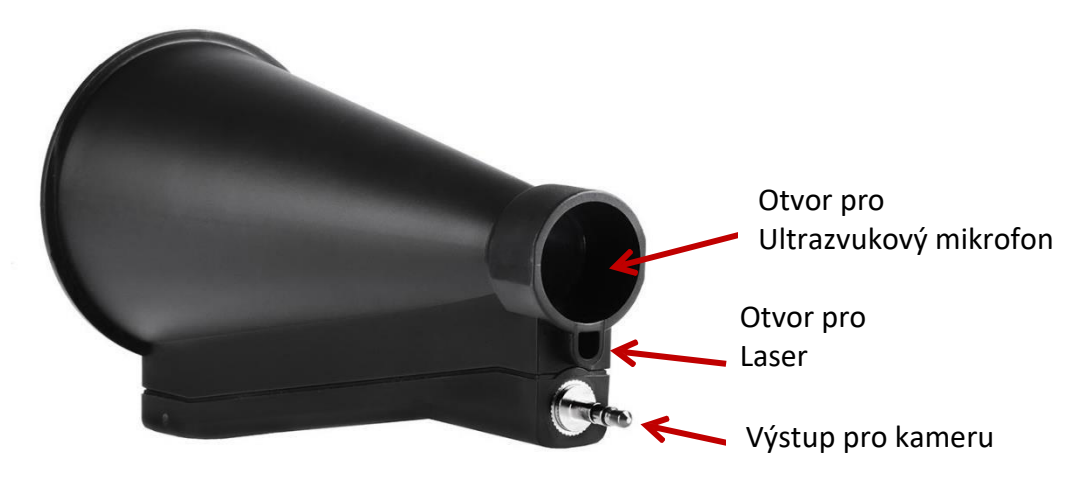

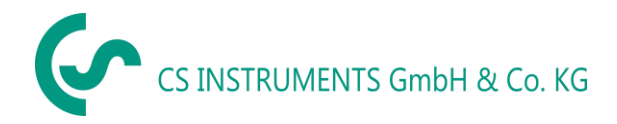

#### 7.4 Trubice se Zaměřovacím hrotem

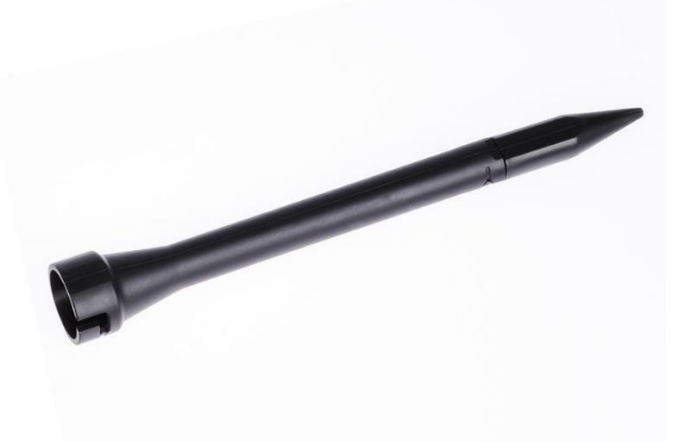

Obrázek 5

7.5 Husí krk (Volitelné)

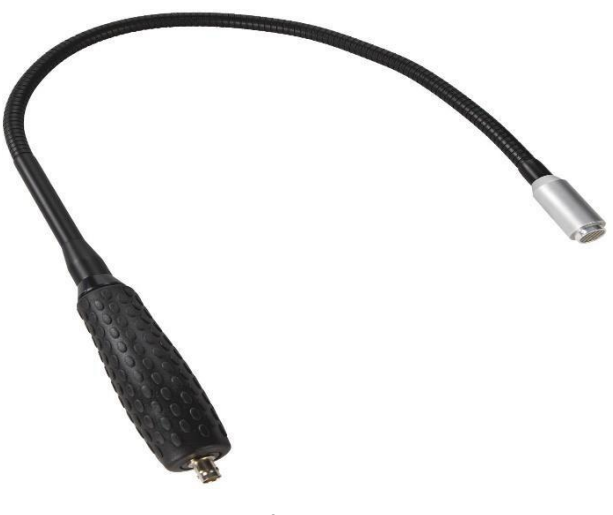

Obrázek 6

7.6 Zrcadlová sonda (Volitelné)

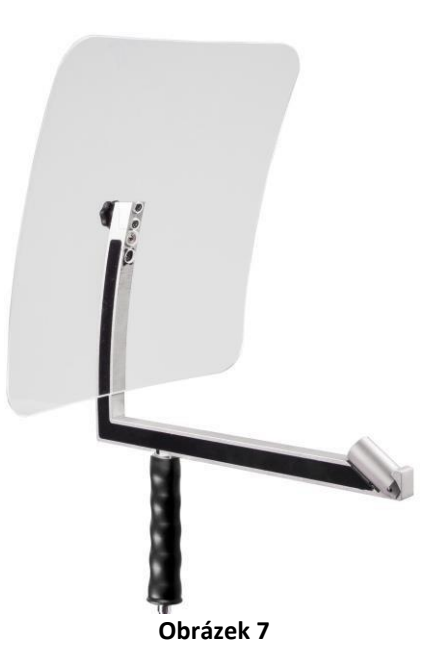

#### 7.7 Sestava s Akustickou trubkou

Akustická trubka umožňuje akustické zesílení spojením zvukových vln a určuje umístění úniku. Díky speciální konstrukci integrovaného laserového ukazovátka je stále použitelné. Kamera je integrována na spodní straně akustické trubky a je elektricky připojena k modulu předzesilovače prostřednictvím konektoru.

Sestavení se provádí zapojením jednotlivých komponentů, dokud není slyšet uzamčení (zasuňte na doraz).

Komponenty jsou odstraněny v opačném pořadí; pro odblokování modulu předzesilovače musí být také stisknuto uvolňovací tlačítko.

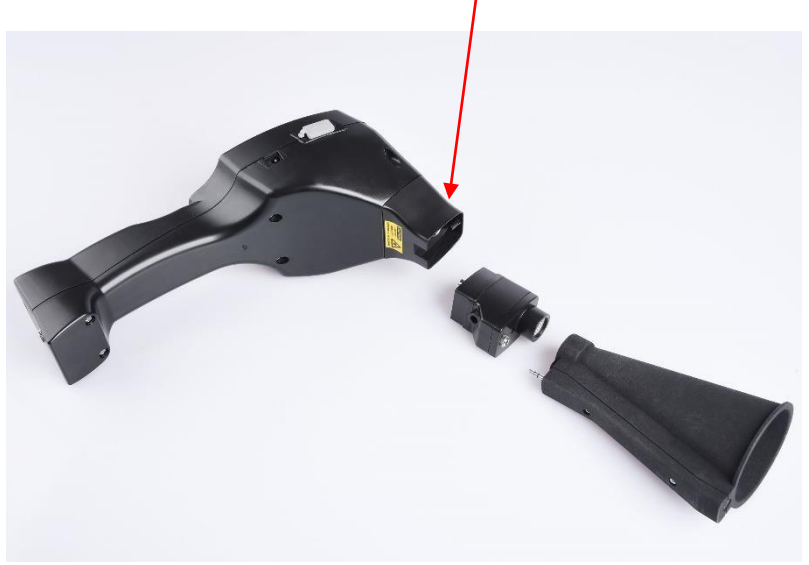

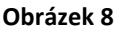

#### 7.8 Sestavení s trubicí se zaměřovacím hrotem

Trubice se zaměřovacím hrotem se používá k detekci velmi malých úníků a k jejich přesné lokalizaci. Stejně jako akustická trubka může být trubice zapojena do předzesilovače pomocí ultrazvukového přijímače. Použití kamery již není možné.

Komponenty jsou odstraněny v opačném pořadí, pro odblokování modulu předzesilovače musí být také stisknuto uvloňovací tlačítko.

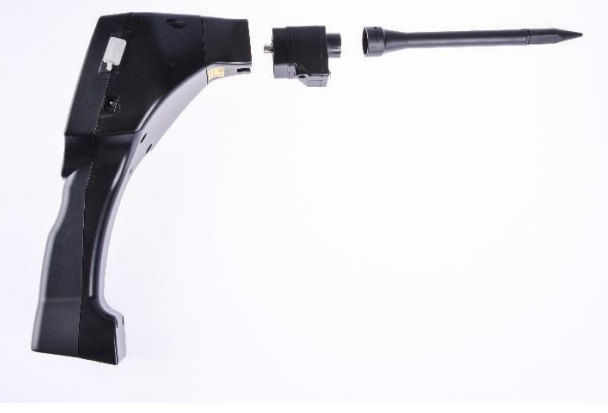

Obrázek 9

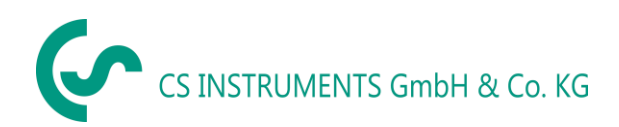

## 7.9 Sestavení s Husím krkem

Díky své flexibilitě se nástroj husí krk používá pro přesné měření v těžko přístupných oblastech. Připojení k LD 500 se provádí pomocí dodávaného spirálového kabelu, viz obrázek 10.

Kameru již není možné používat.

Chcete-li komponent odstranit, odpojte propojovací kabel stisknutím uvolňovacího tlačitka na obou stranách a vytáhněte kabel.

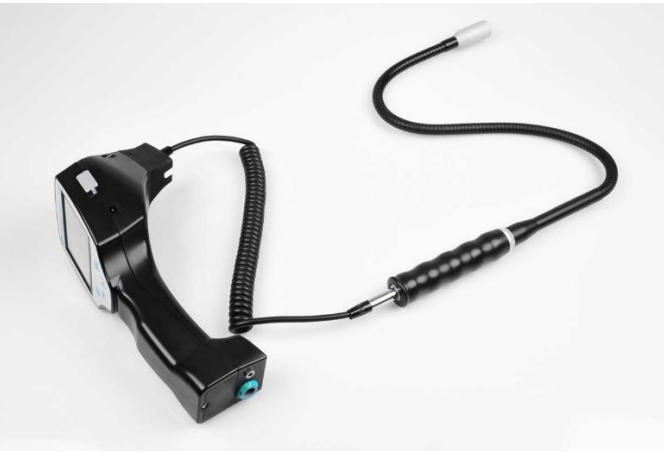

Obrázek 10

#### 7.10 Sestavení se Zrcadlovou sondou

Zrcadlová sonda se používá pro měření na větší vzdálenosti a také pro vysoké požadavky na selektivitu a umístění únikových pozicí.

Připojení k LD 500 se provádí pomocí dodávaného spirálového kabelu, viz obrázek 11.

Chcete-li komponent odstranit, odpojte propojovací kabel stisknutím uvolňovacího tlačítka na obou stranách a vytáhněte kabel.

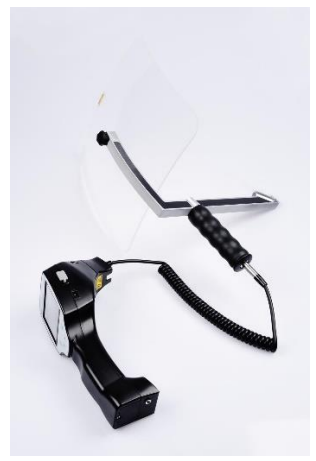

Obrázek 11

**Poznámka:** Aby bylo možné použít Zrcadlovou sondu a Husí krk, musí být tyto komponenty během prvního uvedení do provozu aktivovány v LD 500, aby se uložily parametry nastavení specifické pro danou součást. Pokud to ještě nebylo provedeno ze závodu, jsou data za tímto účelem dodávána přes USB flash disk. Informace o aktivaci (import parametrů) naleznete v kapitole 10.2 "Export / Import". ".

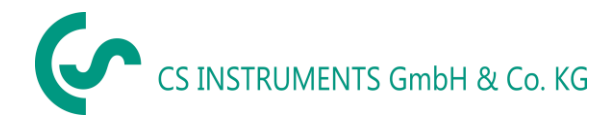

## 8 Uvedení do provozu / Použití LD 500

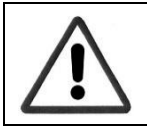

Nejprve si prosím prohlédněte bezpečnostní pokyny v kapitole 3

#### 8.1 Zapnutí

Podržte tlačítko napájení po dobu asi 1 sekundy, napájení se zapne a na displeji se objeví spouštěcí sekvence. Opětovným stisknutím tlačítka přístroj opět vypnete.

Tlačítko Zapnuto / Vypnuto, viz součásti a ovládací prvky zařízení

#### 8.2 Zvýšení a snížení hlasitosti zvuku

Tlačítka hlasitosti zvyšují nebo snižují hlasitost v 16 úrovních. Nepřetržitým stisknutím tlačítka se hodnota automaticky zvyšuje / snižuje.

Tlačítka pro zvýšení / snížení hlasitosti pro hlasitost sluchátek, viz součásti a ovládací prvky zařízení

Před nasazením sluchátek se ujistěte, že je úroveň sluchátek <50%.

#### 8.3 Úroveň citlivosti

Při spuštění detekce úniků nebo po zapnutí úrovně citlivosti by mělo být zvoleno "Auto". V případě silných hladin hluku z prostředí lze přepnout na ručně nastavitelnou úroveň zisku, viz kapitola 8.3.2 "Nastavení úrovně citlivosti"

Automatická úroveň citlivosti při zahájení měření: 10 - 70 dB

#### 8.4 Laser On/Off

Laserové ukazovátko lze zapínat a vypínat pouze pomocí tlačítka pro zapnutí/vypnutí laseru na displeji. Po zapnutí se na displeji zobrazí laserový výstražný symbol.

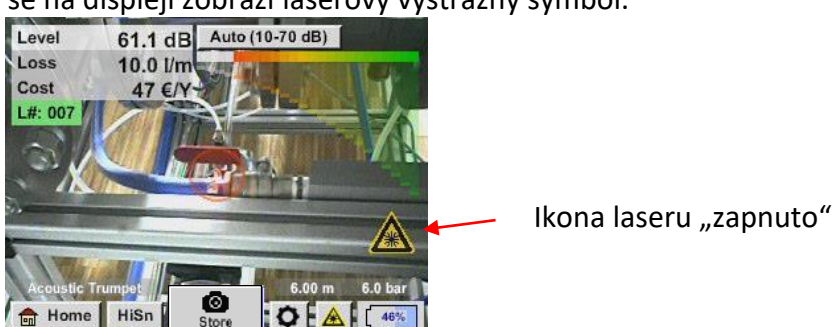

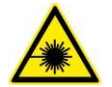

Respektujte varování týkající se provozu laseru! Vyvarujte se přímého / nepřímého (prostřednictvím reflexe) ozáření očí u lidí a zvířat!

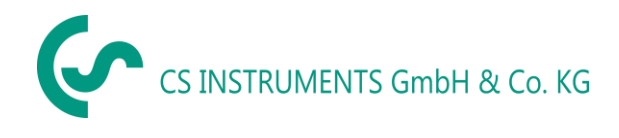

## 9 Provoz

Provoz je do značné míry samovysvětlující a řízený v menu pomocí dotykového panelu. K výběru příslušných položek nabídky dochází krátkým "klepnutím" prstem nebo měkkým kulatým perem.

#### <u>Upozornění</u>: Nepoužívejte žádné pera ani jiné předměty s ostrými hranami! Fólie může být poškozena!

Vstupy nebo změny mohou být provedeny u všech bílých vkladových polí

#### 9.1 Spuštění

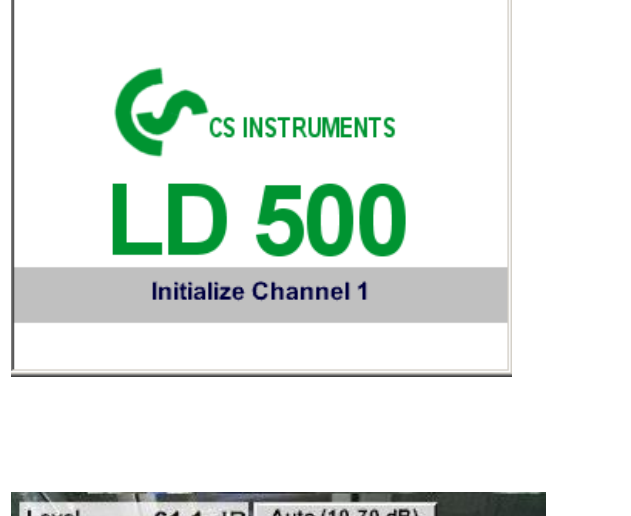

Po zapnutí LD 500 proběhne spuštění a poté přepnutí na zobrazení úniku

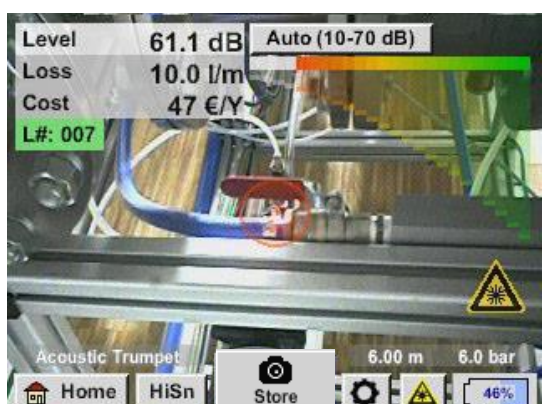

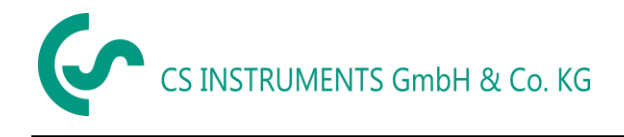

#### 9.2 Obrazovka

Následující obrázek ukazuje a popisuje prvky displeje.

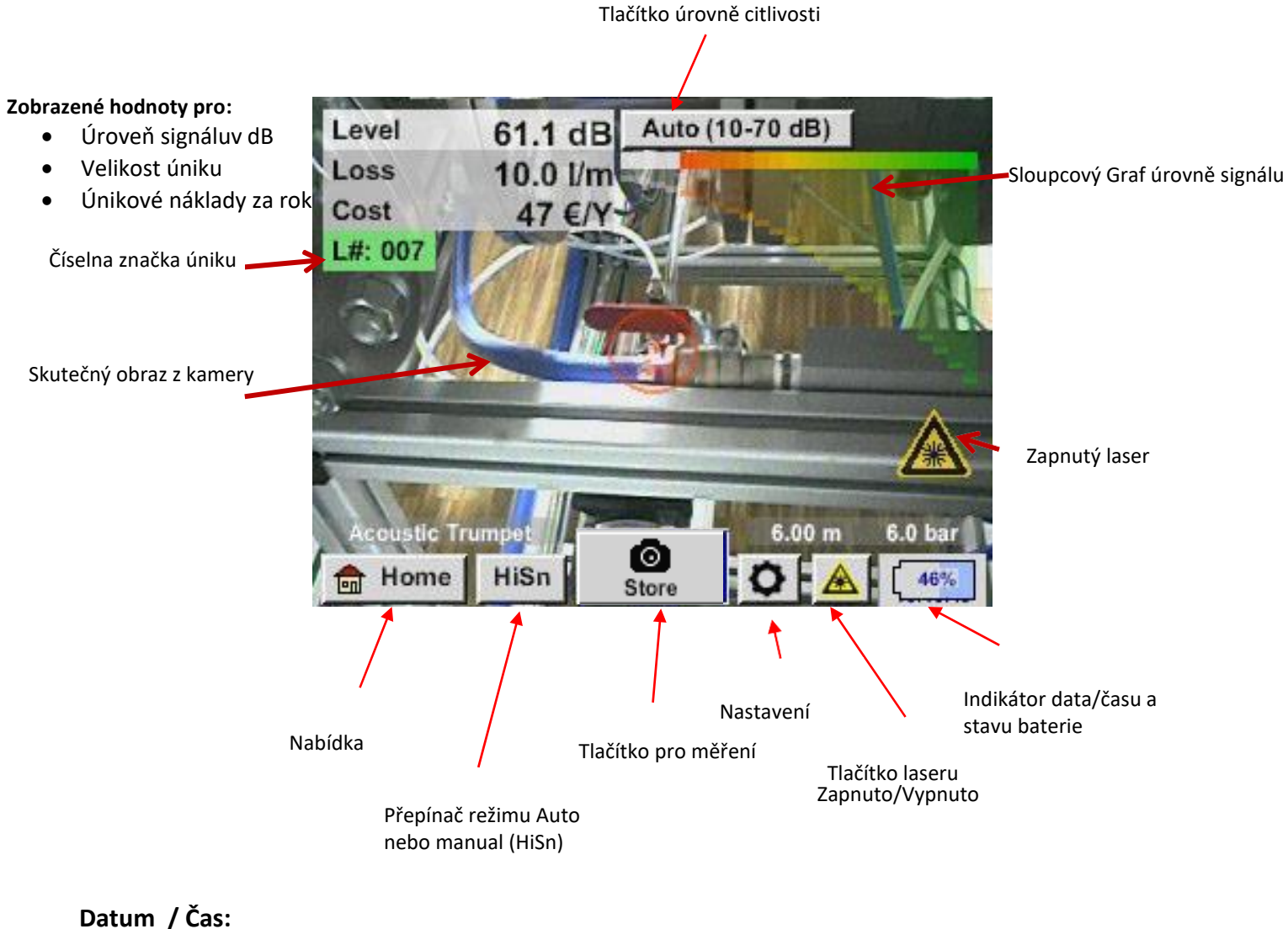

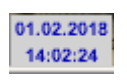

#### Indikátor stavu baterie

Stav Baterie:

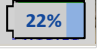

Připojeno napájení a baterie se nabíjí:

CHG

Provoz

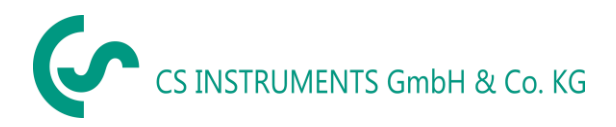

#### 9.3 Nabídka LD 500

Tato operace je do značné míry vysvětlující a řízená pomocí menu pomocí dotykového panelu. K výběru příslušných položek nabídky dochází krátkým "klepnutím" prstem nebo měkkým kulatým perem.

#### <u>Attention</u>: Nepoužívejte žádné pera ani jiné předměty s ostrými hranami! Fólie může být poškozena!

Před zahájením vyhledávání úniků musí být zařízení nakonfigurováno. Uživatel má přístup do nabídky kliknutím na tlačítko "Domů". Následující obrázek ukazuje úvodní "Menu".

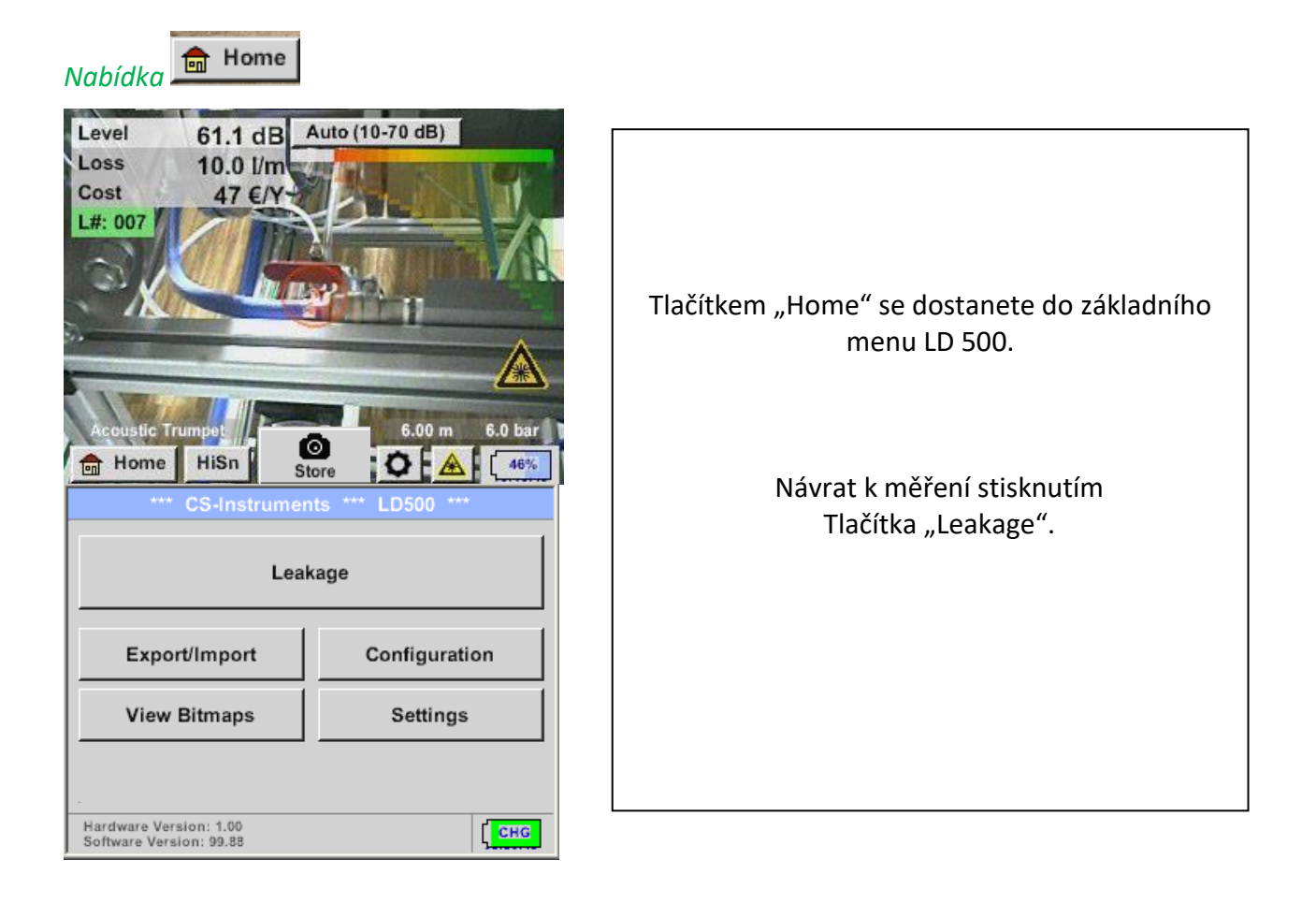

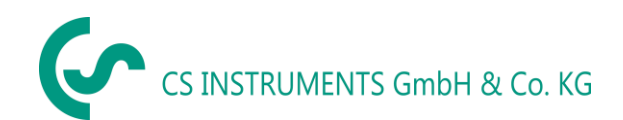

## 9.3.1 Nastavení LD500

## Home (nabídka) → Configuration

| National Standard     ISO     US       Cost / 1000 Nm³     20.00     €                                                                                                    | V konfiguračním nastavení lze zvolit systém jednotky a zadat                                                   |  |  |  |  |
|----------------------------------------------------------------------------------------------------|----------------------------------------------------------------------------------------------------|--|--|--|--|
| Cost / 1000 Nm <sup>3</sup> 20.00 € → Výběr sys                                                                                                    | rametry, a to pro vypocet hakiadu na unik za rok.                                                              |  |  |  |  |
| Operating hours/year       8760         Operating hours/year       8760         Operating hours/year       Meas. Point         Operating hours/year       Transfer to the second second s | tému jednotek ISO nebo US<br>enu za 1 000 svazků a zadejte<br>: 2 € / 1 m <sup>3</sup><br>pracovní dobu za rok |  |  |  |  |

## Home (nabídka) $\rightarrow$ Configuration $\rightarrow$ Parameter

| Parameter                                   | → Typ Senzoru                                                                                                    |
|---------------------------------------------|----------------------------------------------------------------------------------------------------|
| Sensor type: Acoustic Trumpet Pressure      | Volba typu senzoru podle aplikace a okolních podmínek, viz<br>kapitola 6.                                                                                                    |
| 6.0 bar 7.0 bar 8.0 bar 9.0 bar<br>Distance | ➔ Tlak (tlak v potrubí v barech)                                                                                                    |
| 1.00 m 3.00 m 5.00 m 6.00 m                 | Vzdálenost (vzdálenost k úniku v m)                                                                                                    |
| ок                                          | V závislosti na zvoleném typu senzoru jsou k dispozici až 4<br>předdefinované hodnoty tlaku a vzdálenosti, které lze zvolit                                                                             |
| Select Sensor type                          | přímo, a také dvě pole (bílá), ve kterých jsou hodnoty tlaku a<br>vzdálenosti voleny libovolně.                                                                                                    |
| Acoustic Trumpet Focus tube                 | Tlak lze nastavit libovolně mezi 1 - 10 bar                                                                                                    |
| Gooseneck Parabolic mirror                  | Pro různé typy senzorů jsou definovány různé minimální<br>a maximální vzdálenosti od LD500 k úniku pro výpočet<br>platné ztráty úniku a nákladů za rok. Tyto vzdálenosti<br>musí být přísně dodržovány. |

|                                                                                                    |                                                 |        | N      | leas.  | Poin   | t      |        |              |                  |                                                                                                    |
|----------------------------------------------------------------------------------------------------|-------------------------------------------------|--------|--------|--------|--------|--------|--------|--------------|------------------|----------------------------------------------------------------------------------------------------|
| Company CS Instruments Building Halle 4                                                                                            |                                                 |        |        |        |        |        |        |              | _                | Měřicí bod je uložen pro každý únik v jeho deníkových datech.<br>To lze vidět později ve zprávě o úniku v softwaru.                                             |
| Pla                                                                                                    | Place Maschine 1                                |        |        |        |        |        |        |              | -                | LeakTag (Označení úniku): bude automaticky uložen<br>do měření.                                                                                                 |
| Lea                                                                                                    | LeakTag 1<br>OK                                 |        |        |        |        |        |        |              |                  | Všechny informace o měřicím bodě lze změnit výběrem<br>odpovídajícího textového pole nebo uložené měřicí body<br>lze pačíct z interní databáze                  |
| 1<br>0<br>0                                                                                                    | Nr. Company<br>001 CS Instruments<br>002 Gaffel |        |        |        |        |        |        |              |                  | Poté se otevře nabídka s dostupnými / uloženými položkami.<br>Když vyberete uloženou hodnotu, vyberte ji (zvýrazněnou<br>zeleně) a poté potvrďte " <b>OK</b> ". |
|                                                                                                    | ne                                              | w      | 1      | delet  | e      |        | 0      | к            |                  | Je-li nutný nový záznam, otevře se po stisknutí tlačítka " <b>NEW</b> "<br>nabídka zadávání.                                                                    |
|                                                                                                    |                                                 |        | Co     | mpai   | ny Na  | me     |        |              |                  | Vstup je přijat pomocí " <b>OK</b> "                                                                                                    |
| 14/32                                                                                                    |                                                 |        | CS In: | strum  | ents   |        |        | <del>(</del> | Clr              | Tento postup je analogický pro zadání informací o společnosti,                                                                                                  |
| 1                                                                                                    | 2                                               | 3      | 4      | 5      | 6      | 7      | 8      | 9            | 0                | budově a umístění.                                                                                                    |
| q<br>a                                                                                                    | w<br>s                                          | e<br>d | r<br>f | t<br>g | z<br>h | u<br>j | ।<br>k | 0<br>        | р<br>+           | Pomocí tlačítka " <b>DELETE</b> " lze také vymazat jednotlivé<br>položky.                                                                                       |
| y         x         c         v         b         n         m         ,         .         -           ABC         Abc         @#\$ |                                                 |        |        |        |        | m      | ,      | •            | <b>-</b><br>@#\$ |                                                                                                    |
|                                                                                                    | OK Cancel                                       |        |        |        |        |        |        |              |                  |                                                                                                    |

## 9.3.1.1 Výběr typu senzoru (Měřící nástroj)

Za účelem zjednodušení detekce netěsností pro uživatele byly vyvinuty různé nástroje pro různé podmínky měření.

Vzdálenosti uvedené pro vyčíslení úniku se vždy vztahují k přední části příslušného nástroje.

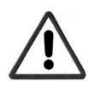

Pokud byla Zrcadlová sonda / husí krk objednáno samostatně, data aplikace pro zařízení musí být nejprve načtena do LD500. Data jsou dodávána přes USB flash disk. Import:

<u>Home  $\rightarrow$  Export/Import  $\rightarrow$  Import new Tool (*importovat nový nástroj*)  $\rightarrow$  Parabolic Mirror (*zrcadlová sonda*)/ Gooseneck Serial Number (*Sériové číslo husího krku*)</u>

## Přehled a popis funkcí různých typů snímačů

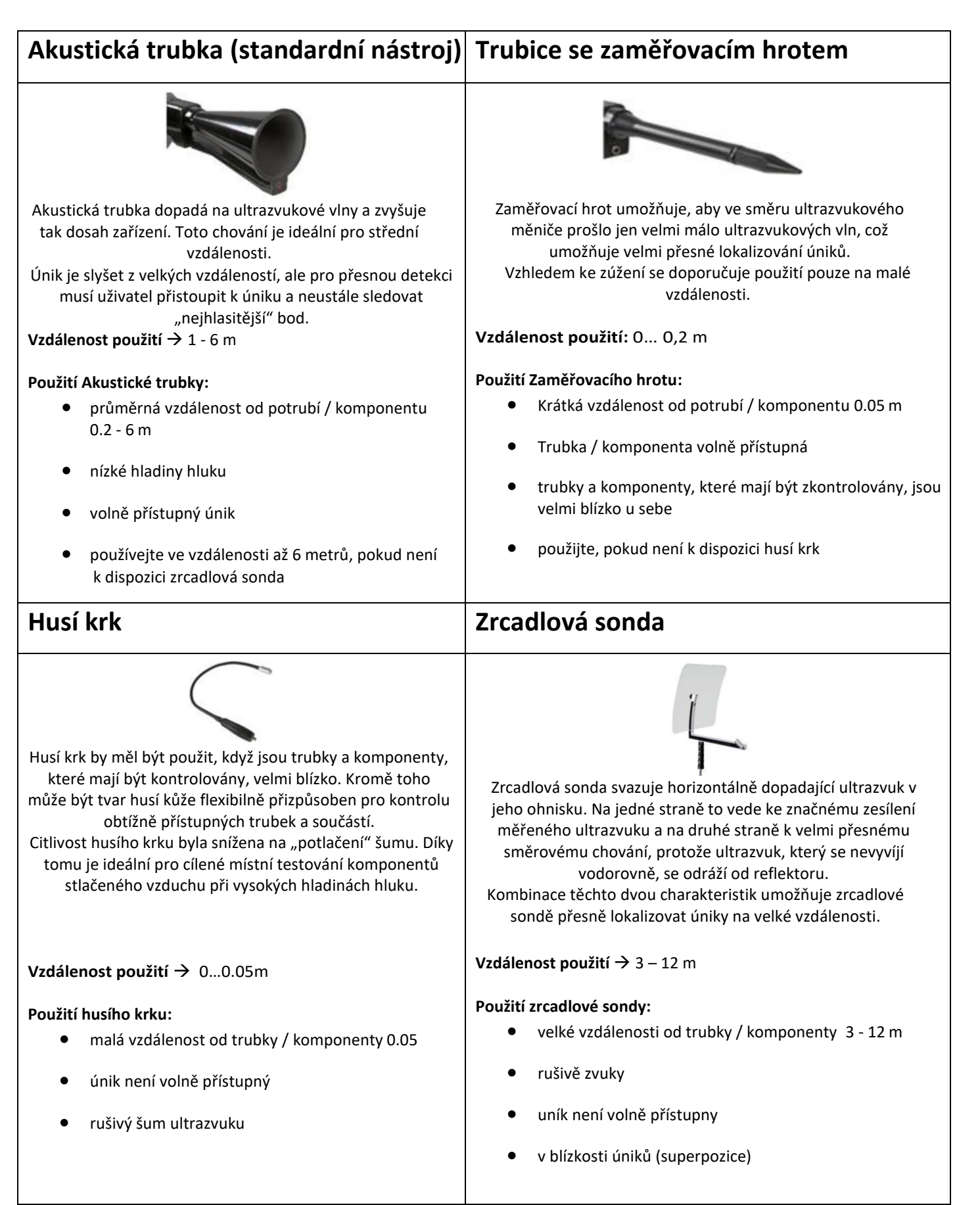

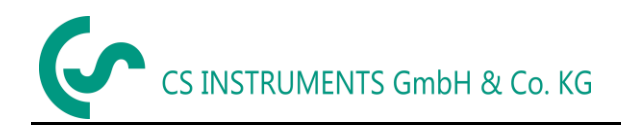

#### 9.3.2 Úrovně citlivosti

Ultrazvukové úrovně lze chápat jako "hlasitost" úniku.

Pomocí tlačítka úrovně citlivosti lze citlivost LD500 přizpůsobit prostředí, které silně ovlivňuje akustické chování zařízení a zvyšuje nebo snižuje platný rozsah hodnot.

#### Úrovně citlivosti

- **0 60 dB** Nejvyšší úroveň citlivosti zařízení (použití s malými úniky a bez šumu), výběr pomocí tlačítka "HiSn" nebo "Tlačítko úrovně citlivosti"
- 10-70 dB Malé Úniky
- 20 80 dB Střední
- 30 90 dB Velké

40 – 100 dB Nejcitlivější fáze (velmi velké úniky, mnoho zvuků – provoz ve velké zátěži)

Ve výchozím nastavení je LD500 nastavena na automatickou úroveň a bude automaticky měnit úrovně (10-70 dB až 40-100 dB) v závislosti na velikosti úniku (ultrazvuková úroveň).

Nejvyšší úroveň citlivosti 0-60 dB jednotky lze nastavit pomocí tlačítka "HiSn" nebo "tlačítka pro nastavení citlivosti" a není součástí funkce Auto. Tento režim by měl být použit, pokud jsou nejmenší netěsnosti nalezeny v tichém prostředí.

#### 9.3.3 Uložení měření

Pro uložení měření stiskněte tlačítko "Store" na fóliové klávesnici, viz kapitola Součásti a

ovládací prvky zařízení, nebo tlačítkem "Store" store na displeji.

Všechna data jsou uložena na interní SD kartě.

Naměřená data, měřicí bod a obrázek měřicího bodu jsou uloženy jako deník, který lze později exportovat a pomocí CS Leak Reporter lze vytvořit zprávu (objednací č .: 0554 0105).

Po stisknutí jednoho ze dvou tlačítek **"Store"** musí být vyplněny odpovídající informace pro měřicí bod. Zobrazí se informace o měřicím bodě posledního uloženého úložiště (společnost, budova a umístění), číslování únikové značky se zvýší o 1.

E/

Např.:

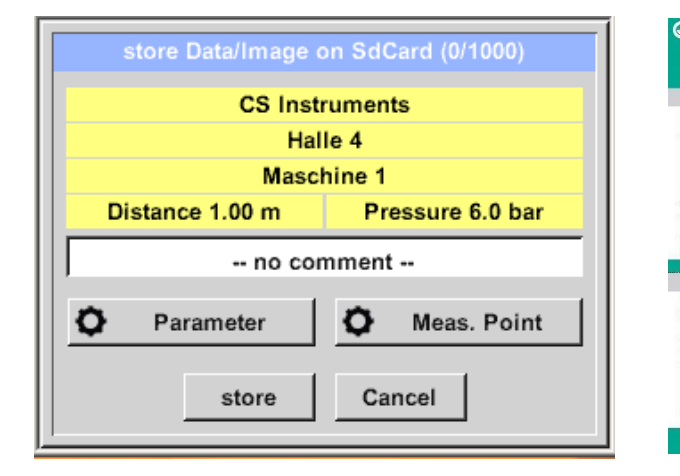

|                        |                    |          | Deluvel in  | t.at.a.á   |           |
|------------------------|--------------------|----------|-------------|------------|-----------|
| nber:                  | 001                |          | Рокиа је    | to nutne   | , vypinte |
| 12.01.2018<br>KH.Frank |                    | formulář | Leak Tag a  | a připojte |           |
| hg                     |                    |          | jej k místu | u měření.  |           |
| 23                     | LS Minin           |          |             |            |           |
| 23                     | :3€                |          |             |            |           |
| 12                     | .01.2018           |          | - v         | ,          |           |
| K                      | HJFrenk            |          | Použiite    | prosim     | správné   |
| s-instruments ca       | om                 |          | · · · ·     | 1          |           |
| mber:                  | 001                |          | číslo únik  | 1          |           |
| 12.0                   | 1.2018             |          |             | <b>a</b> . |           |
| KHJ                    | Frenk              |          |             |            |           |
| CS instuments          | Hale 4, Waschine 1 |          |             |            |           |
| Comp                   | ressed Air         |          |             |            |           |
| nigt<br>low            | · BL               |          |             |            |           |
| 23.31                  | Amini              |          |             |            |           |
| 23                     | 36                 |          |             |            |           |
|                        |                    |          |             |            |           |

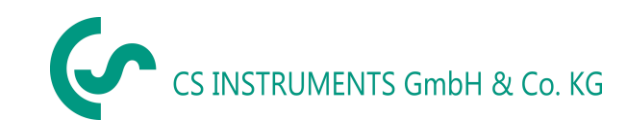

## 9.3.3.1 Parametr / Bod měření (Opakovaná kontrola)

Store → Parameter Store → Meas. Point (bod měření)

V tomto bodě je opět možné zkontrolovat a opravit parametry "Tlak" a "Vzdálenost" a měřicí bod.

Změna parametrů poskytuje nové hodnoty úniku a nákladů. Provedení oprav viz kapitola 9.3.1

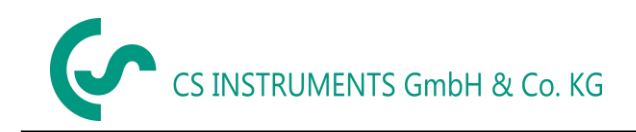

## 9.3.3.2 Komentář

*Store* → *Textfield Comment (Komentář k textovému poli)* 

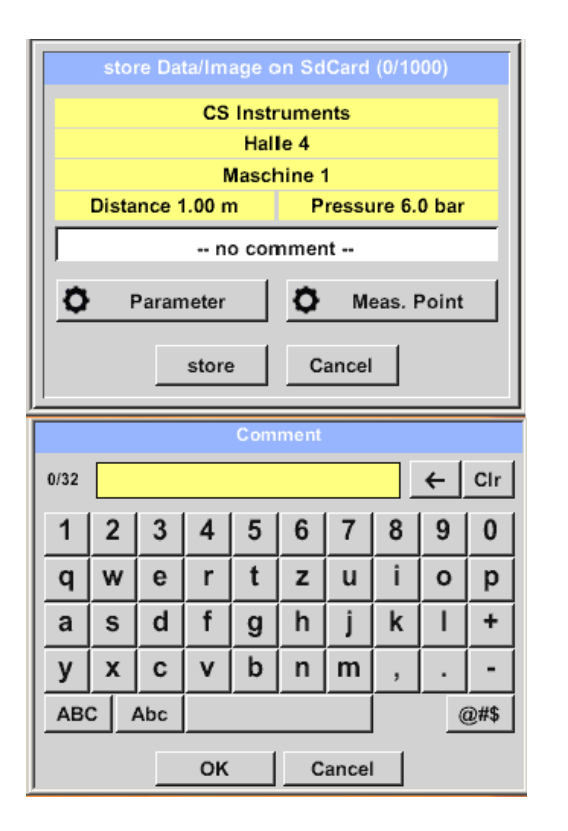

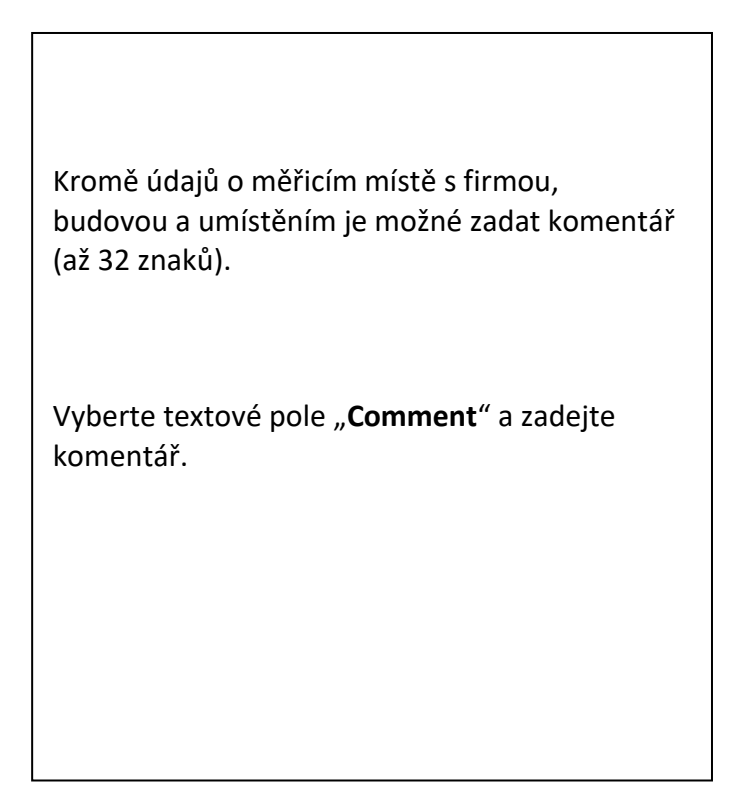

## 9.3.3.3 Uložení naměřených dat na SD kartu

Store → store

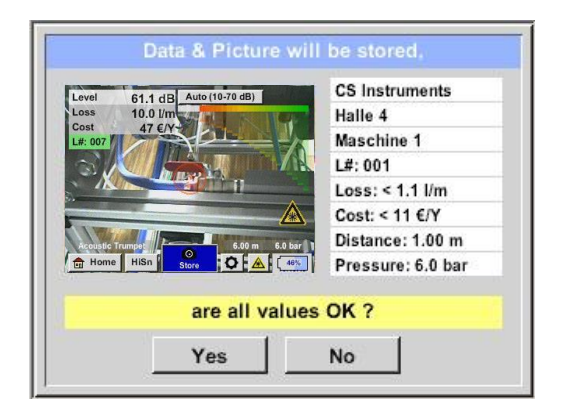

Před konečným uložením měření na interní SD kartu se vytvoří shrnutí a správnost se znovu zeptá na bezpečnost.

Ukládání se provádí pomocí tlačítka "YES".

Klávesa "**NO**" vrátí do předchozí nabídky.

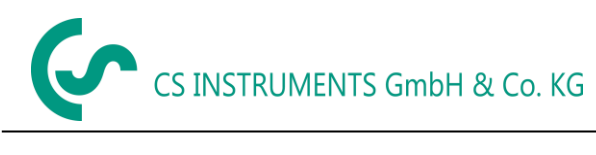

#### 9.4 Export/Import

#### Export / Import,

- zaznamenaná "Journal Data" (deníková data), která lze přenést na USB flash disk
- nastavení systému lze exportovat i importovat
- měřicí body (údaje o společnosti, budově a umístění) lze exportovat i importovat.
- Neaktivované volitelné měřicí nástroje lze aktivovat / načíst.

| *** Export/Import *** |                 |  |  |  |  |  |  |  |  |
|-----------------------|-----------------|--|--|--|--|--|--|--|--|
| Export                | Import          |  |  |  |  |  |  |  |  |
| Journal Data          | Import new Tool |  |  |  |  |  |  |  |  |
|                       |                 |  |  |  |  |  |  |  |  |
|                       |                 |  |  |  |  |  |  |  |  |
| System settings       | System settings |  |  |  |  |  |  |  |  |
|                       |                 |  |  |  |  |  |  |  |  |
| Companies             | Companies       |  |  |  |  |  |  |  |  |
| fine Home             |                 |  |  |  |  |  |  |  |  |

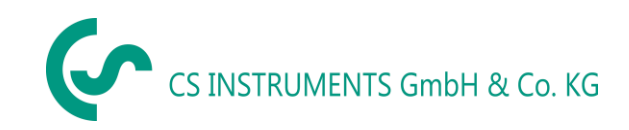

#### 9.4.1 Export

## 9.4.1.1 Export "Journal Data" (deníková data)

## Export / Import $\rightarrow$ Export $\rightarrow$ Journal Data (deníková data)

|                                          |                            | ** Expo             | ort Jour                         | nal Data                                        | ***        |                                       | Pomocí tlačítka " <b>Change</b> " můžete nastavit dobu                                    |
|------------------------------------------|----------------------------|---------------------|----------------------------------|-------------------------------------------------|------------|---------------------------------------|-------------------------------------------------------------------------------------------|
|                                          | Date Time 0                |                     | Company<br>CS Instruments Change |                                                 | Change 1   | mezi "Start" a "End". (začátek/konec) |                                                                                           |
| start                                    | Halle 4 Maschine 1         |                     |                                  | laschine 1                                      |            |                                       |                                                                                           |
|                                          | Building Measurement place |                     | ace                              | Uložená data měření, která leží v tomto období, |            |                                       |                                                                                           |
| end                                      | 02.02.18                   | 06:33               | CS                               | Instrume                                        | nts        | Change                                | budou exportována.                                                                        |
|                                          |                            | Halle 1             |                                  | N                                               | laschine 1 |                                       |                                                                                           |
| File                                     | s to exp                   | ort:                | 3                                |                                                 | exp        | ort                                   | Vybrané datum je vždy zvýrazněno zeleně a<br>data nedělí isou - stejně jako v kalendáři - |
|                                          | васк                       |                     |                                  | KASE J                                          | Journal L  | Jata                                  | červená.                                                                                  |
|                                          | lo Di                      | Mi                  | Do                               | Fr                                              | Sa         | So                                    |                                                                                           |
|                                          |                            |                     | 1                                | 2                                               | 3          | 4                                     |                                                                                           |
|                                          | 6 6                        | 7                   | 8                                | 9                                               | 10         | 11                                    | Pro dny, ve kterých byly zaznamenávány údaje                                              |
| 1                                        | 2 13                       | 14                  | 15                               | 16                                              | 17         | 18                                    | o měření, jsou čísla dat vizuálně zvýšena                                                 |
| 1                                        | 9 20                       | 21                  | 22                               | 23                                              | 24         | 25                                    |                                                                                           |
| 2                                        | 6 27                       | 28                  |                                  |                                                 |            |                                       |                                                                                           |
|                                          |                            |                     |                                  |                                                 |            |                                       | Pokud bylo k datu zaznamenáno několik                                                     |
|                                          | < <b>1</b>                 | Februa              | r 2018                           | >                                               |            | ок                                    | měření, objeví se po výběru data.                                                         |
|                                          |                            |                     |                                  |                                                 |            |                                       | Nyní můžete snadno vybrat požadovaný                                                      |
|                                          |                            | elect fr            | om day                           | 01.02.2                                         | 2018       |                                       | záznam.                                                                                   |
|                                          | Time C                     | ompany              | Building                         | a Measu                                         | rement pla | ice                                   | Pomoci " <b>OK</b> ". začátek nebo konec je převzat.                                      |
|                                          | 10:23 CS                   | Instru              | Halle 4                          | Ma                                              | schine 1   |                                       | Sticknutím tlačítka Evnert" něonosota                                                     |
|                                          | 10:28 CS                   | Instru              | Halle 4                          | Ma                                              | schine 1   |                                       | Susknutin tiacitka " <b>Export</b> - prenesete                                            |
| -                                        |                            |                     |                                  |                                                 |            |                                       | vybraná data na USB flash disk                                                            |
|                                          |                            |                     |                                  |                                                 |            |                                       | V uvedeném příkladu jsou exportována 3                                                    |
|                                          |                            |                     | ок                               | 1                                               |            |                                       | měření.                                                                                   |
|                                          |                            |                     |                                  |                                                 |            |                                       |                                                                                           |
|                                          |                            | ** Expo             | ort Jour                         | nal Data                                        | a ***      |                                       |                                                                                           |
|                                          | Date 01.02.18              | Time<br>10:23       | CS                               | Company<br>Instrume                             | nts        | Change                                | U "ERASE Data Journal" je databáze                                                        |
| start                                    |                            | Halle 4<br>Building |                                  | Meas                                            | Maschine 1 | lace                                  | deníků vymazána.                                                                          |
| end 02.02.18 06:33 CS Instruments Change |                            |                     |                                  |                                                 |            |                                       | Pro ověření se zobrazí bezpečnostní                                                       |
| Eve                                      | orted E                    | naile 1             | 2                                | n                                               | ndschine 1 | vort                                  | otázka.                                                                                   |
|                                          | oneu r                     | 1                   | 3                                |                                                 | exp        |                                       | Pomocí tlačitka " <b>Back</b> " se vrátíte do hlavní                                      |
|                                          | Back                       | ]                   | E                                | RASE .                                          | Journal    | Data                                  | nabídky.                                                                                  |

**<u>Upozornění:</u>** Pomocí "**ERASE Journal Data**" jsou všechna data deníku vymazána.

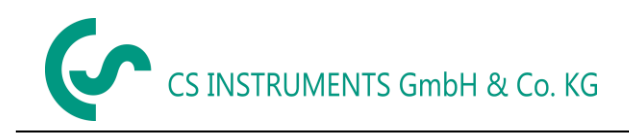

## 9.4.1.2 Export Systémového nastavení

Tato funkce je zvláště důležitá pro verzi LD 510, zde pro uložení nastavení externího senzoru, např. možnost zobrazení grafu, hodnoty senzoru atd.

| Export / | Import | $\rightarrow$ | Export | $\rightarrow$ | System | settings | (systémové | nastavení) |
|----------|--------|---------------|--------|---------------|--------|----------|------------|------------|
|----------|--------|---------------|--------|---------------|--------|----------|------------|------------|

| Store Settings: S:DEV0004/Settings/*.xml       File name     Date       Time       goto       Setting     02.02.2018       06:56:36                                                                                                    | Zde se provede definice umístění úložiště.<br>Výběr pro interní SD kartu s aktivací klíče<br>" <b>SdCard</b> " nebo na USB flash disku s klíčem<br>" <b>USB</b> ".<br>Výběr požadované složky se provádí výběrem a<br>aktivací tlačítkem " <b>goto</b> ".                                                       |
|----------------------------------------------------------------------------------------------------|----------------------------------------------------------------------------------------------------|
| S:DEV0004/Settings/<br>OK Cancel new file SdCard USB<br>Store Settings: S:DEV0004/Settings/*.xml<br>new File<br>new Directory<br>Cancel                                                                                                    | Pokud je vyžadován nový adresář, provede se to<br>stisknutím " <b>new File</b> ", lze to vytvořit výběrem<br><i>"new Directory"</i><br>Uložení systémového souboru s novým<br>názvem se provede analogicky, pak je<br>třeba stisknout klávesu " <b>new File</b> "<br>Přihlášky je třeba potvrdit " <b>OK</b> ". |
| OK     Cancel     new file     SdCard     USB       Directory       6/39     KH-FRA     ←     CIr       1     2     3     4     5     6     7     8     9     0       Q     W     E     R     T     Z     U     I     O     P       A     S     D     F     G     H     J     K     L     +       Y     X     C     V     B     N     M     ,     _     - | Pomocí <b>"Cance</b> l" se vrátíte do předchozí<br>nabídky.                                                                                                    |
| abc Abc @#\$ OK Cancel                                                                                                    |                                                                                                    |

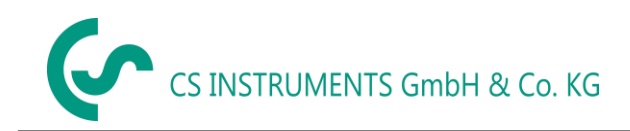

## 9.4.2 Import

## 9.4.2.1 Import systémového nastavení

Export / Import  $\rightarrow$  Import  $\rightarrow$  System settings

| Eold Octangs. O.DETOV                          | +/ Settings/                               | .xmi     |
|------------------------------------------------|--------------------------------------------|----------|
| File name                                      | Date                                       | Time     |
| <b>1</b>                                       | go                                         | to       |
| KH-FRA                                         | 12.02.2018                                 | 08:59:52 |
| Setting                                        | 02.02.2018                                 | 06:56:36 |
|                                                |                                            |          |
|                                                |                                            |          |
| S:DEV0004/Settin                               | gs/                                        |          |
| OK Cancel                                      | SdCar                                      | USB      |
| Load Settings: S:DEV0004/Set                   | ttings/Settin                              | ng/*.xml |
| File name                                      | Date                                       | Time     |
| <b>1</b> -                                     | got                                        | 0        |
| Set2.xml                                       | 12.02.2018                                 | 09:02:20 |
| Catf yml                                       | 00.00.0040                                 | 00.00.00 |
| 圈 Set 1.xmi                                    | 02.02.2018                                 | 06:56:36 |
| S:DEV0004/Settings/S                           | etting/                                    | 06:26:36 |
| S:DEV0004/Settings/S                           | etting/                                    | USB      |
| S:DEV0004/Settings/S OK Cancel *** Export/Impo | etting/<br>SdCard                          | USB      |
| S:DEV0004/Settings/S OK Cancel *** Export/Impo | etting/<br>SdCard                          | USB      |
| S:DEV0004/Settings/S OK Cancel                 | etting/<br>SdCard<br>SdCard<br>ting/Set2.x | USB      |

| Sekvence výběru adresáře a souboru je<br>exportu souboru.<br>Výběr interní SD karty s aktivací klíče "<br>nebo na USB flash disku s klíčer<br>" <b>USB</b> ". | podobná<br>. <b>SdCard</b> "<br>n |
|----------------------------------------------------------------------------------------------------|-----------------------------------|
| Výběr požadované složky se provádí vy<br>aktivací tlačítkem " <b>goto</b> " a následným<br>odpovídajícího systémového soub                                    | íběrem a<br>výběrem<br>poru.      |
| Výběr bude potvrzen tlačítkem " <b>C</b>                                                                                                    | ОК".                              |
| Protože se zde provádějí změny týka<br>systému, je vydána potvrzovací výzva<br>musí být potvrzena " <b>OK</b> ".                                              | jící se<br>, která                |
|                                                                                                    |                                   |

## 9.4.2.2 Import nového měřícího nástroje

Export / Import  $\rightarrow$  Import  $\rightarrow$  Import new Tool

|              | File name                                                          | Date                                           | Time     |
|--------------|--------------------------------------------------------------------|------------------------------------------------|----------|
| <b>1</b> -   |                                                                    | go                                             | to       |
| Schwane      | nhals_12345000.xml                                                 | 16.11.2018                                     | 14:12:48 |
| Parabol_     | 00001234.xml                                                       | 12.11.2018                                     | 07:15:46 |
| OK           | Cancel                                                             | SdCar                                          | USB      |
| ок           | Cancel                                                             | SdCar                                          | d USB    |
| ок           | Cancel                                                             | SdCar                                          | USB      |
| OK<br>Export | Cancel *** Export/Imp                                              | SdCar                                          | USB      |
| OK           | Cancel<br>Export/Imp<br>add "Goosen<br>new SN=1234<br>tool positio | SdCarr<br>noort ***<br>neck"<br>15000<br>nr: 3 | USB      |

| Γ  | Proces výběru adresáře a souboru je stejný jako             |
|----|-------------------------------------------------------------|
|    | u exportu, např. nastavení systému. Výběr                   |
| li | interní SD karty s aktivací tlačítka " <b>SdCard</b> " nebo |
|    | USB flash disku s tlačítkem " <b>USB</b> ".                 |
|    | Vyberte požadovanou složku stisknutím                       |
|    | klávesy " <b>goto</b> " a poté odpovídajícím                |
|    | souborem systému.                                           |
|    | Doturd'to zadání nomocí <b>OK</b> "                         |
|    | Potvidte zadani pomoci " <b>OK</b> .                        |
|    | Protože isou zde provedeny změny týkající se                |
|    | systému, je proveden bezpečnostní dotaz.                    |
|    | který musí být potyrzen " <b>YES</b> ".                     |
|    |                                                             |
|    |                                                             |
|    |                                                             |
|    |                                                             |
|    |                                                             |
|    |                                                             |
|    |                                                             |

💼 Home

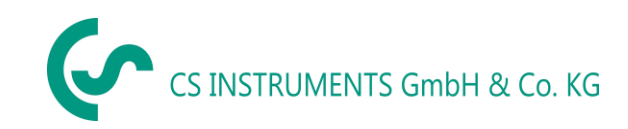

## 9.4.3 Export / Import Zákaznické databáze

Tyto funkce umožňují exportovat uložené popisy měřicích bodů (společnosti, budovy a umístění) jako soubor XML nebo importovat z jiné exportované databáze LD 500.

Export / Import  $\rightarrow$  Import  $\rightarrow$  Customers

To znamená, že je také možné vytvořit a importovat databázi externě, ale předpokladem je správný formát souboru XML.

(zákazník)

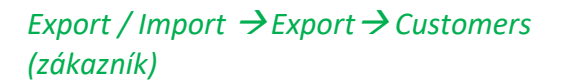

|   | Store Customers: S:DE | /0004/Database | e/*.xml  |
|---|-----------------------|----------------|----------|
|   | File name             | Date           | Time     |
| Ĵ |                       | go             | to       |
| ŋ | Customers             | 02.02.2018     | 07:30:46 |
|   |                       |                |          |
|   |                       |                |          |
|   |                       |                |          |
|   | S:DEV0004/D           | atabase/       |          |
|   |                       | file SdCar     | USB      |
| _ | OK Cancel new         | nie otom       |          |
|   |                       |                |          |
| 1 | Export                | - Import       | 1        |
|   |                       |                |          |
|   | Settings writter      | n to SdCard    |          |
|   | < S:DEV000ustomers/0  | Customers/KU   | NDE1.xml |
| 1 |                       | 1              |          |
|   | OK                    |                |          |
| ċ |                       | _              |          |
| 1 | Home                  |                |          |

Vzhledem k tomu, že během importu dochází ke změnám údajů, je třeba potvrdit potvrzovací otázku "YES".

#### Poznámka:

Zákaznická data budou exportována do složky \\ DEV 0004 / Database. Data, která mají být importována (soubory XML), musí být také uložena v adresáři \\ DEV 0004 / Database.

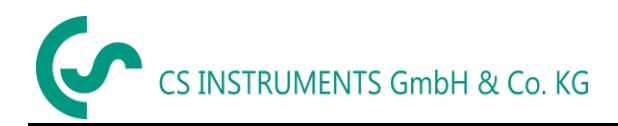

## 9.5 Zobrazení Bitmap

|                              |                     | Toto umožňuje načtení uložených obrázků                   |
|------------------------------|---------------------|-----------------------------------------------------------|
| Select Screensh              | ot                  | (měřených obrázků) na SD-kartu nebo USB                   |
|                              |                     | disk a opětovné zobrazení na displeji.                    |
|                              |                     | Stiskněte tlačítko " <b>Select Screenshot</b> " a vyberte |
| Home Screenshot              | 04/ lournal/* ing   | požadovaný obrázek (bitmapa).                             |
| File name                    | Date Time           |                                                           |
|                              | 01.02.2018 10:23:38 |                                                           |
| D BM18CW02                   | 09.01.2018 10:55:54 | Obrazky jsou ulozeny a usporadany do ruzných              |
| DM17CW50                     | 15.12.2017 12:29:06 | adresářů.                                                 |
| S:DEV0004/Journa             | V                   | Struktura adresáře je rok / kalendářní týden              |
| OK Cancel                    | SdCard USB          |                                                           |
| Show Screenshot: S:DEV0004/J | ournal/BM18CW05/    | Označení: BMvvCWxx                                        |
| File name                    | Date Time           |                                                           |
| <b>1</b> ··                  | goto                | yy = rok xx = kalendarni tyden                            |
| BM_00002.jpg                 | 02.02.2018 06:33:40 |                                                           |
| BM_00001.jpg                 | 01.02.2018 10:28:24 | vyber pozadovane složky se provadi vyberem a              |
| BM_00000.jpg                 | 01.02.2018 10:23:38 | aktivaci tlacitkem " <b>goto</b> ".                       |
|                              | ·                   |                                                           |
| S:DEV0004/Journal/BM18       | 8CW05/              | Vyberte požadovaný obrázek a poté jej                     |
| OK Cancel                    | SdCard USB          | zobrazte pomocí                                           |
|                              |                     | "ОК".                                                     |

## View Bitmaps → Select Screenshoot (vyberte snímek obrazovky)

#### 9.6 Nastavení přístroje

## Všechna nastavení jsou chráněna heslem!

#### Nastavení nebo změny jsou obvykle potvrzeny pomocí OK!

#### Poznámka:

Pokud se vrátíte do hlavní nabídky a poté se znovu vyvolá jedno z nastavovacích nabídek, musíte znovu zadat heslo.

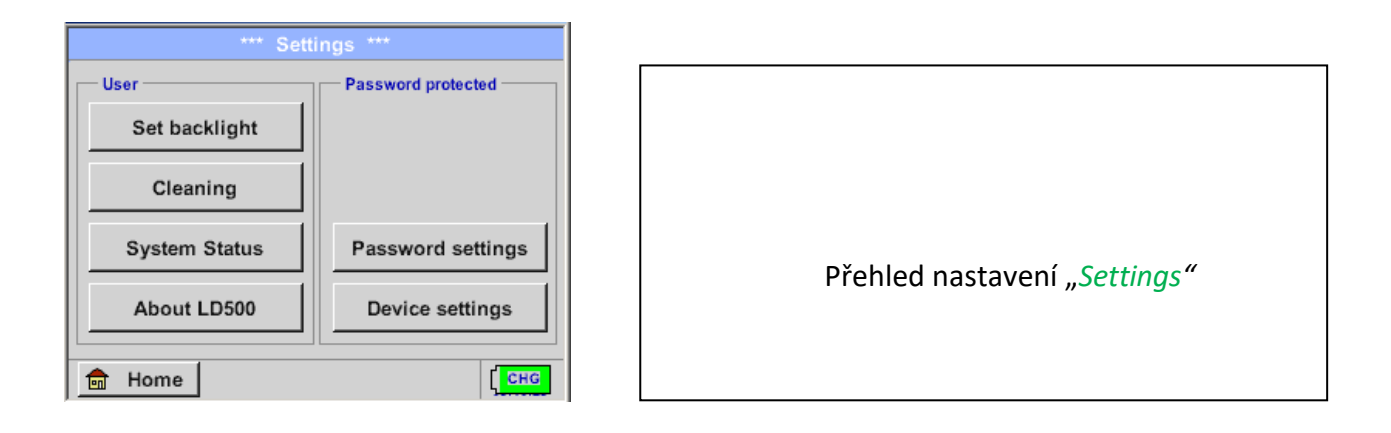

#### 9.6.1 Nastavení hesla

#### Settings → Password Settings (nastavení hesla)

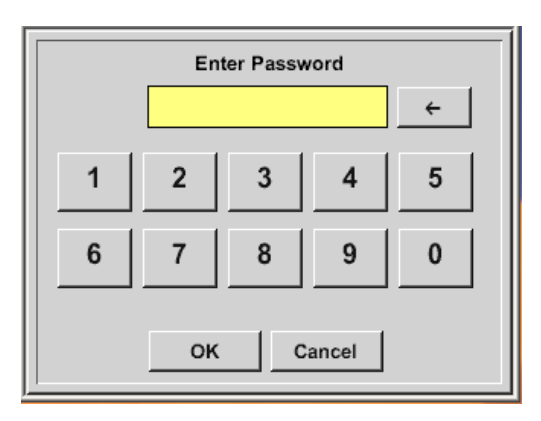

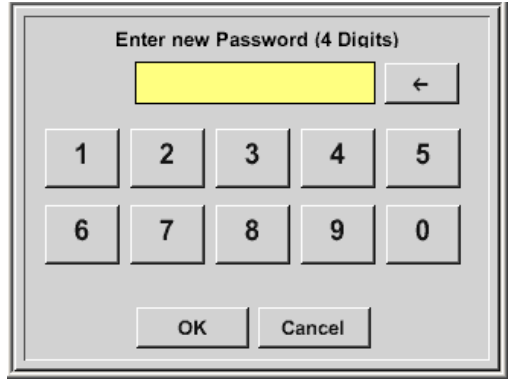

Tovární nastavení hesla v době dodání: 0000 (4krát nula).

V případě potřeby lze heslo změnit v nastavení hesla "*Password settings"*.

Nové heslo musí být zadáno dvakrát v řadě a v každém případě potvrzeno pomocí *OK* 

Pokud je zadáno nesprávné heslo, objeví se Zadejte heslo ("Enter Password") nebo Nové heslo opakujte ("New password repeat") v červeném fontu.

Pokud si nepamatujete heslo, použijte k zadání nového hesla hlavní heslo.

#### Poznámka:

Hlavní heslo se dodává spolu s dokumentací přístroje.

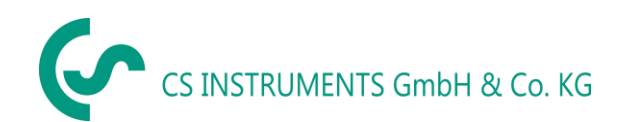

## 9.6.2 Nastavení přístroje

Settings (nastavení) → Device settings (nastavení přístroje)

| *** Device                  | settings ***                                                       |
|-----------------------------|--------------------------------------------------------------------|
| Set language<br>Date & Time | SD-Card<br>Update System<br>Factory Reset<br>Calibrate touchscreen |
| Back                        | 12.02.2018<br>09:13:46                                             |

## 9.6.2.1 Jazyk

Settings → Device settings (nastavení) → Set language (nastavení jazyka)

| *** Choose language *** |         |            |  |  |
|-------------------------|---------|------------|--|--|
| Can you read this text? |         |            |  |  |
| English                 | Deutsch | Spanish    |  |  |
| ltalian                 | Danish  | Русский    |  |  |
| Polski                  | French  | Portuguese |  |  |
| Romanian                | Czech   |            |  |  |
| Back                    |         |            |  |  |

| Zde si můžete vybrat jeden z 11 jazyků pro<br>LD 500. |
|-------------------------------------------------------|
|                                                       |

## 9.6.2.2 Datum & Čas

Settings  $\rightarrow$  Device settings (nastavení)  $\rightarrow$  Date & Time (datum & čas)

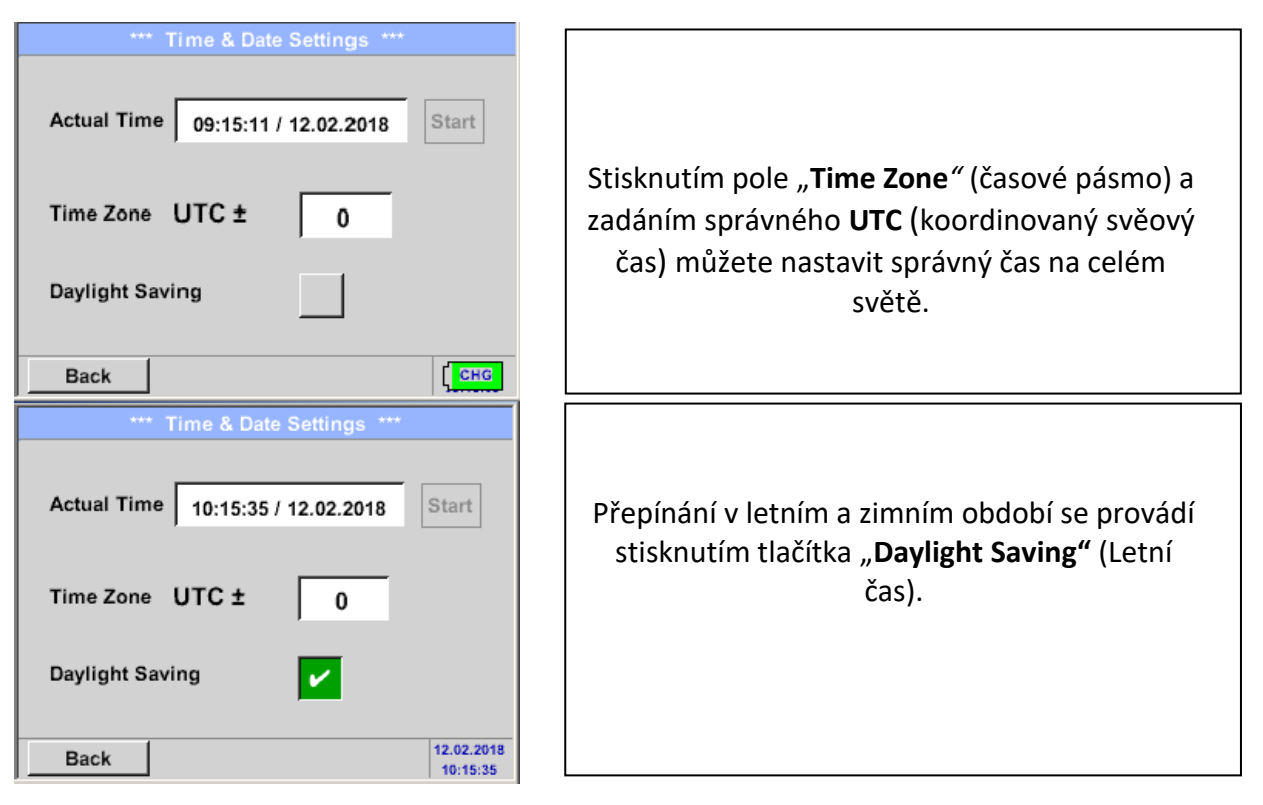

## 9.6.2.3 SD-Karta

Settings  $\rightarrow$  Device settings (nastavení)  $\rightarrow$  SD-Card  $\rightarrow$  Reset Logger Database (reset databáze)

Settings  $\rightarrow$  Device settings (nastavení) $\rightarrow$  SD-Card  $\rightarrow$  Erase SdCard (smazání sd karty)

| *** SD-Card ***                                                |                                                                                                    |
|----------------------------------------------------------------|----------------------------------------------------------------------------------------------------|
| Reset Logger Database         Erase SdCard         Test SdCard | Stisknutím " <b>Reset Logger Database</b> " budou<br>všechna uložená data na SD-kartě blokována pro<br>použití v LD500 / LD510.<br>Přesto jsou všechna data stále uložena a<br>dostupná pouze pro externí použití. |
| <br>Back                                                       | Stisknutím " <b>Erase SdCard</b> " budou všechna data<br>na SD-kartě vymazána.                                                                                                    |
| Settings 🗲 Device settings (nastavení) -                       | SD-Card -> Test SdCard                                                                                                    |
| *** SD-Card ***                                                | Při aktivaci "Test SdCard" se data Sd karty                                                                                                    |
| Reset Logger Database                                          | zapisují a čtou na a z SD karty.                                                                                                    |
| Erase SdCard                                                   | Ve stavovém řádku se zobrazuje počet<br>testovacích cyklů, možné chyby a chybové                                                                                                    |
| V Test SdCard                                                  | kódy.                                                                                                    |
| Cycle=1 Results=0 Errors=0 LastError=0000<br>Back              | Stisknutím tlačítka " <b>Back</b> "(zpět) se vraťte do<br>nabídky nastavení zařízení.                                                                                                    |

## 9.6.2.4 Aktualizace systému

V případě potřeby je možné, aby LD 500 stáhl aktualizaci firmwaru do zařízení přes USB flash disk. Nejnovější software je k dispozici na domovské stránce CS Instruments GmbH Přijatý soubor musí být uložen na USB flash disk a přenesen do vašeho zařízení, jak je popsáno níže.

Settings → Device settings (nastavení) → System-Update (aktualizacesytému)

| *** U                                                                                  | pdate Systen | n ***                                       |
|----------------------------------------------------------------------------------------|--------------|---------------------------------------------|
| Check USB Stick for new Softwate updates                                               |              |                                             |
| act. SW = V99.88                                                                       |              | Ch.Vers.                                    |
| SoftwareV99.88LanguagesV0.83ChSW Pwr.V0.22ChSW Com.V0.23BluetoothV0.22BootloaderV99.88 |              | P1: V033<br>C1<br>I1                        |
| Update selections                                                                      | force all    | <mark>L</mark> Update Kanäle <mark>s</mark> |
| Back                                                                                   |              |                                             |

Přehled funkcí "**System update**" (aktualizace systému).

## 9.6.2.4.1 Check for Updates

Settings → Device settings (nastavení) → System-Update (aktualizace) → check USB-Stick for new Updates (Zkontrolujte, zda USB disk neobsahuje nové aktualizace softwaru)

| *** Update System ***                                                                                                    |                                                                                                    |
|----------------------------------------------------------------------------------------------------|----------------------------------------------------------------------------------------------------|
| Check USB Stick for new Softwate updates         act. SW = V99.88         Software       V99.88         Languages       V0.83         ChSW Pwr.       V0.22         ChSW Com.       V0.23         Bluetooth       V0.22         Bootloader       V99.88         Update selections       force all         LUpdate Kanäle s         Back | Po stisknutí tlačítka " <b>Check USB-Stick for<br/>new Updates</b> " (Zkontrolujte, zda USB disk<br>neobsahuje nové aktualizace softwaru) se v<br>okně zobrazí následující hlášení, zda LD 500<br>není správně připojen k USB flash disku<br>nebo nejsou k dispozici žádné soubory. |
| *** Update System ***<br>Check USB Stick for new Softwate updates                                                                                                    | Pokud je LD 500 správně připojen k USB flash                                                                                                    |
| act. SW = V99.88 Ch.Vers                                                                                                    | (softvérových) dílů, isou nové verze jednotných svý                                                                                                    |
| Software         V0.85 <v99.88>         P1: V0.00 <new>           Languages         V0.82 <v0.83>         C1: V0.01 <new>           ChSW Pwr         V0.33 <v0.22>         C1</v0.22></new></v0.83></new></v99.88>                                                                                                    | červeně.                                                                                                    |
| ChSW Com.         V1.15 <v0.23>           Bluetooth         V0.24 <v0.22>           Bootloader         V99.88</v0.22></v0.23>                                                                                                    | Aktualizace se spustí stisknutím tlačítka<br>Tlačítko " <b>Update selections</b> " (Aktualizovat                                                                                                    |
| Update selections force all Update Channels                                                                                                    | výběr).                                                                                                    |

Pokud je třeba nainstalovat starší verzi softwaru, stiskněte tlačítko "Force all" (Vynutit vše)

Back

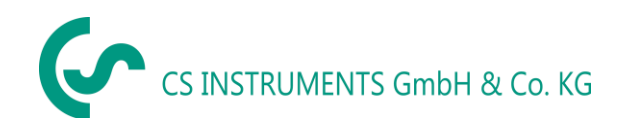

### 9.6.2.4.2 Aktualizace kanálů

Settings → Device settings (nastavení) → System-Update (aktualizace sytému) → Update-Channels (aktualizace kanálů)

Pokud existuje aktualizace pro interní a externí kanál (jen pro LD510), musí být spuštěna samostatně.

|      | *** Update System ***                       |  |  |  |  |  |
|------|---------------------------------------------|--|--|--|--|--|
|      | Check USB Stick for new Softwate updates    |  |  |  |  |  |
| a    | act. SW = V99.88 Ch.Vers                    |  |  |  |  |  |
| Sc   |                                             |  |  |  |  |  |
| La   | wait                                        |  |  |  |  |  |
| Cł   |                                             |  |  |  |  |  |
| Cł   |                                             |  |  |  |  |  |
| Burn |                                             |  |  |  |  |  |
|      | Blonoader \$35.00                           |  |  |  |  |  |
| Up   | Update selections force all Update Channels |  |  |  |  |  |
|      | Back                                        |  |  |  |  |  |

| Update (aktualizace) pro kanály LD 500/ 510. |  |
|----------------------------------------------|--|

#### <u>Důležité:</u>

Pokud se po aktualizaci objeví tlačítko "**Reboot system" (restartovat systém)**, musí být stisknuto pro restartování LD 500!

### 9.6.2.5 Tovární nastavení

#### 9.6.2.5.1 Obnovení výchozího nastavení

Settings (nastavení) → Device settings (nastavení přístroje) → System (systém) → Reset to Defaults (obnovení výchozího nastavení)

| *** System Settings ***         Reset all Settings to Factory-Default ?         Yes       No         Back | Před změnou nastavení na výchozí tovární<br>nastavení se zobrazí bezpečnostní výzva a<br>musí být potvrzena stisknutím tlačítka<br>"YES". |
|----------------------------------------------------------------------------------------------------|----------------------------------------------------------------------------------------------------|
| ***     System Settings     ***       Update System       Reboot System       Unique USB ID               | V případě potřeby " <b>Reboot System</b> "<br>(restartovat systém) lze LD 500 spustit<br>(restartovat) zde.                               |

**9.6.2.5.2 Jedinečné USB ID-** Propojení s PC je zde možné definovat stavem, tj. USB ID. Relevantní pro současné připojení několika USB zařízení k PC**.** 

## 9.6.2.6 Kalibrace dotykového panelu

\*\*\* Touchscreen calibration \*\*\* V případě potřeby lze změnit kalibraci Please check position, press Calibrate if necessary dotykové obrazovky. Calibrate Stiskněte "Calibrate" a zobrazí se, 1. vlevo nahoře, 2. vpravo dole, 3. vlevo [400/240] <52685/52685> dole, 4. vpravo nad a 5. uprostřed, Y=1.048-4800 XO=1.172-2700 XU=1.172-2700 kalibrační kříž, který musí být posouván postupně. OK Cancel Pokud kalibrace skončila kladně, objeví se zpráva "Calibration successful" Х (Kalibrace úspěšná) a musí být potvrzena mark center of each cross tlačítkem "OK". Pokud tomu tak není, můžete kalibraci opakovat pomocí tlačítek "Cancel" a [175/130] <17660/17245> Y=1.048-4800 XO=1.172-2700 XU=1.172-2700 "Calibrate". Cancel

Settings (nastavené) → Device settings (nastavení přístroje) → calibrate touchscreen (kalibrovat dotykový panel)

## 9.6.3 Nastavení jasu

Settings (nastavení) → Set backlight (nastavení jasu)

| *** Backlight settings ***                                                                                 |                                                                                                    |
|----------------------------------------------------------------------------------------------------|----------------------------------------------------------------------------------------------------|
| Backlight 39%                                                                                              | Zde nastavíte požadované podsvícení<br>(" <b>Backlight</b> ")<br>(15-100%) displeje přímo.                                                                                        |
| Backlight off after 1 minutes                                                                              | Např.: Backlight (podsvícení) na 39 %                                                                                                    |
| *** Backlight settings ***                                                                                 | Pomocí tlačítka "Backlight dimming after"                                                                                                    |
| Backlight 39%                                                                                              | (tlumení podsvícení po), po<br>definovatelném časovém intervalu (zde<br>po 15 minutách) lze " <b>Backlight</b> "<br>(podsvícení) snížit na minimum.                               |
| Backlight dimming after 15 minutes<br>Backlight off after 1 minutes<br>Back 12.02.2018<br>09:29:49         | Jakmile je stmívaná obrazovka opět<br>funkční, " <b>Backlight</b> " (podsvícení) se<br>automaticky zapne na poslední nastavené<br>hodnotě před ztlumením                          |
| Backlight settings *** Backlight 39% Backlight dimming after 15 minutes Backlight off after 1 minutes Back | Chcete-li snížit spotřebu energie (doba<br>provozu zařízení), můžete vypnout<br>podsvícení displeje nastavením <b>"Backlight</b><br><b>off after</b> " (podsvícení vypnuto poté). |

#### Poznámka:

Na první dotek je "**Backlight**" (podsvícení) v našem příkladu resetováno na 39%, poté je možné "normální" fungování funkce

#### <u>Důležité</u>:

Pokud není tlačítko pro "Backlight dimming after" (tlumení podsvícení po) stisknutí aktivováno, zůstane "Backlight" (podsvícení) trvale zapnuté, v aktuálně nastaveném jasu.

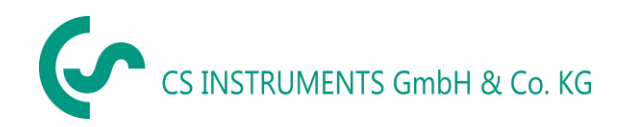

### 9.6.4 Čištění

#### Settings (nastavení) → Cleaning (čištění)

| *** Display Cleaning Mode *** |
|-------------------------------|
|                               |
|                               |
| 55 sec                        |
|                               |
|                               |
|                               |
|                               |
| to abort press long           |

Tuto funkci lze použít k čištění dotykového panelu během probíhajících měření.

Pokud jedna minuta není dost času na vyčištění, lze proces kdykoli opakovat.

Je čištění rychlejší a potom můžete stisknutím tlačítka **"to abort press long"** (pro zrušení stiskněte dlouze)- (na jednu nebo dvě sekundy)

#### 9.6.5 Stav systému

#### Settings (nastavení) → System-Status (stav systému)

| *** System Status ***                                                                                                    |                    |  |  |  |  |
|----------------------------------------------------------------------------------------------------|--------------------|--|--|--|--|
| Main Status       Temperature     53.5 ℃       Supply Main     11,74 V       Supply USB     5.01 V       Runtime     5d 14h 07m 36s | Calibration Status |  |  |  |  |
| Channel Status                                                                                                    | Total              |  |  |  |  |
| Back                                                                                                    |                    |  |  |  |  |

Položka nabídky "**System status**" ( stav sytému) poskytuje informace o napájecím napětí a počítadle provozních hodin.

## 9.6.6 O LD 500

Settings (nastavení) → about LD 500 ( o LD500)

|                                                                            | *** Abou                            | it LD 500 ***    |
|----------------------------------------------------------------------------|-------------------------------------|------------------|
| Device                                                                     |                                     | ]                |
| Device Type:<br>Serial Number:<br>Hardw are Version:<br>Softwa re Version: | LD 500<br>05186 002<br>1.00<br>1.10 |                  |
| Contact:                                                                   | www.cs                              | -instruments.com |
| Back                                                                       |                                     |                  |

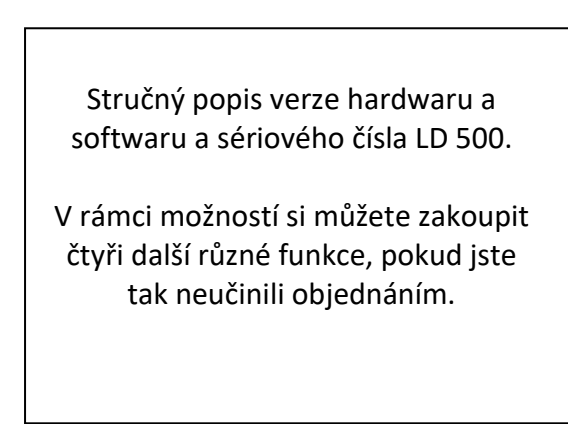

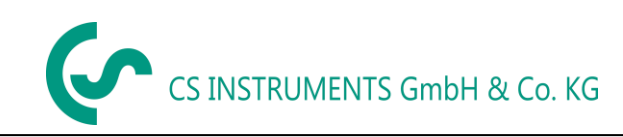

## 10 Nabíjení baterie

Baterie je nabíjena přímo v zařízení. K tomu je dodávaný napájecí zdroj připojen k vestavěné nabíjecí zdířce LD 500 a 230V.

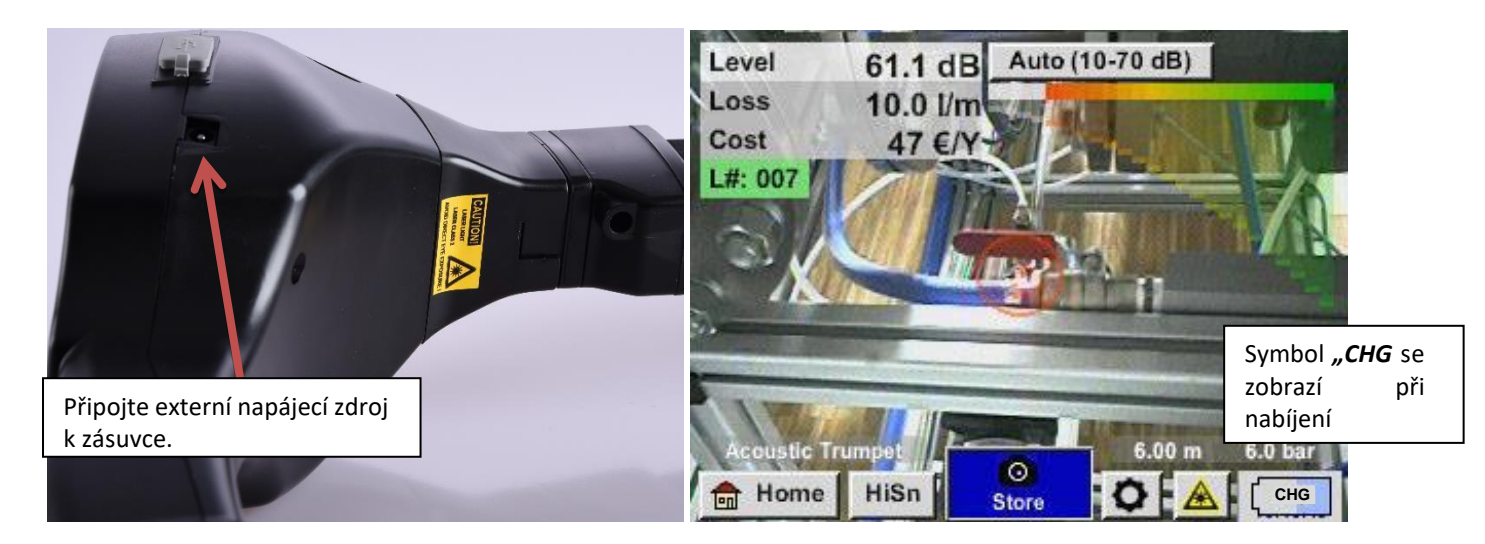

LD 500 kontroluje stav nabíjení baterie a v případě potřeby automaticky zahájí proces nabíjení.

Z důvodu ochrany akumulátoru Li-ION při úplném vybití se zařízení automaticky vypne, pokud bude dosaženo napětí článku 6,4V.

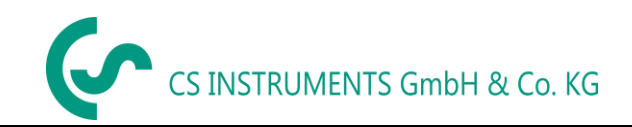

## 11 LD 510

#### 11.1 Výběr externího senzoru

Použití "external Sensor" (externího senzoru) vyžaduje přepnutí

do jeho režimu.

Home(nabídka) → Mode(režim) → External sensor (externí

#### senzor)

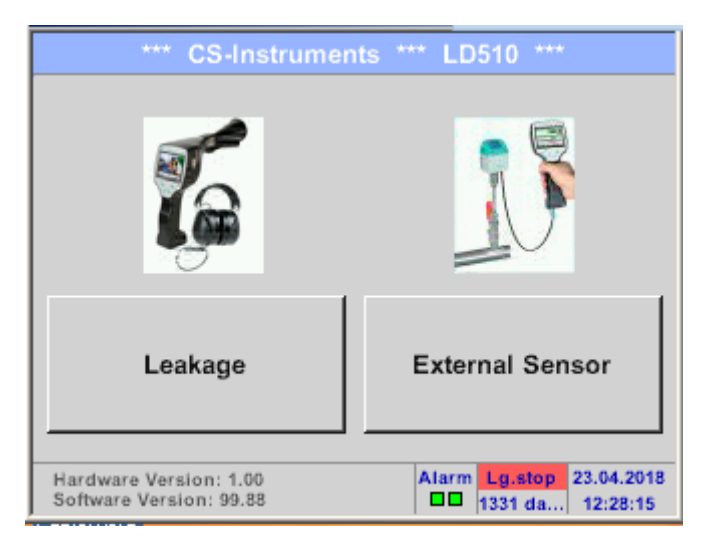

Hlavní nabídka pro připojení externího senzoru.

| *** CS-Instruments *** LD510 *** |                |  |  |  |  |  |
|----------------------------------|----------------|--|--|--|--|--|
| Chart                            | Alarm overview |  |  |  |  |  |
| Chart/Real time values           | Export/Import  |  |  |  |  |  |
| Channels                         | View Bitmaps   |  |  |  |  |  |
| Real time values                 | Settings       |  |  |  |  |  |
|                                  |                |  |  |  |  |  |
| Mode                             | Alarm Lg.stop  |  |  |  |  |  |

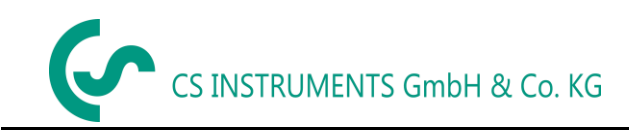

#### 11.2 Vstupní signály externího senzoru LD510

| Vstupní signály           |               |                                                                    |  |  |
|---------------------------|---------------|--------------------------------------------------------------------|--|--|
| Aktuální signál           | Rozsah měření | 0 – 20 mA / 4 – 20 mA                                              |  |  |
| (0 - 20  mA / 4 - 20  mA) | Řešení        | 0,0001 mA                                                          |  |  |
| Interní nebo              | Přesnost      | $\pm$ 0,03 mA $\pm$ 0,05 %                                         |  |  |
| externí napájení          | Vstupní odpor | 50 Ω                                                               |  |  |
|                           | Rozsah měření | 0 - 1 V                                                            |  |  |
| Signál napětí             | Řešení        | 0,05 mV                                                            |  |  |
| (0 - 1V)                  | Přesnost      | $\pm$ 0,2 mV $\pm$ 0,05 %                                          |  |  |
|                           | Vstupní odpor | 100 kΩ                                                             |  |  |
|                           | Rozsah měření | 0 - 10 V/30 V                                                      |  |  |
| Signál napětí             | Řešení        | 0,5 mV                                                             |  |  |
| (0 - 10 V / 30 V)         | Přesnost      | ± 2 mV ± 0,05 %                                                    |  |  |
|                           | Vstupní odpor | 1 MΩ                                                               |  |  |
|                           | Rozsah měření | -200 - 850 °C                                                      |  |  |
| RTD                       | Řešení        | 0,1 °C                                                             |  |  |
| Pt100                     | Přesnost      | ± 0,2 °C při -100 - 400 °C<br>± 0,3 °C (delší rozsah)              |  |  |
|                           | Rozsah měření | -200 - 850 °C                                                      |  |  |
| RTD                       | Řešení        | 0,1 °C                                                             |  |  |
| Pt1000                    | Přesnost      | ± 0,2 °C při -100 - 400 °C<br>± 0,3 °C (delší rozsah)              |  |  |
| Puls                      | Rozsah měření | minimální délka pulsu 100 μs<br>frekvence 0 - 1 kHz<br>max. 30 VDC |  |  |

#### 11.3 Průřez kabelu

## 11.3.1 Body obvodu snímače/Výstupní signál:

AWG26, průřezy kabelů: 0.14 mm<sup>2</sup>

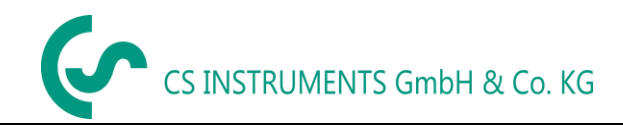

#### 11.4 Schéma zapojeníí pro jiné typy snímačů

#### 11.4.1 Přiřazení kolíku pro všechny senzory PI 500

Použitým konektorem rozhraní je ODU Medi Snap 8 pin - Reference: K11M07-P08LFD0-6550

Dostupné propojovací kabely na CS-Instruments jsou:<br/>ODU s otevřenými konci:Objednací číslo0553 0501, délka kabelu: 5 m.<br/>Obj. číslo 0553 0502, délka kabelu: 10m. ODU s konektorem M12:Obj. číslo 0553 0503, délka kabelu: 5 m.Prodlužovací kabel (ODU/ODU):Obj. číslo 0553 0504, délka kabelu:10 m.Schéma připojení:Schéma připojení:

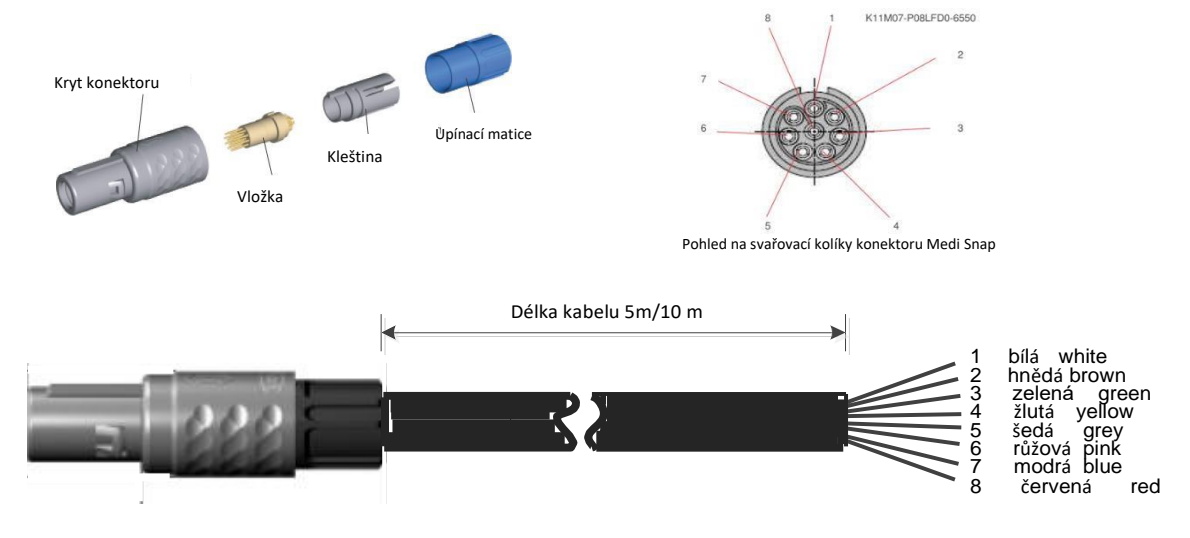

| + PS485       |                | + RS485                                                                                 |
|---------------|----------------|-----------------------------------------------------------------------------------------|
| - RS485       | Bílá<br>Hnědá  | - RS485                                                                                 |
| SDI 🔍 m       | Zelená         | SDI (CS-interní datový přenos CS pro všechny snímače rosného bodu a průtoku FA/ VA 400) |
| Analog IN +   | Žlutá          | ANALOG IN -)                                                                            |
| I (500μA) Φω  | Sedá<br>Růžová | STROMQUELLE 500 μA                                                                      |
| +VB 24Vdc • • | Modrá          | +VB, 24V DC Napájecí zdroj pro senzor                                                   |
| -vb gnD 🛡 🛛   |                | -VB, GND Senzor                                                                         |
|               |                |                                                                                         |

### 11.4.2 Připojení pro čidla rosného bodu a spotřeby, série FA/VA 5xx

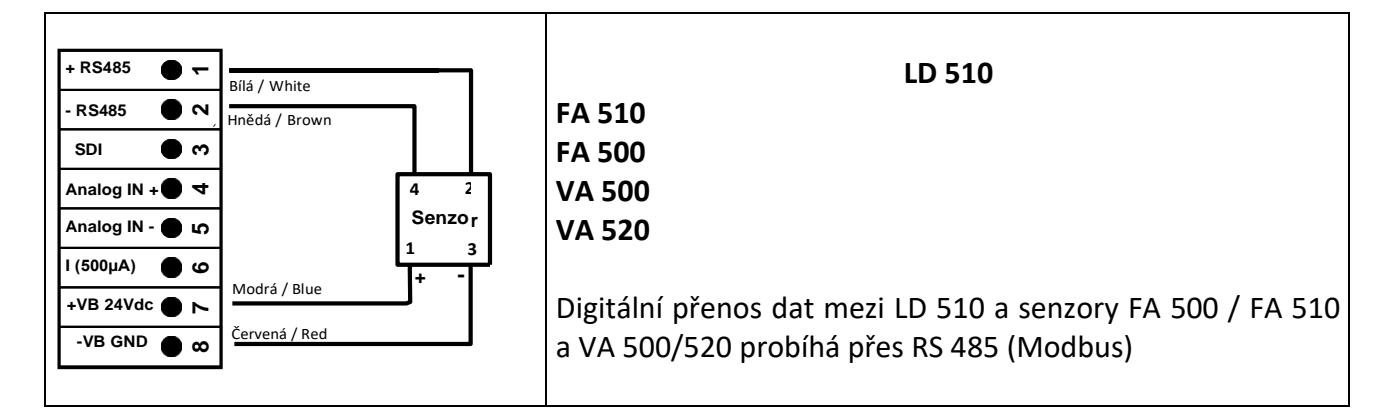

#### 11.4.3 Připojení s RS485

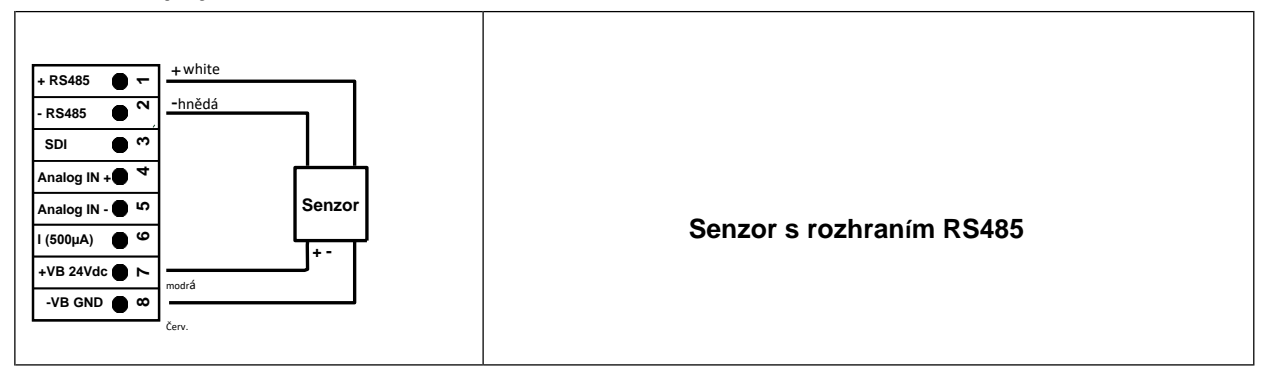

## 11.4.4 Tří a čtyřvodičové napájení 0 - 1/10/30 V DC

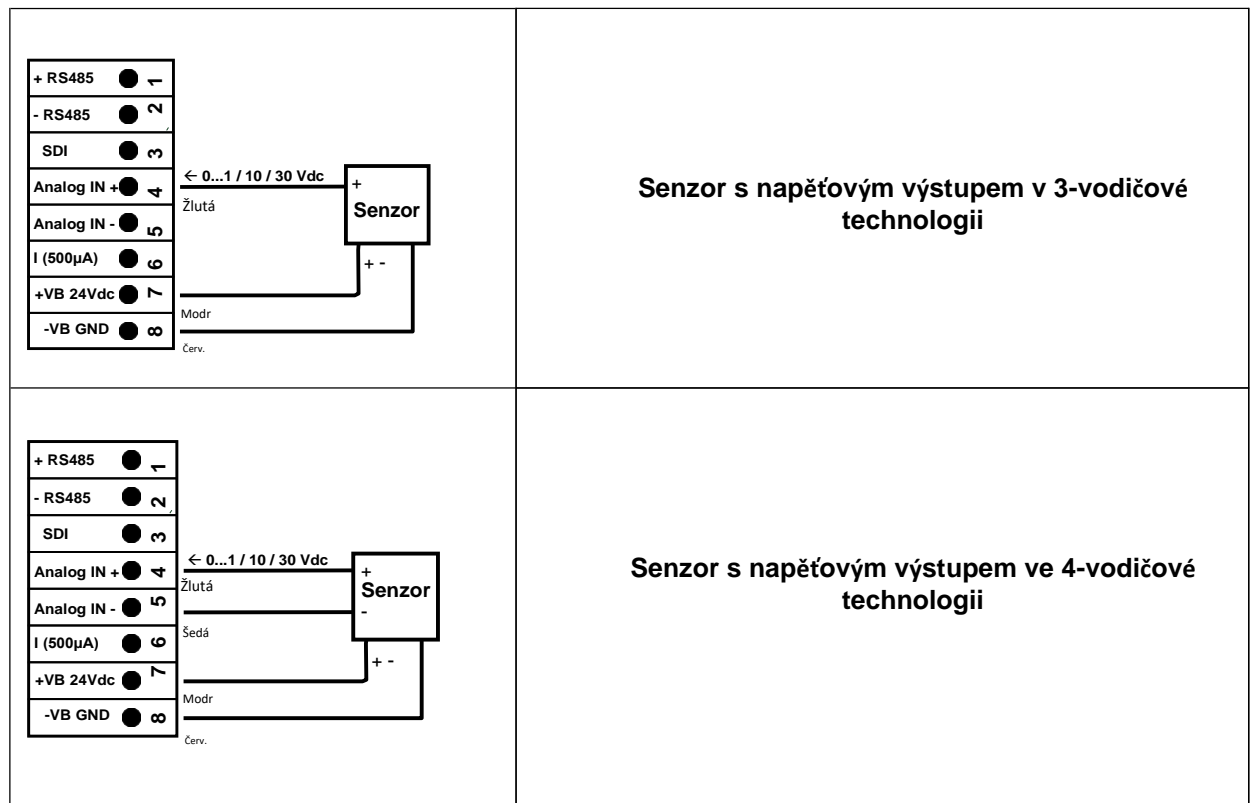

### 11.4.5 Analogový dvou-, tří- a čtyřvodičový proudový signál

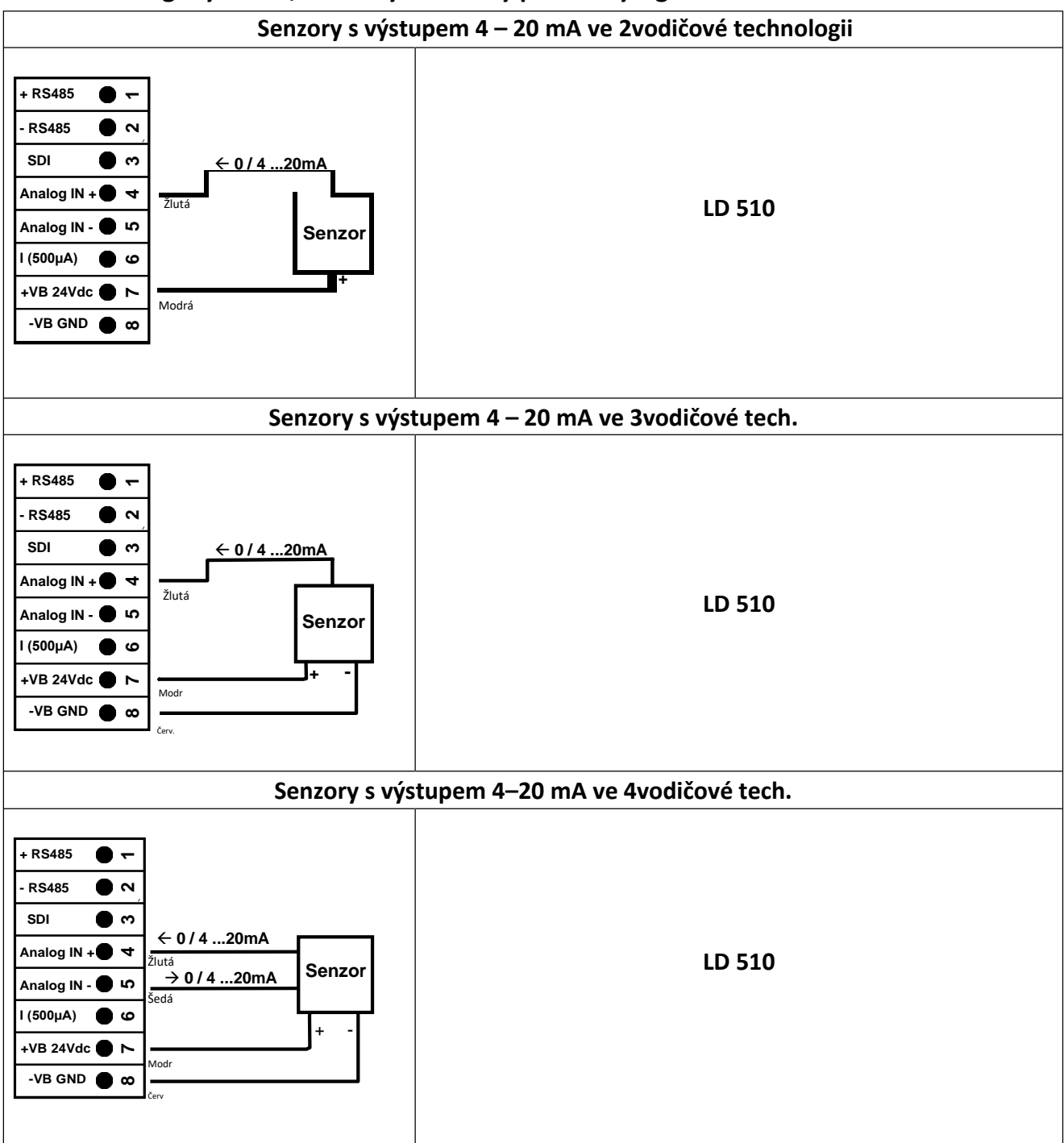

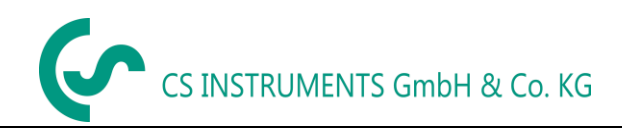

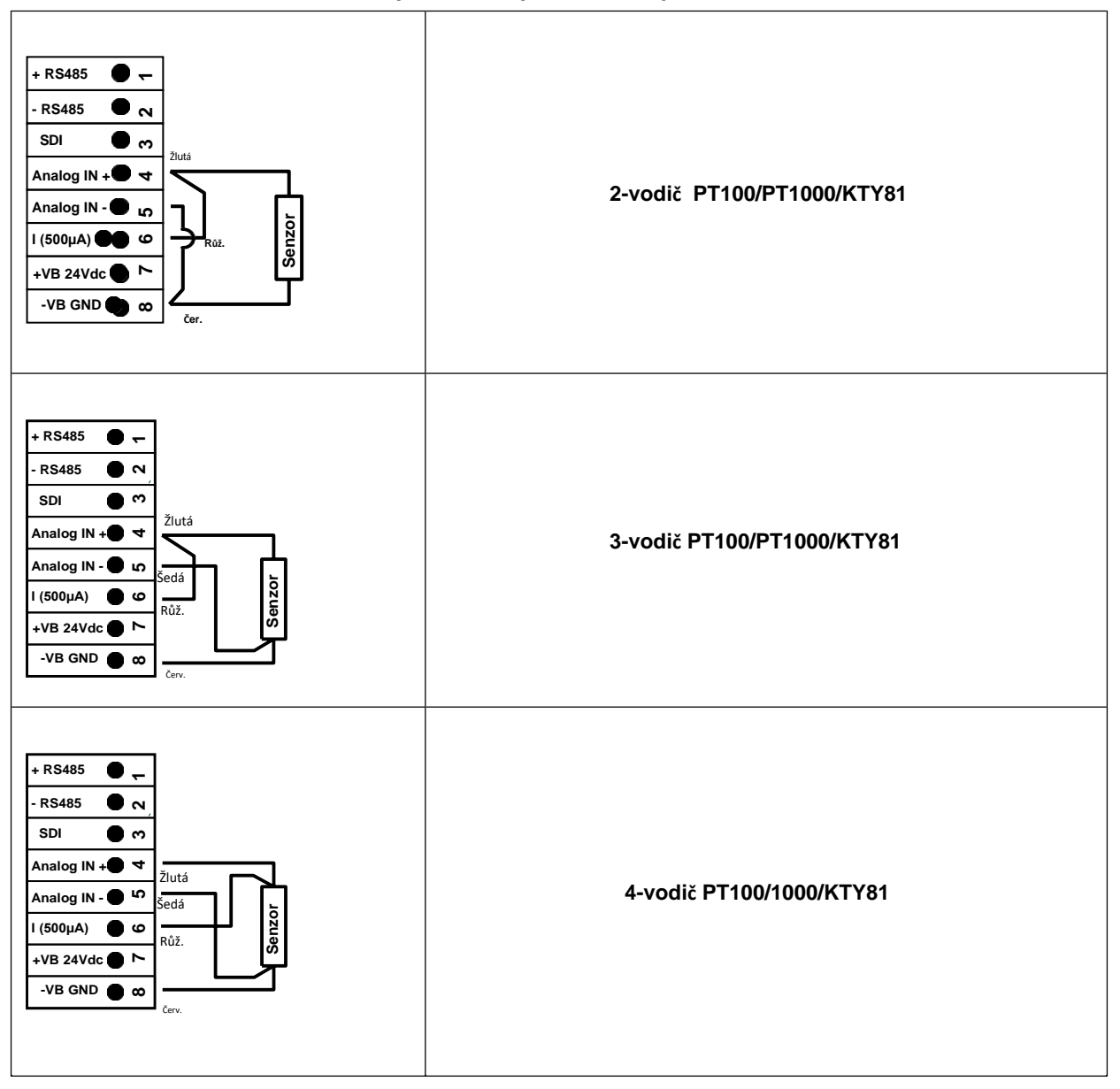

### 11.4.6 Přiřazení dvou, tří a čtyřvodičových kolíků pro PT100/PT1000/KTY81

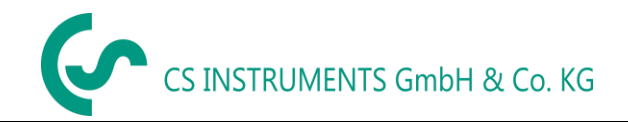

#### 11.5 Snímač rosného bodu FA 500 / FA 510 (RS 485 Modbus)

#### **První krok: vyberte nepoužitý digitální kanál senzoru** External sensor → Settings → Sensor settings → C1

**Druhý krok:** zvolte typ FA 5xx

External sensor (ex. Senzor)  $\rightarrow$  Settings (nastavení)  $\rightarrow$  Sensor settings (nastavení senzoru)  $\rightarrow$  C1  $\rightarrow$  Type description field (zadejte popisné pole)  $\rightarrow$  FA 5xx

| Select Type of Channel       |           |            |  |  |  |  |
|------------------------------|-----------|------------|--|--|--|--|
|                              | FA5xx     |            |  |  |  |  |
| VA5xx                        | FA5xx     | CS-Digital |  |  |  |  |
| Modbus                       | 4 - 20 mA | Pulse      |  |  |  |  |
| 0 - 1 V                      | 0 - 10 V  | 0 - 30 V   |  |  |  |  |
| 0 - 20 mA                    | PT100     | PT1000     |  |  |  |  |
| Page OK Cancel Custom Sensor |           |            |  |  |  |  |

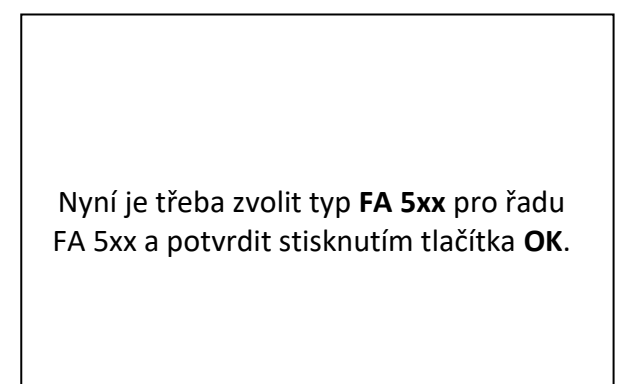

External sensor(ex.senzor) → Settings(nastavení) → Sensor settings(nastavení senzoru) → C1 → text field "Name"(název textového pole)

|                       |                      |             |                  |                  |                  |                  |             | ~           | 9 mA                     |  |  |  |  |  |  |  |  |
|-----------------------|----------------------|-------------|------------------|------------------|------------------|------------------|-------------|-------------|--------------------------|--|--|--|--|--|--|--|--|
| Туре                  | F/                   | A5xx        |                  | Nam              |                  | D                | ew P        | oint        | _                        |  |  |  |  |  |  |  |  |
| Record                |                      |             |                  |                  |                  |                  |             | Alarm       |                          |  |  |  |  |  |  |  |  |
|                       | ₿ D                  | ewPoi       | int              | Ste              | opp              | ed               |             |             |                          |  |  |  |  |  |  |  |  |
| PRel.Humid. Stopped > |                      |             |                  |                  |                  |                  |             |             |                          |  |  |  |  |  |  |  |  |
|                       | Tempera Stopped      |             |                  |                  |                  |                  |             |             |                          |  |  |  |  |  |  |  |  |
|                       | ₿ A                  | bs.Hu       | m                | Ste              | opp              | ed               |             |             |                          |  |  |  |  |  |  |  |  |
| 0                     | OK Cancel Min/Max 14 |             |                  |                  |                  |                  |             |             |                          |  |  |  |  |  |  |  |  |
|                       | -                    |             |                  |                  |                  |                  | _           |             |                          |  |  |  |  |  |  |  |  |
| 0/24                  |                      |             |                  |                  |                  |                  |             | ←           | 0/24 ← Cir               |  |  |  |  |  |  |  |  |
| 1                     | 2                    | 2           |                  |                  |                  |                  |             |             |                          |  |  |  |  |  |  |  |  |
|                       | 2                    | 3           | 4                | 5                | 6                | 7                | 8           | 9           | 0                        |  |  |  |  |  |  |  |  |
| q                     | w                    | з<br>e      | 4<br>r           | 5<br>t           | 6<br>z           | 7<br>u           | 8<br>i      | 9<br>0      | 0<br>p                   |  |  |  |  |  |  |  |  |
| q                     | ¥<br>S               | e<br>d      | 4<br>r<br>f      | 5<br>t<br>g      | 6<br>z<br>h      | 7<br>u<br>j      | 8<br>i<br>k | 9<br>0<br>1 | 0<br>p<br>+              |  |  |  |  |  |  |  |  |
| q<br>a<br>y           | v<br>s<br>x          | e<br>d<br>c | 4<br>r<br>f<br>v | 5<br>t<br>g<br>b | 6<br>z<br>h<br>n | 7<br>u<br>j<br>m | 8<br>i<br>k | 9<br>0<br>1 | 0<br>p<br>+              |  |  |  |  |  |  |  |  |
| q<br>a<br>y<br>AB     | W<br>S<br>X<br>C     | d<br>c      | 4<br>r<br>f<br>v | 5<br>t<br>g<br>b | 6<br>z<br>h<br>n | 7<br>u<br>j<br>m | 8<br>i<br>k | 9<br>0<br>1 | 0<br>p<br>+<br>-<br>D#\$ |  |  |  |  |  |  |  |  |

Pro zadání jména zadejte textové pole "Name"(jméno).

Je možné zadat jméno s max. 24 znaky.

Potvrzení stisknutím tlačítka **OK**.

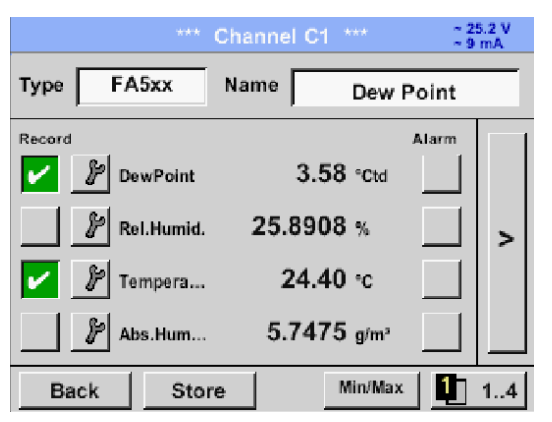

Spojení se senzorem FA 5xx je provedeno po potvrzení stiskem "**OK**".

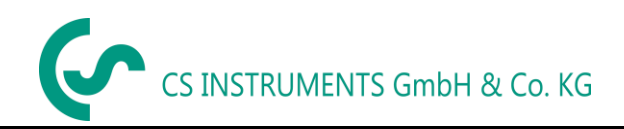

## 11.5.1 Nastavení Senzoru rosného bodu FA 500 / FA 510

## 11.5.1.1 Volba jednotky pro teplotu a vlhkost

External sensor (ex.senzor) → Settings → Sensor settings (nastavení senzoru) → C1→ šipka v pravo (2.stránka)

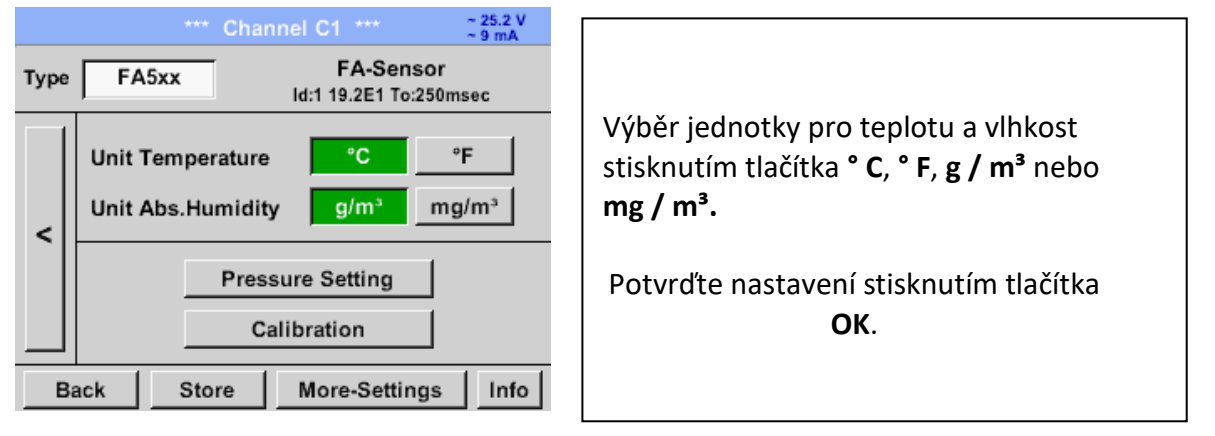

## **11.5.1.2** Definice tlaku v systému (hodnota relativního tlaku)

External sensor (ex.senzor) → Settings → Sensor settings (nastavení senzoru) → C1 → Šipka v pravo (2.stránka) → Pressure Setting (nastavení tlaku)

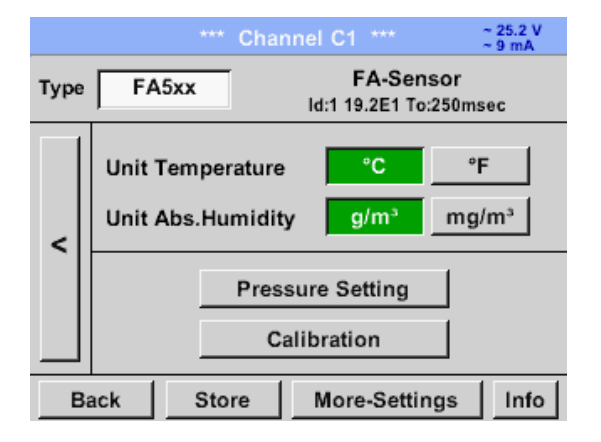

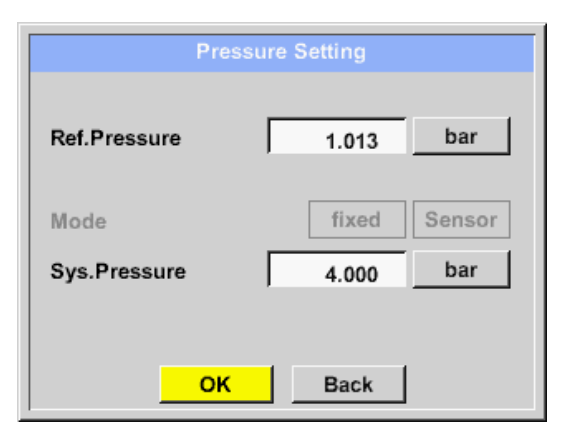

Tlak v systému se vloží zadáním hodnot do odpovídajícího textového pole. Jednotku lze libovolně zvolit, výběrové menu se otevře stisknutím příslušných tlačítek.

Potvrďte nastavení stisknutím tlačítka **OK**.

|       |     | bar |       |     |
|-------|-----|-----|-------|-----|
| mg/m³ | ра  | hpa | kpa   | Мра |
| mbar  | bar | psi |       |     |
|       |     |     |       |     |
|       |     |     |       |     |
|       | ок  | Ab  | bruch |     |

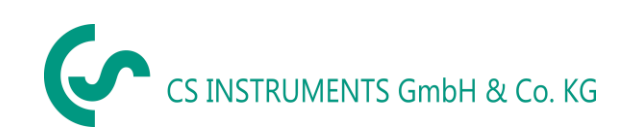

## **11.5.1.3** Definice referenčního tlaku (absolutní hodnota tlaku)

External sensor  $\rightarrow$  Settings  $\rightarrow$  Sensor settings (nastavení senozru)  $\rightarrow$  C1 $\rightarrow$  šipka v pravo (2.stránka) $\rightarrow$ Pressure Setting (nastavení tlaku)  $\rightarrow$ Text field Ref.Pressure (text pro ref. Tlak)

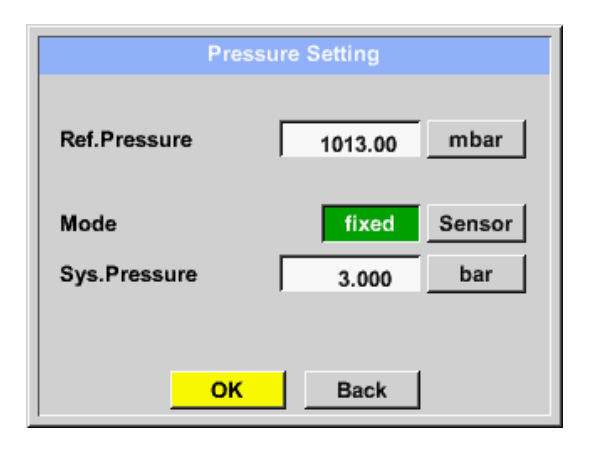

Referenční tlak je tlak, pro který se rosný bod v relaxaci přepočítá zpět.

Výchozí hodnota je 1013 mbar (atm. Tlak).

Potvrďte nastavení stisknutím tlačítka **OK**.

## 11.5.1.4 Kalibrace

External sensor  $\rightarrow$  Settings  $\rightarrow$  Sensor settings  $\rightarrow$  C1 $\rightarrow$  šipka v pravo (2.stránka) $\rightarrow$  Calibration (kalibrace)

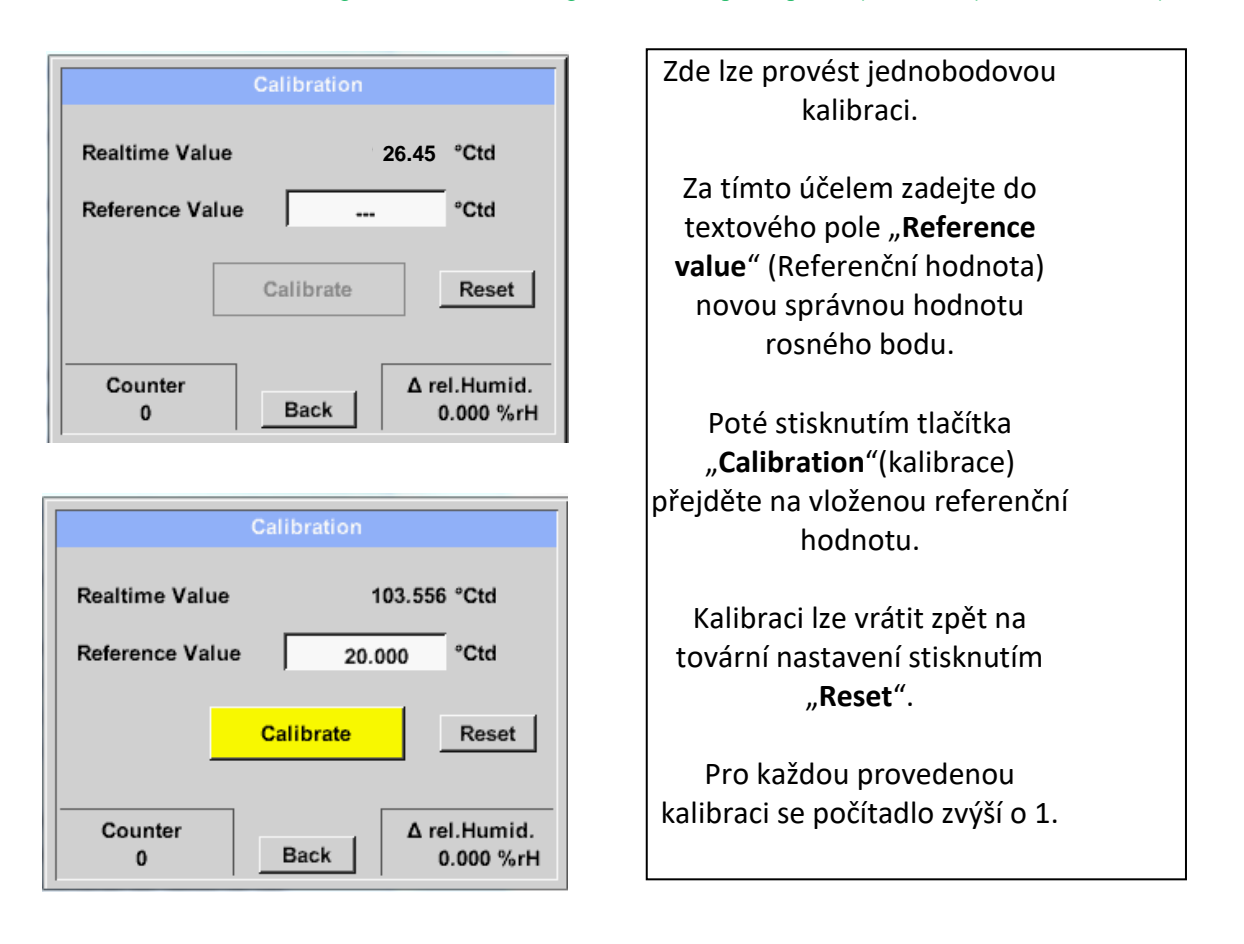

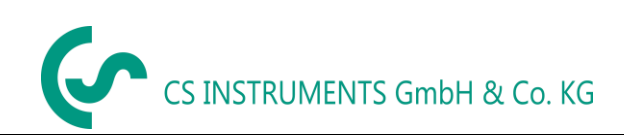

## 11.5.1.5 Další nastavení analogového výstupu 4-20mA

External sensor  $\rightarrow$  Settings  $\rightarrow$  Sensor settings  $\rightarrow$  C1 $\rightarrow$  šipka v pravo (2.stránka) $\rightarrow$  More-Settings (více nastavení)  $\rightarrow$  4-20mA

| None     | Temp *C  | Temp *F   | rH     | DP °C          |
|----------|----------|-----------|--------|----------------|
| DP 'F    | AbsHu(g) | AbsHu(mg) | HumGrd | VapRat         |
| SalVanDr | DarVapBr | ADD 1C    | ADD IF |                |
| Gatrapri | Farvaper |           | AUP T  | ]<br>ErrorVal. |
| 4mA = [  | -80.000  | *C        | AUP P  | ErrorVal.      |
| 4mA = [  | -80.000  | 10 C      |        | ErrorVal.      |

Toto menu umožňuje nastavení / přiřazení měřené hodnoty a změnu měřítka analogového výstupu.

Výběr měřené hodnoty výběrem příslušného tlačítka měřené hodnoty v tomto příkladu "**DP ° C**" pro rosný bod ° Ctd.

V textových polích "**4mA**" a "**20mA**" se zadávají příslušné hodnoty měřítka, zde od -80 ° Ctd (4mA) až -20 ° Ctd (20mA).

Pomocí **"Error Val**" se určuje, jaký je výstup v případě chyby na analogovém výstupu.

- <3.6 Chyba senzoru / systémová chyba
- 22 Chyba senzoru / systémová chyba
- 4..20 Výstup podle čísla (3.8mA 20.5 mA) <4 mA až 3,8 mA Měřící rozsah pod rozsahem > 20 mA až 20,5 mA Měřicí rozsah překračující

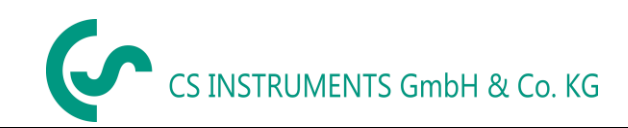

#### 11.6 Průtokový snímač typu VA 500 / VA 520 / VA 550 / VA 570 (RS 485 Modbus)

**První krok:** vyberte nepoužitý digitální kanál senzoru External sensor → Settings → Sensor settings → C1

Druhý krok: vyberte typ VA 5xx

External sensor  $\rightarrow$  Settings  $\rightarrow$  Sensor settings  $\rightarrow$  C1 $\rightarrow$  Type description field(zadejte popisné pole)  $\rightarrow$  VA 5xx

| Sel       | ect Type of Char | nnel          |
|-----------|------------------|---------------|
|           | VA5xx            |               |
| VA5xx     | FA5xx            | CS-Digital    |
| Modbus    | 4 - 20 mA        | Pulse         |
| 0 - 1 V   | 0 - 10 V         | 0 - 30 V      |
| 0 - 20 mA | PT100            | PT1000        |
|           |                  |               |
| Page OK   | Cancel C         | Sustom Sensor |

Nyní je typ **VA 5xx** vybrán pro řadu VA 5xx a potvrzen stisknutím tlačítka **OK**.

External sensor  $\rightarrow$  Settings  $\rightarrow$  Sensor settings  $\rightarrow$  C1  $\rightarrow$  Name description field (pole poisu názvu)

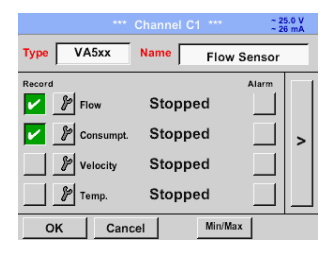

| 0/24 |     |     |    |   |   |      |   | ← | Cir  |
|------|-----|-----|----|---|---|------|---|---|------|
| 1    | 2   | 3   | 4  | 5 | 6 | 7    | 8 | 9 | 0    |
| q    | w   | е   | r  | t | z | u    | i | 0 | р    |
| a    | s   | d   | f  | g | h | j    | k | Т | +    |
| у    | x   | c   | ۷  | b | n | m    | , |   | -    |
| AB   | C A | Abc |    |   |   |      |   | ( | @#\$ |
|      |     |     | ок |   | C | ance | : |   |      |

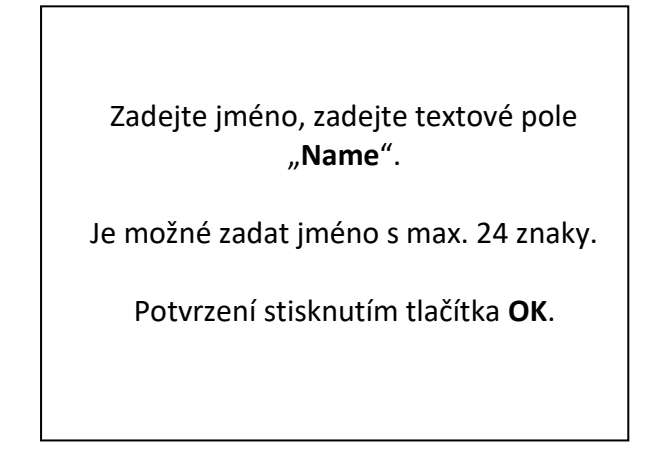

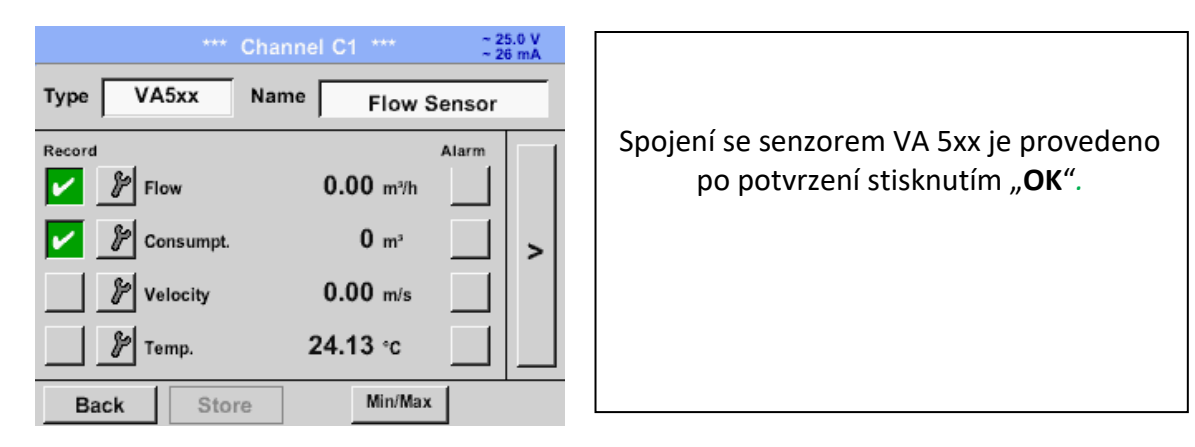

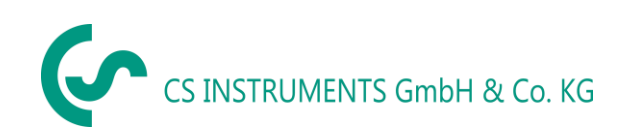

#### 11.6.1 Nastavení snímače průtoku VA 5xx

External sensor  $\rightarrow$  Settings  $\rightarrow$  Sensor settings  $\rightarrow$  C1 $\rightarrow$  šipka v pravo (2.stránka)

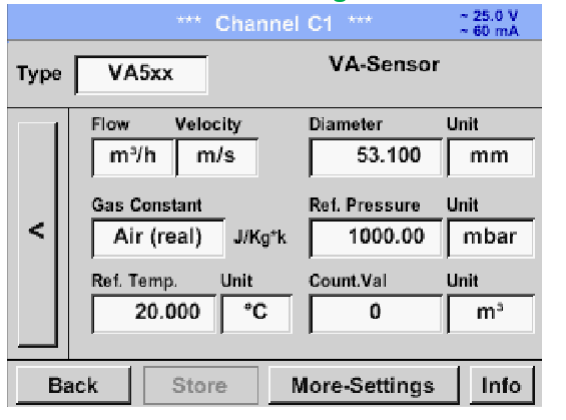

# Pro každé textové pole může být nastavena hodnota nebo jednotka.

Nastavení zahajte zadáním textového pole a potom zadejte hodnotu nebo vyberte jednotku pro příslušné pole.

U VA 520 a VA 570 s integrovanou měřící sekcí není pole průměru a průměru jednotky přístupné.

## 11.6.1.1 Nastavení průměru (pouze pro VA 500 nebo VA 550)

External sensor  $\rightarrow$  Settings  $\rightarrow$  Sensor settings  $\rightarrow$  C1 $\rightarrow$  šipka v pravo (2.page)  $\rightarrow$  Pole popisu průměru External sensor  $\rightarrow$  Settings  $\rightarrow$  Sensor settings  $\rightarrow$  C1 $\rightarrow$  šipka v pravo (2.page)  $\rightarrow$  diameter unit descriptionfield (pole popisu jednotky průměru)

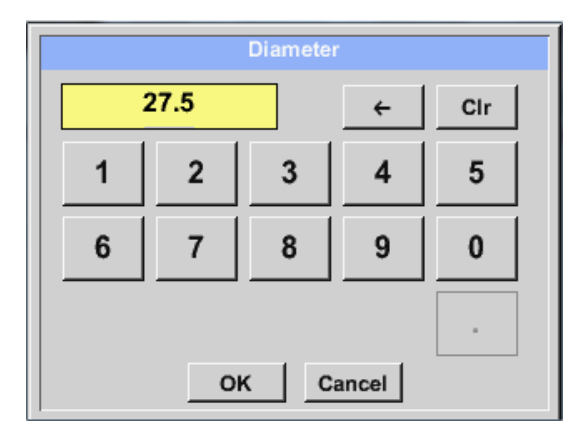

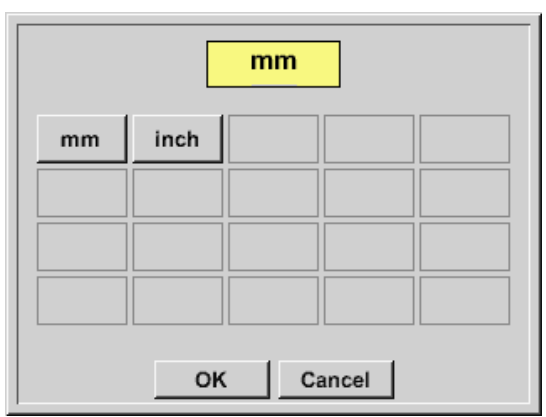

#### Important: Pouze u

Pouze u VA 500 nebo VA 550 je možné změnit vnitřní průměr

Zde je **"inner diameter"** (vnitřní průměr) nastaven na 27,5 mm.

Potvrďte stisknutím tlačítka **OK** a vraťte se zpět **šipkou doleva** (1.strana).

Po stisknutí políček **Unit Text** je možné zvolit následující jednotky.

#### Důležité:

Vnitřní průměr by měl být zadán co nejpřesněji, protože jinak nejsou výsledky měření správné! Neexistuje jednotný standard pro vnitřní průměr trubky! (Zeptejte se jej na výrobce nebo jej změřte sami!)

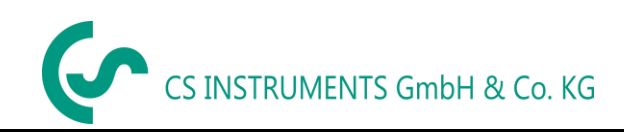

## 11.6.1.2 Nastavení plynové konstanty

External sensor > Settings > Sensor settings > C1 > šipka v pravo (2.stránka) > Gas Constant description field (pole popisu plynové konstanty)

|            | Air (real)  |             |
|------------|-------------|-------------|
| Air (real) | CO2 (real)  | H2 (real)   |
| NO2 (real) | CO2 (188.9) | N2O (187.8) |
| N2 (296.8) | O2 (259.8)  | NG (446.0)  |
| Ar (208.0) |             |             |
| Ar (208.0) | OK Canc     |             |

Všechny plyny označené modrou barvou a (skutečné) jsou kalibrační křivkou skutečného plynu uloženy v čidle.

Vyberte požadovaný plyn a potvrďte výběr stisknutím tlačítka **OK**.

#### <u>Upozornění:</u>

Referenční teplota a referenční tlak (tovární nastavení 20 ° C, 1 000 hPa): Všechny hodnoty objemového průtoku (m<sup>3</sup> / h) a hodnoty spotřeby uvedené na displeji se vztahují k 20 ° C, 1 000 hPa (podle podmínek sání ISO 1217) Jako referenční lze také zadat 0 ° C a 1013 hPa (= standardní krychlový metr). Nezadávejte provozní tlak nebo provozní teplotu za referenčních podmínek!

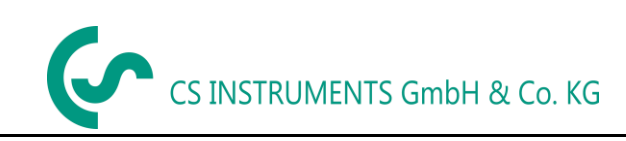

## **11.6.1.3** Definice referenčních podmínek

Zde lze definovat žádané referenční referenční podmínky měřeného média pro tlak a teplotu. External sensor  $\rightarrow$  Settings  $\rightarrow$  Sensor settings  $\rightarrow$  C1 $\rightarrow$  šipka v pravo (2.stránka)  $\rightarrow$  Pole popisu referenčního tlaku External sensor  $\rightarrow$  Settings  $\rightarrow$  Sensor settings  $\rightarrow$  C1 $\rightarrow$  šipka v pravo (2.stránka)  $\rightarrow$  Pole popisu ref. hodnoty tlaku

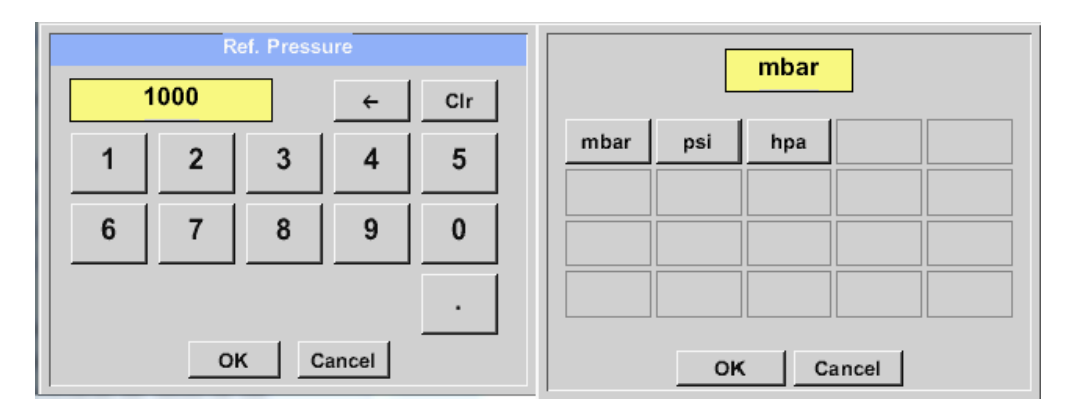

External sensor  $\rightarrow$  Settings  $\rightarrow$  Sensor settings  $\rightarrow$  C1 $\rightarrow$  šipka v pravo (2.stránka)  $\rightarrow$  Pole popisu referenční teploty External sensor  $\rightarrow$  Settings  $\rightarrow$  Sensor settings  $\rightarrow$  C1 $\rightarrow$  šipka v pravo (2.stránka)  $\rightarrow$  Pole popisu hodnoty ref. teploty

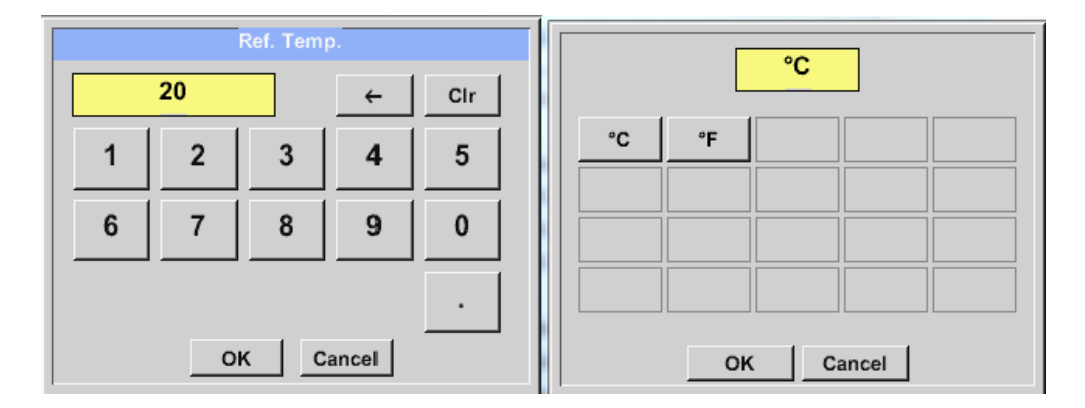

## 11.6.1.4 Definice jednotky průtoku a rychlosti

External sensor  $\rightarrow$  Settings  $\rightarrow$  Sensor settings  $\rightarrow$  C1 $\rightarrow$  šipka v pravo (2.stránka)  $\rightarrow$  pole poisu toku External sensor  $\rightarrow$  Settings  $\rightarrow$  Sensor settings  $\rightarrow$  C1 $\rightarrow$  šipka v pravo (2.stránka)  $\rightarrow$  pole popisu rychlosti

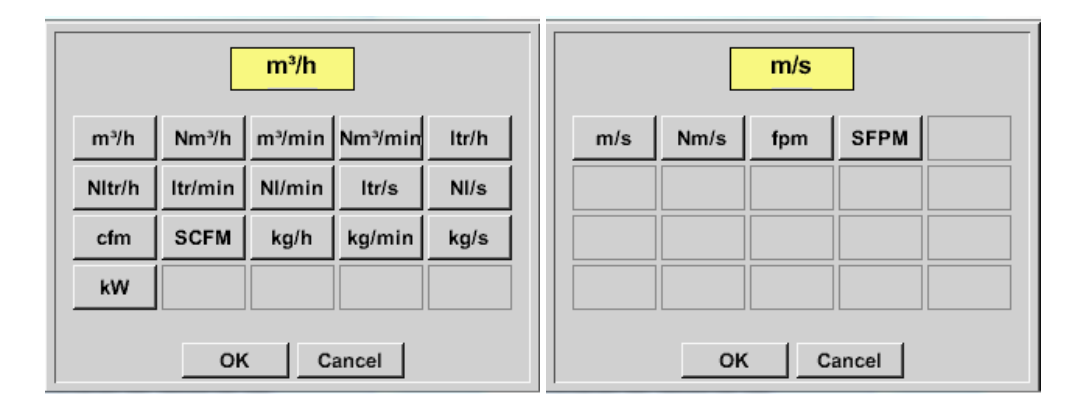

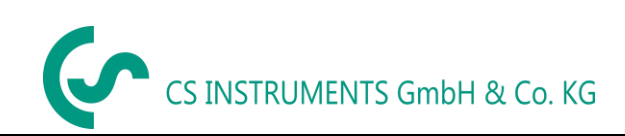

## 11.6.1.5 Definice počítadla spotřeby a jednotky spotřeby

External sensor  $\rightarrow$  Settings  $\rightarrow$  Sensor settings  $\rightarrow$  C1 $\rightarrow$  šipka v pravo (2.stránka)  $\rightarrow$  pole popisu hodnoty počítadla External sensor  $\rightarrow$  Settings  $\rightarrow$  Sensor settings  $\rightarrow$  C1 $\rightarrow$  šipka v pravo (2.stránka)  $\rightarrow$  pole popisu jednotky počítadla

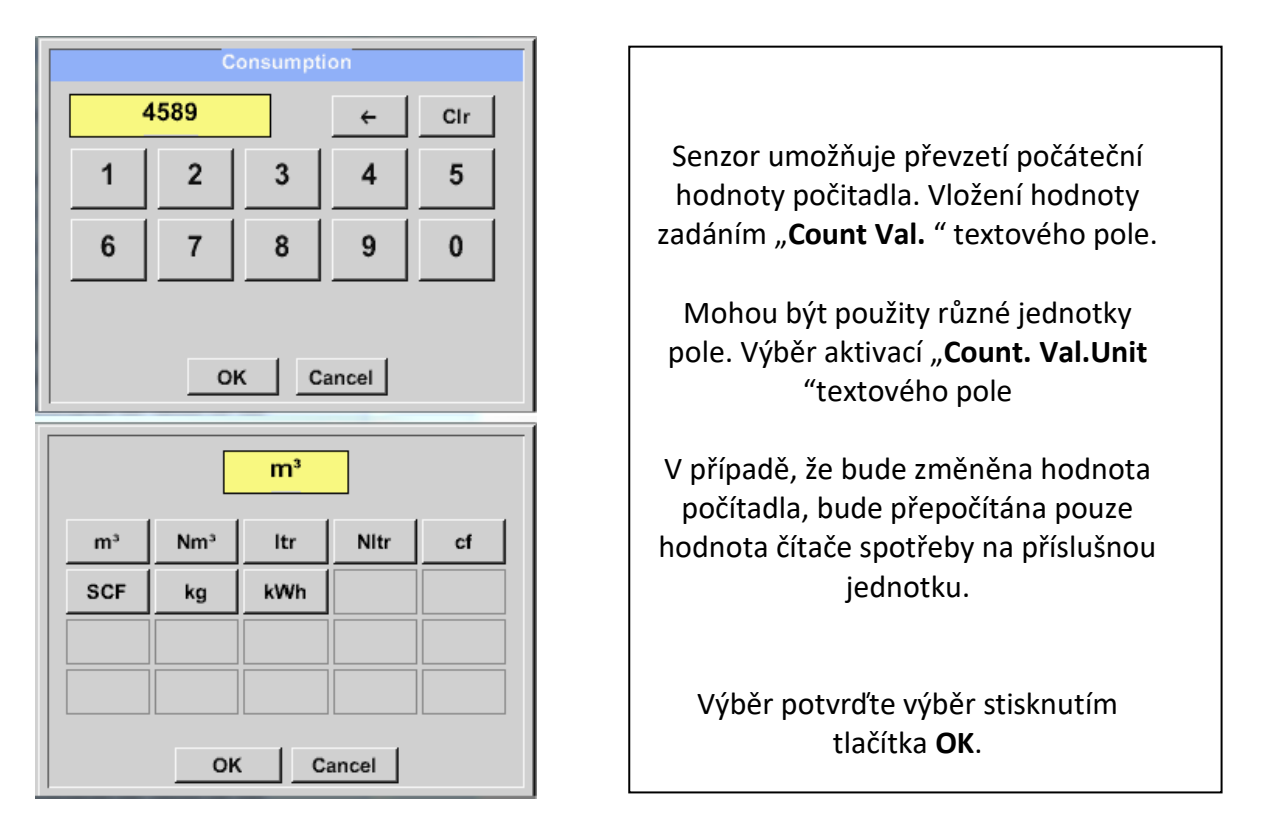

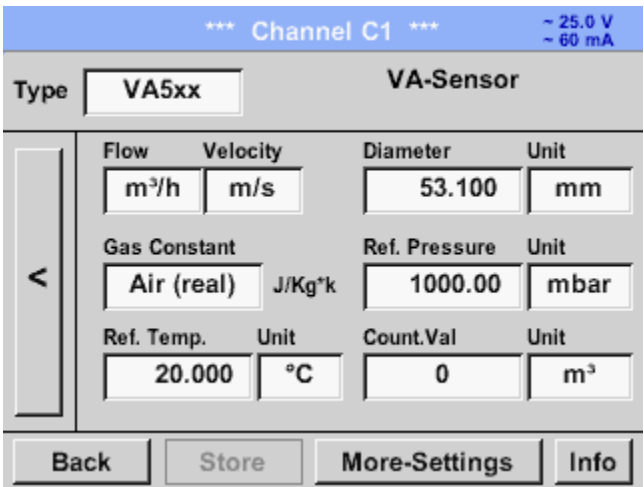

#### Poznámka:

Po potvrzení tlačítkem **OK** je písmo opět černé a hodnoty a nastavení jsou přijaty.

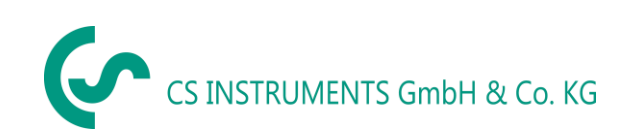

## 11.6.1.6 Nastavení analogového výstupu 4-20mA of VA 5xx

External sensor → Settings → Sensor settings → C1→ More-Settings (více nastavení) → 4-20mA Ch1

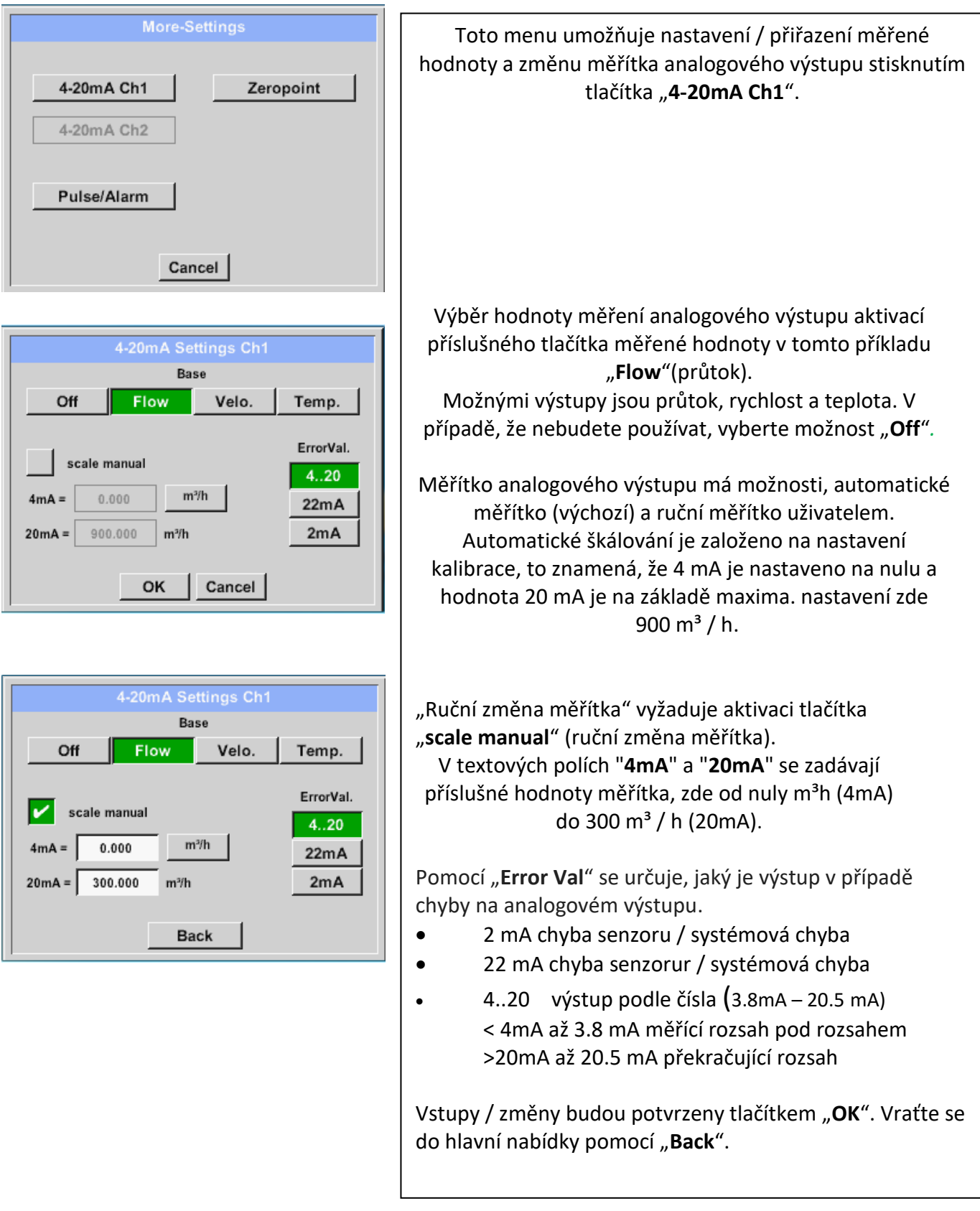

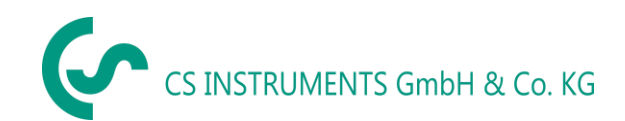

### 11.6.1.7 Nastavení Pulsu / Alarmového výstupu pro VA 5xx

External sensor -> Settings -> Sensor settings -> C1-> More-Settings (více nastavení -> Pulse / Alarm (puls / alarm)

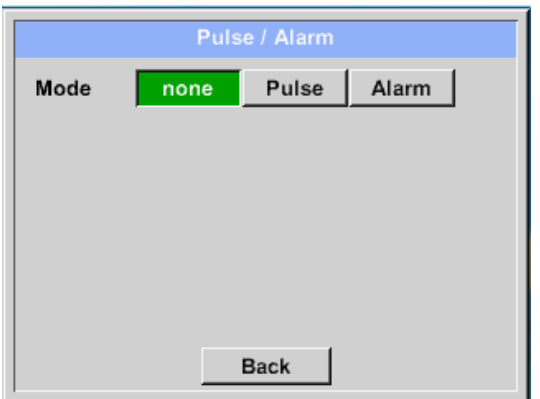

Pulse

m<sup>3</sup>

Neg

Cancel

1

6

2

7

3

8 9

OK Cancel

none

m<sup>3</sup>

Pos

m<sup>3</sup>

ltr m<sup>3</sup>

OK Cancel

1.000

OK

Mode

Unit

Value

Polarity

kg cf

 Pulzní výstup VA 5xx lze funkčně nastavit jako pulzní výstup nebo alarmový výstup.

 Funkce se aktivuje stisknutím tlačítka "Pulse" nebo "Alarm".

 V případě, že je nepoužíváte, vyberte prosím "žádný".

 Vstupy / změny budou potvrzeny "OK".

 Návrat do hlavní nabídky pomocí "Back".

External sensor → Settings → Sensor settings → C1→ More-Settings → Pulse (puls)

← Clr

4

5

0

Alarm

Pro nastavení pulsu musí být nejprve definována jednotka a měřená hodnota.

Výběr jednotky stisknutím tlačítka "**Unit**" a výběr jedné z možných jednotek "**kg**", "**cf**", "**ltr**" nebo "**m**<sup>3</sup>").

Nastavení hmotnosti pulsu zadáním textového pole "**Value**"(hodnota). Zde s definovaným 1 pulsem na m<sup>3</sup> a s kladnou polaritou.

Pomocí "**Polarity**" lze definovat spínací stav. Poz. =  $0 \rightarrow 1$  neg.  $1 \rightarrow 0$ 

Zavřený POS NEG

Vstupy / změny budou potvrzeny "**OK**". Vraťte se do hlavní nabídky pomocí "**Back**".

#### Pulse Mode Alarm none Unit °C 55.000 +/-2.000 °C Value Limit High Low OK Cancel °C 55 ← | Clr ltr/s m³/h cfm m/s °F 2 4 3 5 1 °C kg/s kg/min 0 6 7 8 9 -OK Cancel OK Cancel

#### External sensor → Settings → Sensor settings → C1→ More-Settings → Alarm

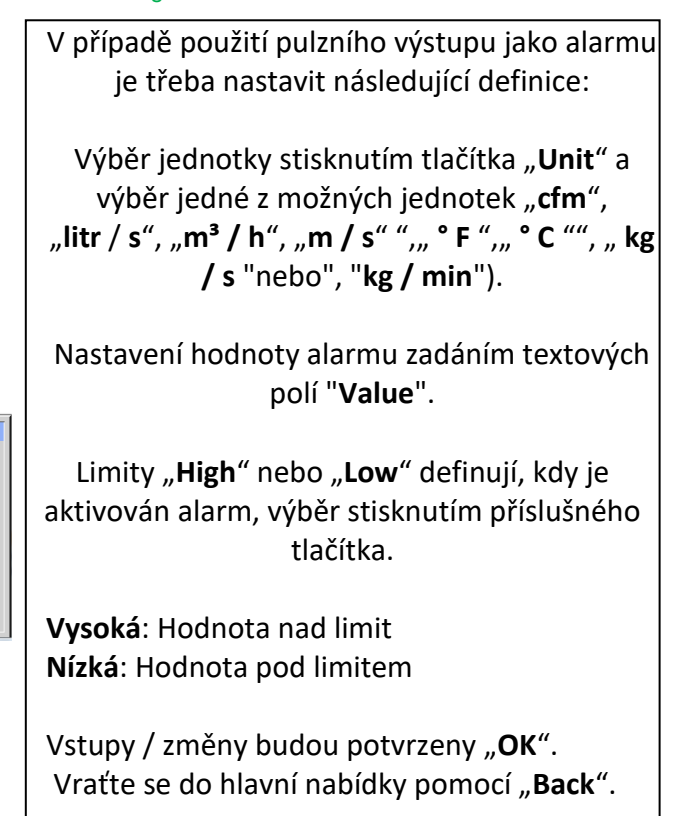

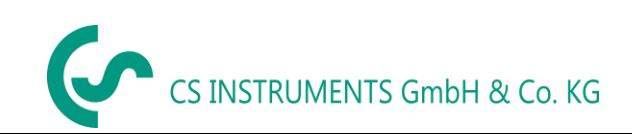

## 11.6.1.8 Nastavení nulového bodu nebo Odříznutí nízkého průtoku pro VA 5xx

#### External sensor $\rightarrow$ Settings $\rightarrow$ Sensor settings $\rightarrow$ C1 $\rightarrow$ More-Settings $\rightarrow$ Zeropoint (nulový bod)

| Actual Flow                        | 2.045                                  |
|------------------------------------|----------------------------------------|
| ZeroPoint                          |                                        |
| CutOff                             |                                        |
| Reset                              | 1                                      |
|                                    |                                        |
|                                    |                                        |
|                                    | Back                                   |
|                                    | Back<br>Zero Setup                     |
| Actual Flow                        | Back<br>Zero Setup<br>200.732          |
| Actual Flow<br>ZeroPoint           | Back<br>Zero Setup<br>200.732<br>2.045 |
| Actual Flow<br>ZeroPoint<br>CutOff | Back<br>Zero Setup<br>200.732<br>2.045 |

| Reset             |
|-------------------|
| OK Cancel         |
| Zero Setup        |
| Actual Flow 2.045 |
| ZeroPoint         |
| CutOff 10.000     |
| Reset             |
| OK Cancel         |

Pomocí této funkce lze provést následující úpravy senzoru VA 5xx.

#### Zeropoint:

Pokud instalovaný senzor bez průtoku již vykazuje hodnotu průtoku> 0 m<sup>3</sup> / h, může být resetován nulový bod charakteristiky.

#### Odříznutí:

Při aktivovaném odpojení s nízkým průtokem se bude průtok pod definovanou hodnotou "LowFlow Cut off" zobrazovat jako 0 m<sup>3</sup> / ha a nepřidá se k čítači spotřeby.

Pro Zero Point zadejte do textového pole "ZeroPoint" a vložte zobrazený skutečný tok, zde 2.045.

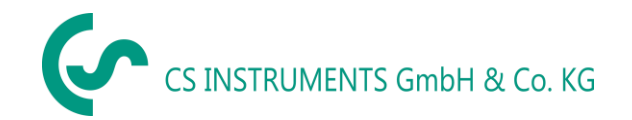

#### 11.7 Typ protokolu Modbus

11.7.1 Výběr a nastavení typu senzoru Modbus
 První krok: Použijte nevyužitý senzorový kanál
 External sensor → Settings → Sensor settings → C1

Druhý krok: Zvolte typ Modbus

External sensor  $\rightarrow$  Settings  $\rightarrow$  Sensor settings  $\rightarrow$  C1  $\rightarrow$  Type description field  $\rightarrow$  Modbus

Třetí krok: Potvrďte tlačítkem OK.

External sensor  $\rightarrow$  Settings  $\rightarrow$  Sensor settings  $\rightarrow$  C1  $\rightarrow$  šipka v pravo (2.stránka)  $\rightarrow$  Va  $\rightarrow$  use

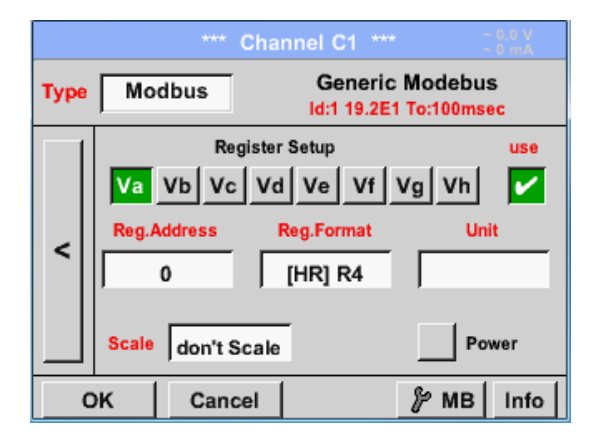

## 11.7.1.1 Modbus Settings

Prostřednictvím Modbus je možné načíst až 8 hodnot registru (ze vstupu nebo z registru) senzoru.

Výběr pomocí záložek Register **Va –Vh** a aktivace stisknutím příslušného tlačítka **Use** (použít).

External sensor → Settings → Sensor settings → C1 → šipka v pravo (2.stránka) → Modbus Settings →ID -text field (txt pole)

| Modbus Settings               |
|-------------------------------|
| Modbus ID 12                  |
| Baudrate                      |
| 1200 2400 4800 9600 19.2 38.4 |
| Parity Stopbits Term Bias     |
| none even odd 1 2             |
| Response Timeout 100 msec     |
| OK Cancel Set to Default      |

Vložte sem **Modbus ID** senzoru, povolené hodnoty jsou **1 - 247** (např. Zde *Modbus ID = 12*)

Informace o nastavení ID Modbus na senzoru naleznete v datovém listu senzoru. V nabídce jsou dále definována nastavení sériového přenosu **Baud rate (přenosová rychlost), Stop bit, Parity (rovnost) a Timeout (časový limit).** 

V případě, že LD 510 je konec sběrnicového systému RS485, s aktivací tlačítka **Term**- & **Bias**-, by mohlo být aktivováno požadované ukončení a zkreslení.

Potvrzení stisknutím tlačítka **OK**.

Chcete-li obnovit výchozí hodnoty, stiskněte tlačítko "Set to Default" (Nastavit na výchozí).

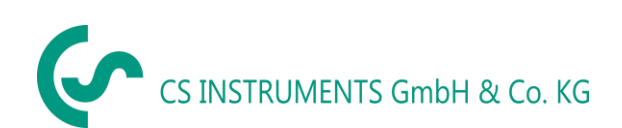

#### External sensor $\rightarrow$ Settings $\rightarrow$ Sensor settings $\rightarrow$ C1 $\rightarrow$ Reg. Address description field (adresy registru)

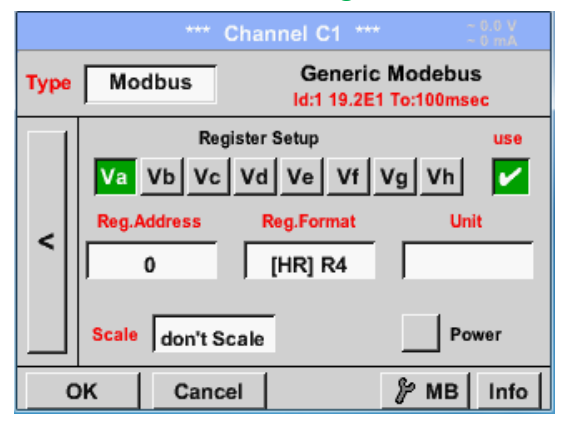

Naměřené hodnoty jsou uloženy v registrech senzoru a mohou být adresovány přes Modbus a čteny pomocí PI 500 To vyžaduje nastavení požadovaných registrových adres v LD 510

Zadání adresy registru / dat je zde v desítkovém formátu s 0-65535

Důležité:

Vyžaduje se správná adresa registru.

Je třeba poznamenat, že registrační číslo se může lišit od registrační adresy (offset). Z tohoto důvodu nahlédněte do datového listu senzoru.

#### External sensor $\rightarrow$ Settings $\rightarrow$ Sensor settings $\rightarrow$ C1 $\rightarrow$ Reg. Format description field (popis formátu)

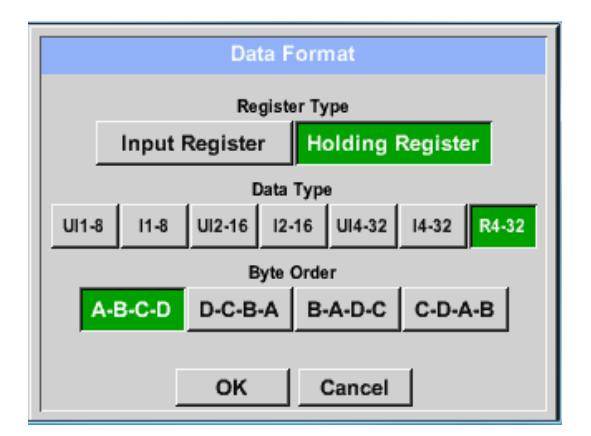

#### Podporované typy dat:

Pomocí tlačítek **Input Register** a **Holding Register** bude vybrán odpovídající typ registru Modbus.

Formát čísla a pořadí přenosu každé hodnoty je třeba definovat podle **Data type** (typu dat) a **Byte order** (pořadí bajtů). Oba musí být použity ve správné kombinaci.

| Typ dat: | UI1(8b) = číslo bez znaménka | => | 0           | - | 255        |
|----------|------------------------------|----|-------------|---|------------|
|          | l1 (8b) = celé číslo         | => | -128        | - | 127        |
|          | UI2 (16b) = č. bez naménka   | => | 0           | - | 65535      |
|          | l2 (16b) = celé číslo        | => | -32768      | - | 32767      |
|          | UI4 (32b) = č. bez znaménka  | => | 0           | - | 4294967295 |
|          | l4 (32b) = celé číslo        | => | -2147483648 | - | 2147483647 |
|          |                              |    |             |   |            |

R4 (32b) = číslo s pohyblivou řádovou čárkou

#### Pořadí bajtů:

Velikost každého registru Modbus je 2 bajty. Pro 32bitovou hodnotu bude LD510 načten dva Modbus-Register. Podle hodnoty pro 16bitů se tedy čte pouze jeden registr.

Ve specifikaci Modbus není posloupnost vysílaných bytů jasně definována. Pro pokrytí všech možných případů je bajtová sekvence v LD 510 nastavitelná a musí být přizpůsobena příslušnému senzoru. Prosím konzultujte zde datový list senzoru.

např .: High byte před Low Byte, High Word před Low Word atd.

Proto musí být nastavení provedeno v souladu s datovým listem senzoru.

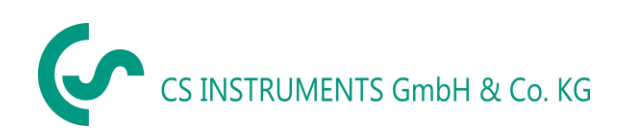

52

#### Příklad:

Holdingový registr - UI1(8b) - Hodnota: 18

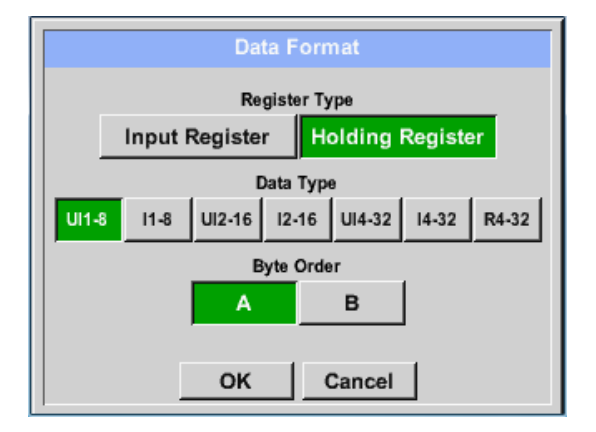

| Výběrový r<br>datový | egistr Ty<br>typ <b>U1 (</b> 8 | p <b>Holdingový registr</b> ,<br><b>8b)</b> a <b>Pořadí bajtů</b> |
|----------------------|--------------------------------|-------------------------------------------------------------------|
|                      | A                              | /В                                                                |
|                      | HByte                          | LByte                                                             |
| 18 =>                | 00                             | 12                                                                |
|                      |                                |                                                                   |
| Datový řád           | 1. Byte                        | 2. Byte                                                           |
| А                    | 00                             | 12                                                                |
| В                    | 12                             | 00                                                                |
|                      |                                |                                                                   |

| Holdingový   | rogietr_  | 111/(32) | - Hodnota  | 20235175522 - | $\rightarrow \Delta F / 1$ | 5652 |
|--------------|-----------|----------|------------|---------------|----------------------------|------|
| liolulligovy | registi – | 014(32)  | - nounota. | 23233173322   |                            | 000Z |

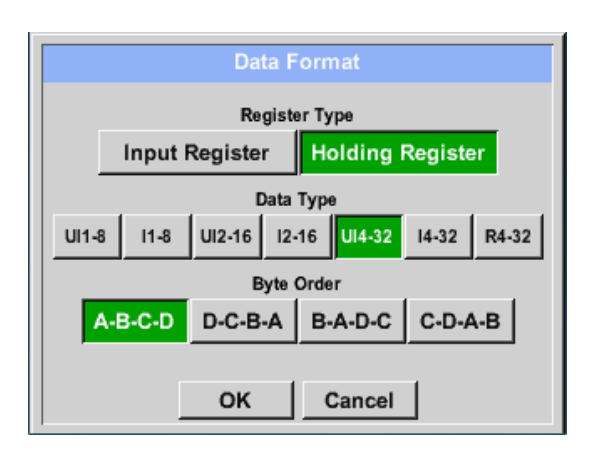

datový typ U1 (32b) a Pořadí bajtů A-B-C-D HWord LWord HByte LByte HByte LByte 29235175522 => AE 41 56 Data Order 1.Byte 2.Byte 3.byte 4.Byte A-B-C-D AE 41 56 52 D-C-B-A 52 56 41 AE B-A-D-C 41 AE 52 56 C-D-A-B 56 52 AE 41

Výběrový registr Typ Holdingový registr,

External sensor  $\rightarrow$  Settings  $\rightarrow$  Sensor settings  $\rightarrow$  C1  $\rightarrow$  Unit- description field (pole pro popis jednotky)

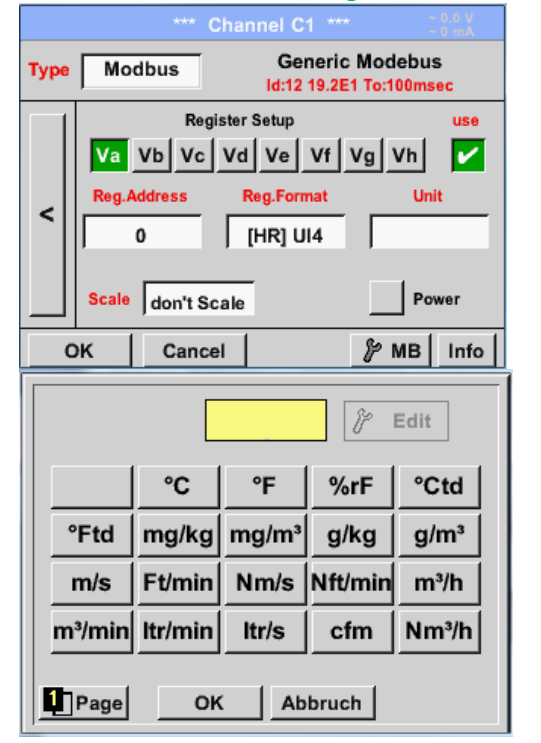

Stisknutím pole popisu **Unit** se zobrazí seznam dostupných jednotek

Vyberte jednotku stisknutím příslušného tlačítka, např. **m<sup>3</sup> / h**.

Pro ověření jednotky stiskněte tlačítko **OK** Pro pohyb v seznamu stiskněte tlačítko Page.

V případě, že jednotka **není** k dispozici, je možné vytvořit uživatelem definovanou jednotku. Vyberte prosím jednu z možností

tlačítka User\_X.

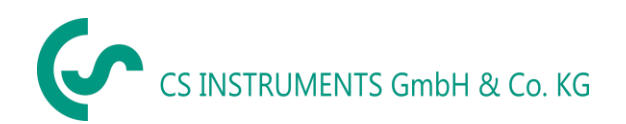

External sensor  $\rightarrow$  Settings  $\rightarrow$  Sensor settings  $\rightarrow$  C1  $\rightarrow$  Scale- description field (pole pro popis měřítka)

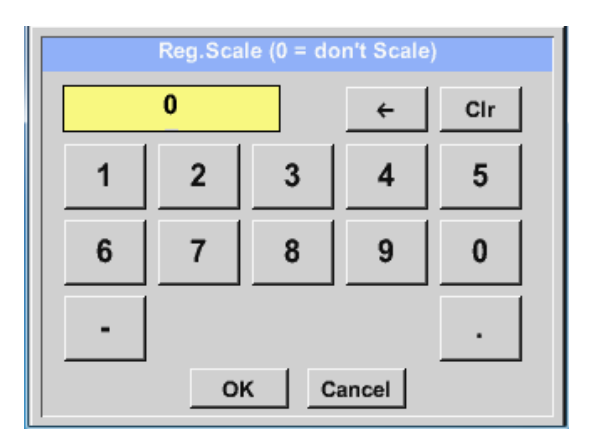

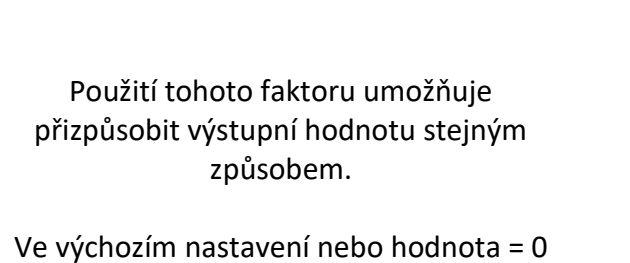

Ve výchozím nastavení nebo hodnota = 0 není použito žádné měřítko a zobrazené v poli není měřítko (**dont scale**)

#### External sensor $\rightarrow$ Settings $\rightarrow$ Sensor settings $\rightarrow$ C1 $\rightarrow$ OK

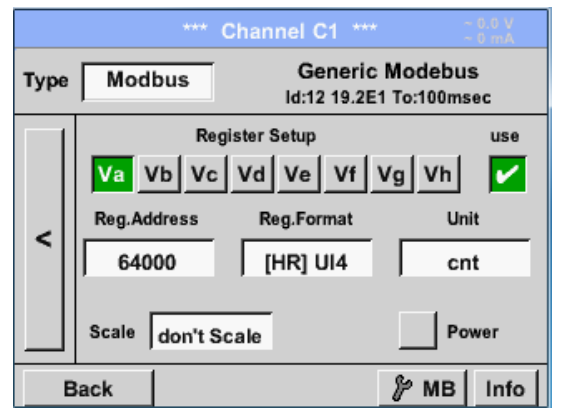

| potvrzeny a uloženy. |
|----------------------|
|----------------------|

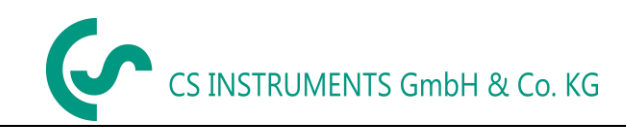

#### 11.8 Nastavení datového záznamníku

#### External sensor → Settings → Logger settings (nastavení záznamu dat)

| *** Logger settings ***         Time interval (sec)         1       2       5       10       15       30       60       120       1         force new record file                                                                             | V horním řádku můžete zvolit<br>předdefinované <b>časové intervaly</b> (Tim<br>interval) 1, 2, 5, 10, 15,30, 60 a 120<br>sekund pro nahrávání.                                                                                          |
|----------------------------------------------------------------------------------------------------|----------------------------------------------------------------------------------------------------|
| Back       Logging       Cline         Time interval (min 1 sec)       Cir         20       ←       Cir         1       2       3       4       5         6       7       8       9       0         OK       Cancel       Cancel       Cancel | Do zvýrazněného bílého popisného po<br>přímo na hlavičce lze zadat jiný individu<br>časový interval, kde se vždy zobrazuj<br>aktuálně nastavený časový interval<br><b>Poznámka:</b><br>Největší možný časový interval je 300<br>sekund. |

#### Poznámka:

Pokud je současně zaznamenáno více než 12 měřených dat, nejmenší možný časový interval záznamníku jsou 2 sekundy.

Kromě toho, pokud je zaznamenáno více než 25 měřených dat současně, nejmenší možný časový interval záznamníku je 5 sekund.

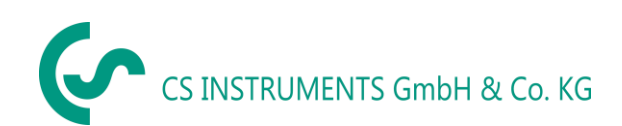

External sensor → Settings → Logger settings → force new Record File button (vynucení nového záznamu) nebo

External sensor → Settings → Logger settings → force new Record File button → Comment description field (pole popisu kometáře)

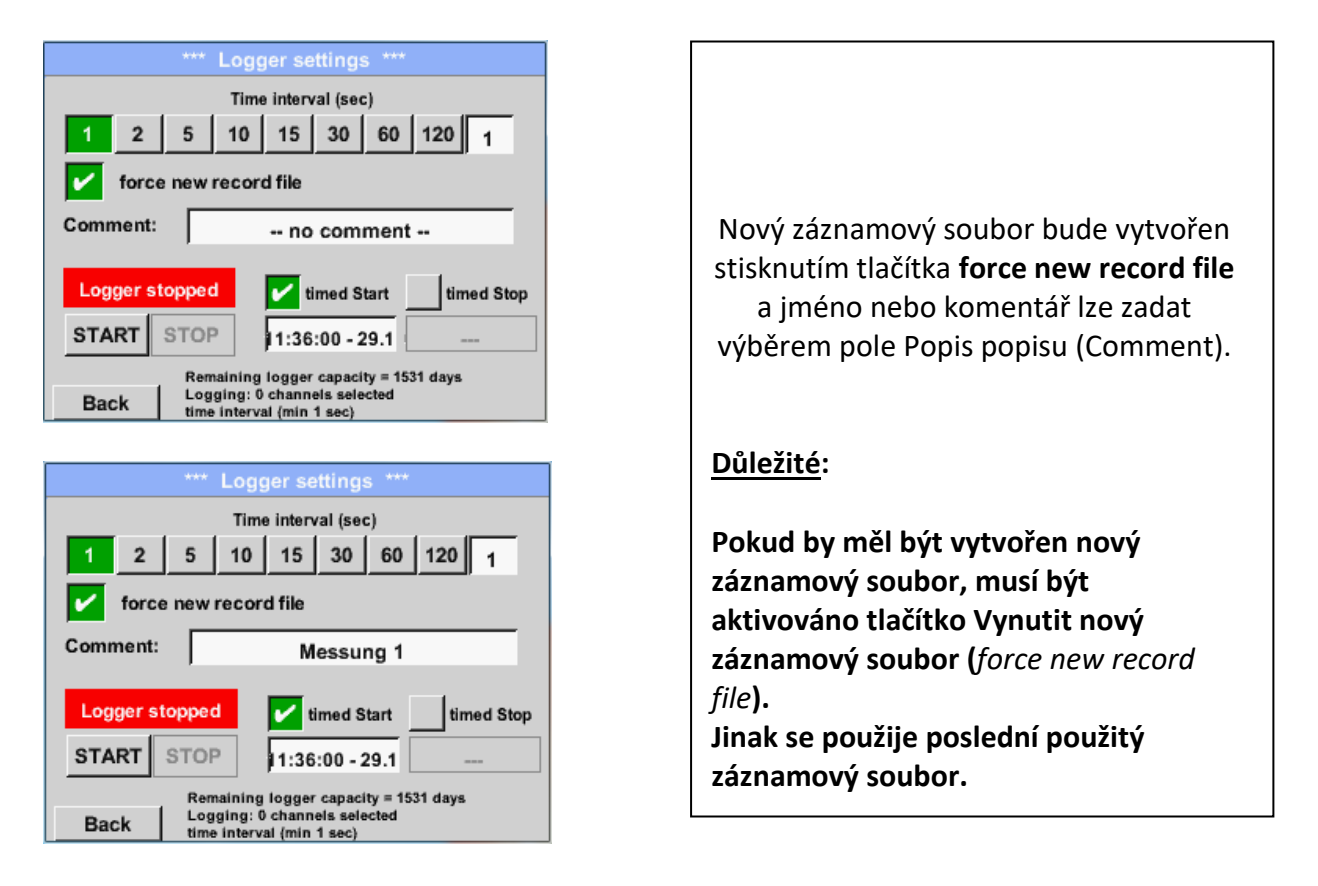

#### Main menu → Settings → Logger settings → timed Start button (tlačítko pro načasování začátku)

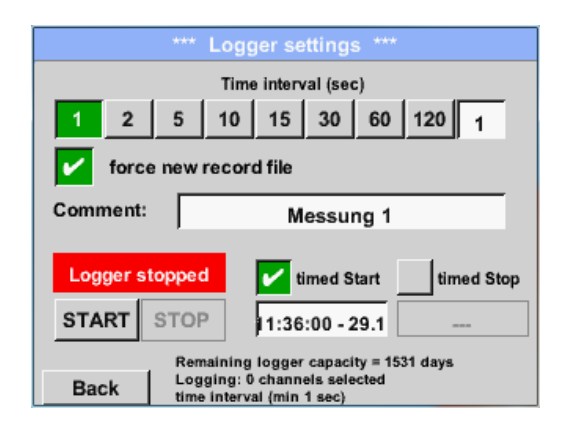

Stisknutím tlačítka **timed Start** a níže uvedeného pole s popisem data / času lze pro záznam datového záznamníku nastavit datum a čas zahájení.

#### Poznámka:

Pokud je aktivován počáteční čas, bude automaticky nastaven na aktuální čas plus minutu.

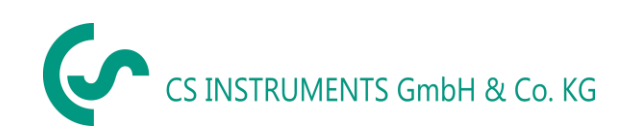

External sensor → Settings → Logger settings → timed Stop button (tlačítko pro načasování zastavení)

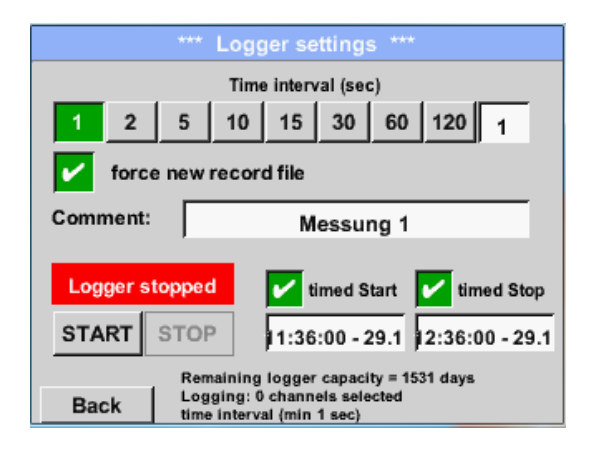

Stisknutím tlačítka **timed Stop** a níže uvedeného pole pro popis data / času lze pro záznam datového záznamníku nastavit datum a čas zastavení

#### Poznámka:

Pokud je čas zastavení aktivován, bude automaticky nastaven na aktuální čas plus 1 hodina.

#### External sensor → Settings → Logger settings → timed Start button/timed Stop button → Date/Time description field (datum/pole popisu času)

| timed Start                   |   |   |   |   |  |
|-------------------------------|---|---|---|---|--|
| 11 · 40 · 00 29 · 11 · 13 Cal |   |   |   |   |  |
| 1                             | 2 | 3 | 4 | 5 |  |
| 6                             | 7 | 8 | 9 | 0 |  |
|                               |   |   |   |   |  |
| OK Cancel                     |   |   |   |   |  |

Po stisknutí pole pro **Datum / pole popisu času** se objeví okno, ve kterém Ize vždy nastavit a změnit žlutě označenou oblast času nebo data.

#### External sensor → Settings → Logger settings → timed Start button/timed Stop button → Date/Time description field → Cal button

| Мо | Di           | Mi | Do | Fr | Sa | So | - |
|----|--------------|----|----|----|----|----|---|
|    |              |    |    |    | 1  | 2  |   |
| 3  | 4            | 5  | 6  | 7  | 8  | 9  |   |
| 10 | 11           | 12 | 13 | 14 | 15 | 16 |   |
| 17 | 18           | 19 | 20 | 21 | 22 | 23 |   |
| 24 | 25           | 26 | 27 | 28 | 29 | 30 |   |
|    |              |    |    |    |    |    |   |
|    |              |    |    |    |    |    |   |
| <  | 21 Juni 2013 |    |    | >  |    | ок |   |

Pomocí tlačítka **Cal** lze požadované datum snadno vybrat z kalendáře.

#### External sensor → Settings → Logger settings → Start button

| *** Logger settings ***                                        |        |                                 |  |  |
|----------------------------------------------------------------|--------|---------------------------------|--|--|
| Time interval (sec)                                            |        |                                 |  |  |
| 1 2 5 10 15 30 60 120 <sub>1</sub>                             |        |                                 |  |  |
| force new record file                                          |        |                                 |  |  |
| Settings can only be changed while Logger is sto               |        |                                 |  |  |
|                                                                |        |                                 |  |  |
| Logger                                                         | active | timed Start 🖌 timed Stop        |  |  |
| START                                                          | STOP   | 10:40:00 - 29.1 12:36:00 - 29.1 |  |  |
| Remaining logger capacity = 1531 days                          |        |                                 |  |  |
| Back Logging: 0 channels selected<br>time interval (min 1 sec) |        |                                 |  |  |

Po aktivaci času zahájení a zastavení a vytvořených nastavení bude stisknuto tlačítko **Start** a datový záznamník bude zapnut.

Datový záznamník zahájí záznam v nastaveném čase!

#### External sensor → Settings → Logger settings → Start button/Stop button

| *** Logger settings ***                          |                                      |  |  |  |
|--------------------------------------------------|--------------------------------------|--|--|--|
| Time interval (sec)                              |                                      |  |  |  |
| 1 2                                              | 5 10 15 30 60 120 1                  |  |  |  |
| force new record file                            |                                      |  |  |  |
| Settings can only be changed while Logger is sto |                                      |  |  |  |
| Logger a                                         | active vimed Start vimed Stop        |  |  |  |
| START                                            | STOP 10:40:00 - 29.1 12:36:00 - 29.1 |  |  |  |
| Remaining logger capacity = 1531 days            |                                      |  |  |  |
| Back time interval (min 1 sec)                   |                                      |  |  |  |

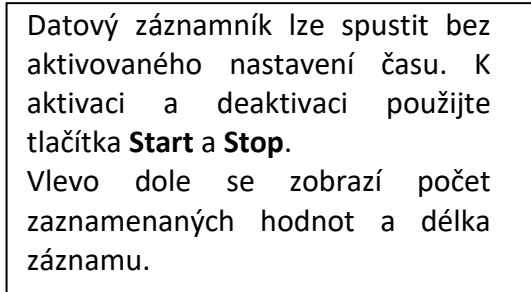

#### Poznámka:

Nastavení nelze změnit, pokud je datový záznamník spuštěn.

#### <u>Důležité</u>:

Pokud by měl být vytvořen nový záznamový soubor, musí být aktivováno tlačítko Force new record file. Jinak se použije poslední použitý záznamový soubor.

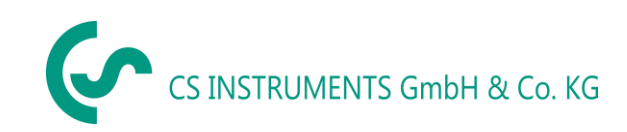

## 12 Rozsah dodávky

LD 500 je k dispozici jako samostatná jednotka nebo jako sada. Sada obsahuje všechny součásti a příslušenství, které jsou chráněny v odolném přepravním pouzdru odolném proti nárazům.

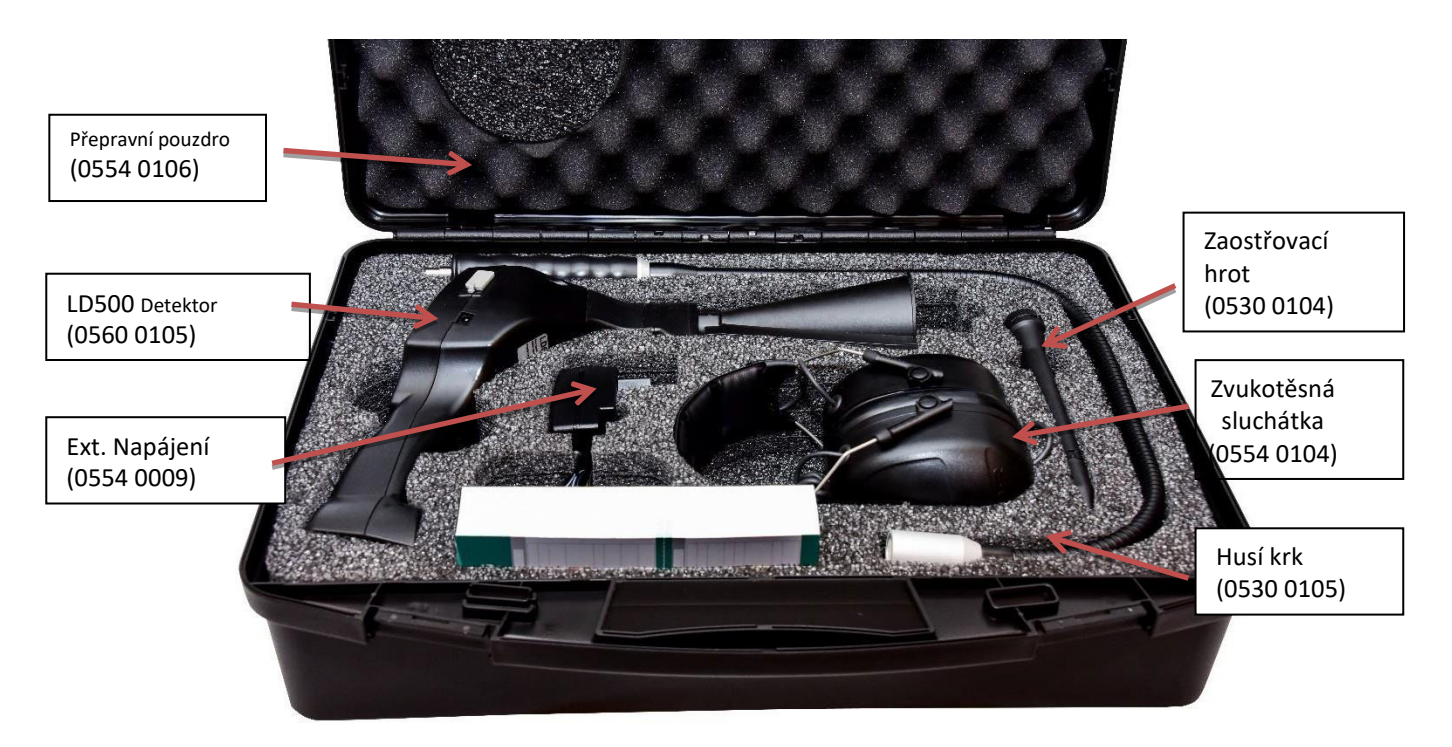

V následující tabulce jsou uvedeny součásti s jejich objednacími čísly.

| Popis                                                                                                    | Objednávka Č. |
|----------------------------------------------------------------------------------------------------|---------------|
| Set LD 500 obsahuje:                                                                                             | 0601 0105     |
| LD 500 detektor netěsností s akustickou trubkou a integrovanou<br>kamerou, 100 značek pro značení úniků na místě | 0560 0105     |
| Zvukotěsná sluchátka                                                                                             | 0554 0104     |
| Trubice se zaostřovacím hrotem                                                                                   | 0530 0104     |
| Nabíječka baterií (AC adaptér)                                                                                   | 0554 0009     |
| Přepravní kufřík                                                                                                 | 0554 0106     |
| Helix kabel pro připojení ultrazvukového zvukového senzoru                                                       | 0200 01402    |
| Husí krk pro detekci netěsností v těžko přístupných oblastech<br>(volitelné)                                     | 0530 0105     |
| Parabolické zrcadlo pro detekci úniku na velké vzdálenosti (volitelné)                                           | 0530 0106     |

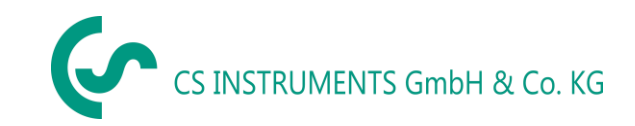

Contact

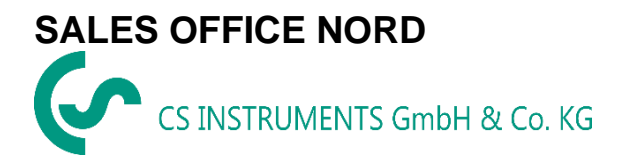

Am Oxer 28c D-24955 Harrislee DEUTSCHLAND Tel.: +49 (0) 461 80 71 50 - 0 Fax: +49 (0) 461 80 71 50 - 15

info@cs-instruments.com

www.cs-instruments.de

# SALES OFFICE SOUTH

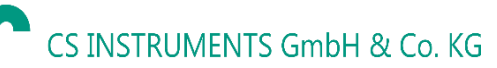

Zindelsteiner Straße 15 D-78052 VS-Tannheim DEUTSCHLAND Tel.: +49 (0) 7705 978 99-0 Fax: +49 (0) 7705 978 99-20

info@cs-instruments.com

www.cs-instruments.de